# Руководство пользователя по работе в ИС «Инфекций.net»

# Содержание

| Общие сведения об ИС                                                  |     |
|-----------------------------------------------------------------------|-----|
| Перечень сокращений, определений                                      | 5   |
| Перечень ролей ИС                                                     | 7   |
| Начало и завершение работы в ИС                                       | 13  |
| Регистрация граждан из группы наблюдения и эпидемиологического случая | 15  |
| Создание Случая заболевания                                           | 22  |
| Ведение случая по КПГО                                                | 22  |
| Создание и ведение Этапов лечения                                     | 35  |
| Ведение случая по Прочим ИЗ                                           | 44  |
| Ведение случая по Гепатиту                                            | 50  |
| Создание экстренного извещения об ИЗ                                  | 57  |
| Актуализация данных Извещения                                         | 59  |
| Создание Извещения на основании                                       | 60  |
| Отзыв Извещения после регистрации в ЦГиЭ                              | 61  |
| Обработка Извещения в ЦГиЭ                                            | 62  |
| Контроль отмененных извещений в ЦГиЭ                                  | 64  |
| Создание Донесения                                                    | 65  |
| Создание и ведение контактных лиц                                     | 69  |
| Отправка Донесения в РПН                                              | 71  |
| Обработка Донесения РПН                                               | 72  |
| Работа с предписаниями                                                | 73  |
| Ведение предписаний (РПН)                                             | 73  |
| Обработка предписаний (MO)                                            | 77  |
| Создание Справки об отсутствии контакта с заболевшими                 | 79  |
| Специальные функции                                                   | 81  |
| Пометка "Дубликат" гражданина                                         | 81  |
| Механизм сокрытия данных в системе по диагнозам ВИЧ                   | 82  |
| Передача карт между МО                                                | 84  |
| Контроль извещений МО                                                 | 85  |
| Отправка СЭМД в РЭМД                                                  | 86  |
| Работа с реестрами                                                    | 88  |
| Экспорт и импорт данных                                               | 101 |
| Импорт данных из МИС                                                  | 101 |
| Статистика                                                            | 103 |

| Формирование отчета по лабораторным исследованиям | 103 |
|---------------------------------------------------|-----|
| Формирование отчета по выписанным пациентам       | 104 |

## Общие сведения об ИС

Информационная система "Инфекций.net" предназначена для консолидации данных по инфекционным и паразитарным заболеваниям, работе с ними на региональном уровне и передачи их в системы федерального уровня.

Все данные о гражданах/медицинских организациях, представленные в настоящем руководстве - тестовые.

#### Перечень сокращений, определений

ИС "Инфекций.net" (далее ИС, Система) – информационная система "Инфекций.net".

Карточка – объект системы, который хранит в себе определенный набор данных (информацию). Карточки бывают разных видов. Вид карточки определяет набор полей с данными, доступные процессы, наличие или отсутствие файлов вложений. Например, карточка гражданина содержит следующую информацию: Ф.И.О., пол, дата рождения, гражданство, контактные данные (телефоны, адрес регистрации/проживания), место работы/учебы и т.д.

Реестр – объект системы, в котором отображаются все карточки в соответствии с областью видимости пользователя. Реестры бывают разных видов. Вид реестра определяет вид отображаемых в нем карточек. Например, в реестре граждан хранятся карточки граждан в соответствии с Вашей областью видимости.

Область видимости – набор правил, который определяет, к каким карточкам Вы имеете доступ. Область видимости определяется установленными у Вашего пользователя ролями и группой доступа.

Роль – позволяет открывать доступ к экранам системы, операциям по созданию, чтению, удалению сущностей (карточек) указанных типов, доступ на чтение и изменение отдельных атрибутов сущностей (полей в карточках), а также доступ к отдельным элементам интерфейса (пункты меню). Роль объединяет набор разрешений, которые могут быть предоставлены пользователю.

Меню – элемент интерфейса пользователя, позволяющий открыть необходимый экран или объект системы. Например, Реестр граждан.

Случай заболевания – объект системы для ведения данных по наблюдению пациента от начала до конца факта его заболевания.

Этап лечения – объект системы для ведения данных по лечению гражданина, больного COVID-19. Составная часть Случая заболевания типа КПГО.

**Донесение** – объект системы для внесения данных о возникающих чрезвычайных ситуациях санитарно-эпидемиологического характера.

ФБУЗ/ЦГиЭ – ФБУЗ "Центр гигиены и эпидемиологии Тюменской области" РПН – Роспотребнадзор.

**ДЗТО** – Департамент здравоохранения Тюменской области.

5

МО – медицинская организация.

ИЗ – инфекционное заболевание.

СНИЛС – страховой номер индивидуального лицевого счёта.

ОМС – обязательное медицинское страхование.

КТ – компьютерная томография.

ЛИ – лабораторное исследование.

КПГО – нозологии Коронавирус/Пневмония/Грипп/ОРВИ.

ГАР – государственный адресный реестр.

ФИАС – Федеральная информационная адресная система.

НСИ – нормативно-справочная информация.

ЭП – электронная подпись.

МИС/ИС УРМО ТО/1С – Медицинская информационная система «УРМО ТО»,

разработанная на платформе 1С и внедренная во все МО подведомственные ДЗТО.

СЭМД – структурированный электронный медицинский документ.

РЭМД – реестр электронных медицинских документов.

# Перечень ролей ИС

Роли для пользователей

| Код                           | Наименование<br>роли         | Предназначение                                                                                                    | По<br>умолчанию | Скрытая |
|-------------------------------|------------------------------|----------------------------------------------------------------------------------------------------|-----------------|---------|
| bpm-process-<br>actor         | Участник<br>процессов        | Дает права на участие<br>в процессах                                                                                                    | Да              | Да      |
| guide-user                    | Пользователь-<br>Руководства | Открывает доступ к<br>чтению руководств                                                                                                    | Да              | Да      |
| inf-<br>companyEditorRol<br>e | Редактор<br>Организаций      | Открывает доступ к<br>созданию/редактиров<br>анию записей в<br>справочнике<br>Организации и<br>Образовательные<br>организации                         | Да              | Да      |
| system-reports-<br>minimal    | Запуск отчетов               | Открывает доступ к<br>запуску отчетов                                                                                                    | Да              | Да      |
| transfer-case-role            | Передача карт<br>между МО    | Открывает доступ к<br>функции передачи<br>карт между МО                                                                                               | Да              | Да      |
| system-minimal                | Minimal                      | Роль, необходимая<br>для авторизации в<br>системе                                                                                                    | Да              | Да      |
| inf-user-role                 | Пользователь                 | Доступ ко всем<br>основным объектам<br>системы и их<br>реестрам: граждане,<br>случаи заболевания,<br>ЛИ, извещения,<br>справки. Работа с<br>импортами | Да              | Да      |

| registration-form-<br>view        | Просмотр карт                | Открывает доступ<br>только к реестру КПН<br>и просмотру КПН.<br>Создание/редактиров<br>ание/удаление не<br>доступно. Для<br>использования<br>необходимо, чтобы у<br>пользователя<br>отсутствовала роль<br>"Пользователь" | Нет | Нет |
|-----------------------------------|------------------------------|----------------------------------------------------------------------------------------------------|-----|-----|
| inf-exam-imports                  | Доступ к<br>импортам         | Открывает доступ<br>ТОЛЬКО к импорту<br>ЛИ. Необходимо<br>назначать вместо<br>роли inf-user-role                                                                                                    | Нет | Да  |
| DiseaseNotificatio<br>nProcessing | Обработка<br>извещений об ИЗ | Процессные действия<br>по процессу отработки<br>экстренных<br>извещений,<br>присланных из МО.<br>Предназначена<br>только для<br>пользователей ФБУЗ                                                                       | Нет | Да  |
| epid-report-<br>access-role       | Работа с<br>донесениями      | Открывает доступ к<br>реестру и карточке<br>донесений,<br>процессные действия<br>по процессу отправки<br>донесения в РПН.<br>Предназначена<br>только для<br>пользователей ФБУЗ<br>и РПН                                  | Нет | Да  |

| inf-<br>plasmaDonationR<br>ole | Донорство<br>плазмы                           | Открывает видимость<br>реестра донорства<br>плазмы                                                                                      | Нет | Да  |
|--------------------------------|-----------------------------------------------|----------------------------------------------------------------------------------------------------|-----|-----|
| prescriptions-<br>access-role  | Работа с<br>предписаниями                     | Открывает доступ к<br>реестру и карточке<br>предписаний.<br>Предназначена для<br>пользователей МО и<br>РПН                              | Нет | Да  |
| SendToEpgu                     | Права на<br>отправку<br>исследований в<br>РПН | Открывает доступ к<br>кнопке "Отправить в<br>РПН" в реестре ЛИ                                                                          | Нет | Да  |
| changeMaxRecor<br>d            | Строки в<br>реестрах                          | Открывает<br>возможность менять<br>отображаемое<br>количество строк в<br>реестрах                                                       | Нет | Да  |
| Edit_UNRZ                      | Редактирование<br>УНРЗ                        | Открывает<br>возможность<br>редактировать УНРЗ<br>случаев в реестре<br>случаев                                                          | Нет | Да  |
| monitoringMoNotif<br>ications  | Контроль<br>извещений МО                      | Помощник инициатора<br>в процессе отправки<br>извещений. Большое<br>количество<br>помощников приведет<br>к медленной работе<br>процесса | Нет | Нет |

| org-admin                            | Админ-<br>Пользователи                     | Открывает доступ к<br>списку пользователей<br>и возможности их<br>создания/редактирова<br>ния, а также к<br>механизму<br>подтягивания<br>оргструктуры | Нет | Нет |
|--------------------------------------|--------------------------------------------|----------------------------------------------------------------------------------------------------|-----|-----|
| InfectionEditOrigin<br>alCitizenRole | Редактирование<br>гражданина-<br>оригинала | Открывает<br>возможность<br>редактирования<br>гражданина-<br>оригинала                                                                                | Нет | Да  |
| InfectionEditOrgB<br>eds             | Редактирование<br>коечного фонда           | Открывает<br>возможность<br>редактирования<br>коечного фонда                                                                                          | Нет | Да  |
| infectionDeleteRF<br>DataRole        | Удаление<br>данных ФР                      | Открывает<br>возможность удалять<br>граждан, случаи<br>заболевания и этапы<br>лечения, данные по<br>которым уже ушли в<br>ФР.                         | Нет | Да  |
| inf-<br>diagnosisGroupEd<br>itor     | Доступ к группе<br>диагнозов               | Дает права на<br>создание и<br>редактирование групп<br>диагнозов                                                                                      | Нет | Да  |
| guide-admin                          | Админ-<br>Руководства                      | Открывает доступ к<br>редактированию<br>руководств                                                                                                    | Нет | Да  |

|                    |             | Роль глобального  |     |    |
|--------------------|-------------|-------------------|-----|----|
| system-full-access | Full access | администратора с  | Нет | Да |
|                    |             | доступом ко всему |     |    |

Роли для МО

| Код           | Наименование роли           | Предназначение                                                                                                    |
|---------------|-----------------------------|----------------------------------------------------------------------------------------------------|
| МО            | Лечащая мед.<br>организация | Предоставляет возможность установить МО<br>в ключевые поля случая заболевания,<br>первичного наблюдения, этапа лечения, и<br>т.д. |
| LAB           | Лаборатория                 | Предоставляет возможность установить МО<br>в ЛИ как лабораторию                                                                   |
| LABEXCUSTOMER | Заказчик ЛИ                 | Предоставляет возможность установить МО<br>в ЛИ как МО                                                                            |
| MIAZ          | МИАЦ                        | Роль только для организации МИАЦ.<br>Предоставляет функционал,<br>предназначенный специально для МИАЦ                             |
| DZTO          | ДЗТО                        | Роль только для организации ДЗТО.<br>Предоставляет функционал,<br>предназначенный специально для ДЗТО                             |
| СІТТО         | цитто                       | Роль только для организации ЦИТТО.<br>Предоставляет функционал,<br>предназначенный специально для ЦИТТО                           |
| PROFILEMO     | Нековидная МО               | В случаях типа КПГО предоставляет<br>возможность создавать извещение по<br>диагнозу U07.1 без создания этапа лечения              |
| ФБУЗ          | ФБУЗ                        | Роль только для организации ФБУЗ ЦГиЭ,<br>предоставляет функционал,<br>предназначенный специально для ФБУЗ<br>ЦГиЭ                |

| HIV        | Работа с ВИЧ                       | Предоставляет возможность создать<br>извещения по диагнозам ВИЧ, а также<br>видеть полное содержание таких извещений                        |
|------------|------------------------------------|----------------------------------------------------------------------------------------------------|
| EXAMTODZTO | Отчет Информация о<br>тестировании | Включает МО в отчет "Информация о<br>тестировании на новую коронавирусную<br>инфекцию, включая ИХА (Экспресс тесты) в<br>Тюменской области" |
| RPN        | РПН                                | Роль только для организации РПН,<br>предоставляет функционал,<br>предназначенный специально для РПН                                         |
| URMO       | Орструктура УРМО ТО                | Предоставляет возможность подтянуть<br>оргструктуру организации из ИС УРМО ТО<br>(1С)                                                       |

## Начало и завершение работы в ИС

Для того чтобы зайти в Систему, Вам необходимо открыть браузер, перейти по ссылке <u>http://inf.med-to.ru/app</u>, ввести логин и пароль Вашей учетной записи в Системе.

Созданием учетных записей в Системе занимается пользователь с ролью Админ-Пользователи. Ссылка на Систему может отличаться от вышеуказанной.

| adatias         | 9-        |
|-----------------|-----------|
|                 |           |
| Demonstry Marin | Pycowid • |
| Q Basin         |           |

peopetionario i de CUBA platform

Для Вашего удобства при входе в Систему можно поставить галочку «Запомнить меня», чтобы при последующем входе в Систему не требовалось повторно вводить данные Вашей учетной записи.

| ий + |
|------|
|      |

После нажатия на кнопку "Войти" откроется главный экран Системы.

Обратите внимание, что в системе реализован механизм защиты от перебора пароля. В случае, если он активирован, после нескольких неудачных попыток входа в систему, учетная запись будет заблокирована на некоторое время.

| Грендане               |  |
|------------------------|--|
|                        |  |
| Criptone Safetranseen  |  |
| Карты переичного набл  |  |
| Лаборатрные исснедов   |  |
| Спрився                |  |
| Kriterue-un            |  |
| инструнентальные ассо. |  |
| Peografiana KT         |  |
| Багруна-ныгруна даннох |  |
| Стравочным             |  |
| Ofupre                 |  |
| Лабораторные исследо   |  |
| Orvena                 |  |
| Rovoig-                |  |

По завершению работы в Системе Вам необходимо нажать соответствующую кнопку выхода в нижней левой панели меню Системы.

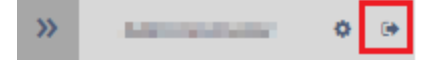

Регистрация граждан из группы наблюдения и эпидемиологического случая

Основополагающим объектом Системы является карточка Гражданина. В процессе ведения граждан из групп наблюдения и эпидемиологического случая к карточке Гражданина прикрепляются другие объекты Системы (карточка Случая заболевания, Извещения и т.д.).

Для того чтобы создать новую карточку Гражданина необходимо:

1. Открыть "Реестр граждан" через пункт меню "Реестры-Граждане".

2. Нажать кнопку "Создать".

3. Ввести фамилию, имя, отчество и дату рождения, затем кликнуть мышкой в любую область карточки гражданина или нажать Enter.

| - THERE ALL DER THE                                                                                                    | Transver A                                                                                                    |  |  |  |  |  |  |  |
|----------------------------------------------------------------------------------------------------|----------------------------------------------------------------------------------------------------|--|--|--|--|--|--|--|
| Prestaw                                                                                                    | Prezgrzywagaw - (Bologiewe)<br>Innewski Wig configuratiek - Winnersen III (Sakalineg - Safagiragewe) e consistence                                                                                                    |  |  |  |  |  |  |  |
| Cipital Salizimanes                                                                                                    | Concesso and generate                                                                                                    |  |  |  |  |  |  |  |
| Cipal Internet Congress<br>Distorment Congress<br>Cipalities<br>Maciganet Datase Inter-<br>Proprietations Inter-<br>Proprietations Inter-<br>Proprietations Inter-<br>Proprietations<br>Proprietations<br>Dataset (procession) | Official Company     Official Company     Offi |  |  |  |  |  |  |  |
| Calification and a                                                                                                    | Aptimetic/options                                                                                                    |  |  |  |  |  |  |  |
| 21-MTN                                                                                                    | Arquents                                                                                                    |  |  |  |  |  |  |  |
| filmilia                                                                                                    | Otherselecting (provide the statistics)                                                                                                    |  |  |  |  |  |  |  |
|                                                                                                    | Entlander Mone                                                                                                    |  |  |  |  |  |  |  |
|                                                                                                    | Ø Aures                                                                                                    |  |  |  |  |  |  |  |
|                                                                                                    | O The deservery of a definition of the servery of the servery                                                                                                    |  |  |  |  |  |  |  |
|                                                                                                    | 2 De Desan                                                                                                    |  |  |  |  |  |  |  |

После этого произойдет автоматический поиск совпадений по введенным вами данным в двух источниках (системах): текущей Системе и МИС. В случае наличия совпадений (т. е. введенные вами данные по гражданину уже есть в текущей Системе или МИС), откроется дополнительное окно "Выбор гражданина", в котором вам необходимо выбрать гражданина из предложенного списка. Если в представленном списке несколько строчек с одинаковыми данными нужно выбрать строчку, где в качестве источника указана текущая Система. Иначе выбираем данные, где источником указана МИС.

В окне Выбор гражданина можно выбрать сразу несколько источников данных по гражданину с помощью клавиш Ctrl или Shift

В случае, если в представленном списке нет удовлетворяющих данных, необходимо нажать "Отмена" и продолжить создавать новую карточку по гражданину.

×

### Выбор гражданина

В результате проверки были найдены граждане со схожими данными. Если создаваемый гражданин присутствует в списке, выберите его и нажмите кнопку "Выбрать". Если вы подтверждаете создание нового гражданина, нажмите кнопку "Отмена"

| Источник | Фамилия        | Имя            | Отчество             | Дата рождения    | снилс    | Адрес р |
|----------|----------------|----------------|----------------------|------------------|----------|---------|
| Бюрократ | 300 April 1993 | AND 13024      | Antopos              | 25.12.1970 00:00 | 10001002 | Тюменс  |
| МИС      | Sengenne       | Asservers.     | Annough              | 25.12.1970 05:00 |          |         |
| МИС      | 3angonesi      | ANDERSON       | личандрог            | 25.12.1970 05:00 |          |         |
| МИС      | Sungaran e     | AND STREET     | Anneque              | 25.12.1970 05:00 |          |         |
| МИС      | la systema     | Anna an an     | in the second second | 25.12.1970 05:00 |          |         |
| МИС      | langgenera     | Access the set | Annangen             | 25.12.1970 05:00 |          |         |
| МИС      | la approve     | Anna an an     | An examples          | 25.12.1970 05:00 |          |         |
| МИС      | 2010 Junited   | AND DOM        |                      | 25.12.1970 05:00 | 1452155  |         |

Независимо от того, выберите вы имеющиеся данные из другой системы или продолжите создавать новую карточку гражданина, в карточке гражданина будут одни и те же блоки с полями, подлежащие заполнению. Единственная разница в том, что при подтягивании данных из какого-то источника (системы), некоторые поля могут быть заполнены автоматически.

4. Далее необходимо заполнить недостающую информацию по гражданину:

- Гражданство, СНИЛС, пол
- Документы
- Обязательное медицинское страхование
- Контактные данные
- Адрес
- Работа, образование

Обязательными для заполнения являются поля в красной окантовки и с символом \*.

В поле СНИЛС имеются проверка на корректность вводимого значения контрольной суммы, а также проверка на уникальность в рамках Системы.

В случае, если окно "Выбор гражданина" было случайно вами закрыто, можно инициировать синхронизацию граждан в ручном режиме. Для этого необходимо нажать на кнопку рядом с полем СНИЛС.

В случае, если вы открыли уже существующую карточку гражданина, и вам необходимо повторно подтянуть данные по гражданину из другой информационной системы (МИС), необходимо нажать на кнопку , затем выбрать в окне "Выбор гражданина" соответствующую строку в таблице и нажать кнопку "Выбрать".

Также существует кнопка . Она выполняет синхронизацию по уже установленной связке, не выводя окно "Выбор гражданина". В случае отсутствия установленной связки нажатие на данную кнопку не приведет ни к чему.

#### Блоки карточки Гражданина

Существующие блоки с данными в карточке Гражданина сгруппированы в два раздела:

• Основная информация: Общие сведения, Дубликаты/Оригинал, Документы, Обязательное медицинское страхование, Контактные данные, Адреса, Информация по добровольному согласию, Работа, образование.

• Медицинская информация: Противопоказания к донорству, Наличие сопутствующих заболеваний, Вакцинация.

Блок "Общие сведения"

Предназначен для фиксирования данных о гражданине: Ф.И.О., дата рождения, пол, СНИЛС, гражданство и т.д.

| 0  | Official Con | Attem                                                                                                    |    |
|----|--------------|----------------------------------------------------------------------------------------------------|----|
|    | CHART        | and the second second s |    |
|    | ****         | Martine 1                                                                                                    | 1  |
|    | 1744         | Mupa                                                                                                    | 1  |
|    | 011481780    | Мустинары                                                                                                    |    |
| дm | poramini     | Hardware 🗮 Borgan H                                                                                                    |    |
|    | (Init        | 🔘 Myerculi 🛞 Meessait                                                                                                    |    |
| 0  | BALLINCTED   | Тражданен Российской Федерации *                                                                                                    | 3* |

При выборе в поле Гражданство - "Иностранный гражданин" обязательно указывается Страна гражданства.

| Гражданство        | Иностранный гражданин | • | *  |
|--------------------|-----------------------|---|----|
| Страна гражданства |                       | • | )* |

## Блок "Дубликаты/Оригинал"

Хранит в себе информацию о дубликатах данного гражданина в системе.

| <ul> <li>Дубликаты/Оригинал</li> </ul> |   |
|----------------------------------------|---|
| Оригинальный гражданин                 |   |
|                                        | Q |

Подробнее про блок "Дубликаты/Оригинал" см. в пункте Пометка «Дубликат» гражданина настоящего руководства.

## Блок "Документы"

Предназначен для фиксирования данных по документу, удостоверяющему личность гражданина.

| Ф дакументы    |                    |              |    |   |
|----------------|--------------------|--------------|----|---|
| BisL0209Merta  |                    |              | 10 |   |
| Cepan          | HOME               | Arts married |    |   |
| Total Designer |                    |              |    |   |
|                |                    |              | _  | J |
|                | * datasets ampress |              |    |   |

В данном блоке имеется проверка на уникальность в рамках Системы.

Блок "Обязательное медицинское страхование"

Предназначен для фиксирования данных по обязательному медицинскому страхованию гражданина.

| Обкантельное медо     | epimentie espanditanie          |            |  |  |
|-----------------------|---------------------------------|------------|--|--|
| Terchoneica           | Tranec OMC egreeoro infpanual * | · Vgodetna |  |  |
| Opera                 | ] investig                      |            |  |  |
| piecinal opravaturati |                                 |            |  |  |
| тана далара           |                                 |            |  |  |
| Cipaceeren            |                                 |            |  |  |
| Delicitieser, C       | # m [ #                         |            |  |  |
|                       | + Ardahara manar OMC            |            |  |  |

В данном блоке имеется проверка на уникальность номера в рамках Системы. Блок "Контактные данные"

Предназначен для фиксирования данных по контактной информации: телефон, эл. адрес.

| C Remarmine Annual                 |           |
|------------------------------------|-----------|
| 3+ spec                            |           |
| Teresben cocycloped 🛄 - Panonnia [ | 2         |
| Contentil Motorband *              | H YOURSES |
| · definiers, terminer              |           |

При установке чек-бокса "Телефон отсутствует" обязательно указывается Причина.

#### Блок "Адрес"

Предназначен для фиксирования данных по адресу регистрации/проживания гражданина.

| Kok [] MO ub    | Inchesting ( FAVB TO - | Городская поликличника №1+ •                                                |           |  |  |  |  |  |  |
|-----------------|------------------------|-----------------------------------------------------------------------------|-----------|--|--|--|--|--|--|
| Основной        | Tim appeca             | ресфактичке • 🌾 🛛 625046, Тюменская рбл, г Тимены, ул Широтная, д 123, кв 1 | ж Удачить |  |  |  |  |  |  |
| МО по адресу    |                        |                                                                             | •         |  |  |  |  |  |  |
| Pervion         | обл. Тюменская         | обл. Тюменская                                                              |           |  |  |  |  |  |  |
| Район           |                        |                                                                             |           |  |  |  |  |  |  |
| аселенный пункт | r. Tiowenia            |                                                                             |           |  |  |  |  |  |  |
| Stimup          | ул. Широтная           |                                                                             |           |  |  |  |  |  |  |
| Дом             | # 123                  | Квартира 1                                                                  |           |  |  |  |  |  |  |
|                 | + Automatica           |                                                                             |           |  |  |  |  |  |  |

Адрес заполняется на основе ГАР (ранее ФИАС).

Для корректного заполнения адреса необходимо в самом первом текстовом поле рядом с полем «Тип адреса» начать вводить адрес. На основании введенной строки адреса будут произведен поиск в ГАР и предложены совпадения в выпадающем списке. Одно из совпадений необходимо выбрать нажатием на соответствующую опцию выпадающего списка. После этого поля ниже заполнятся на основании выбранного адреса.

Для легкого и быстрого поиска рекомендуем вводить адрес по следующему шаблону: наименование населенного пункта, пробел, наименование улицы, пробел, номер дома, пробел, номер квартиры. Выглядеть это должно следующим образом: "Тюмень Широтная 123 1".

Адрес ищется вплоть до квартиры. Но не исключено, что в силу специфики работы сервиса некоторые адреса могут быть частично не доступны или выдаваться в необычном виде.

Блок "Работа, образование"

Предназначен для фиксирования данных по месту работы/учебы гражданина.

| O Pafora, officionana | e :                                        |          |    |
|-----------------------|--------------------------------------------|----------|----|
| Neg. policines.       |                                            |          |    |
| Социальный статус     | Работноций                                 |          | 3  |
| Спаральное положение  | Работник негосударственной структуры       | _        |    |
| Mero pittera          | margarite institution and sitisf approx.   | 0        | *  |
| (podector)            | Harrison's program conversion of programs. |          |    |
| MACIG ysettiai        | Return temperature and agen.               | 0.       |    |
| KANT                  | c m                                        | _        | 推  |
| Mecro aucrumanate     | Religive managements and their agent       |          | ÷. |
| Oppreta               | c 👼 ño                                     | <u> </u> |    |

Заполнения места работы/учебы/воспитания реализовано через аналогичный сервис заполнения адреса. Для поиска необходимо ввести наименование и выбрать из списка. Будут предложены организации по Тюменской области.

Блок "Информация по добровольному согласию"

Предназначен для загрузки скан-копии добровольного согласия на информирование по результату Лабораторного исследования и согласию на забор плазмы.

| • лиформация но | ApSgenatifieldary contaction |                        |                       |  |
|-----------------|------------------------------|------------------------|-----------------------|--|
| D mans          | Alexandra B. Canadia         |                        |                       |  |
| Тип документа   | Дата получения согласня      | Срок действия соглосия | Скан-колика согласия: |  |

Блок "Противопоказания к донорству"

Предназначен для фиксирования данных по противопоказаниям к донорству гражданина.

| • Противопоказания к донорству |                                          |
|--------------------------------|------------------------------------------|
| D golaam. X Koosam             |                                          |
| Наименование                   | <ul> <li>Тип противопоказания</li> </ul> |
|                                |                                          |

Блок "Иммунопрофилактика"

Содержит в себе 3 блока: "Вакцинации", "Медотводы" и "Отказы".

Предназначены для фиксирования данных по вакцинациям, медотводам и отказам гражданина. Данные таблицы заполняются автоматически на основании данных в ИС УРМО ТО (1С) и не подлежат редактированию в Системе. Принудительно для таблицы "Вакцинации" подтянуть данные можно нажав соответствующую кнопку над таблицей.

| Rengelingen i serenik d<br>Tempertugen se MMC |                           |                    |           |                                 |                     |                        |                |           |                              |                     |                                          |       |
|-----------------------------------------------|---------------------------|--------------------|-----------|---------------------------------|---------------------|------------------------|----------------|-----------|------------------------------|---------------------|------------------------------------------|-------|
| Номер Статун Вид<br>ванцалын статун прейменин | Налиськования<br>привляни | Дата<br>Бакцинация | Cherates  | Плиневан<br>дата<br>ревоцинации | MO<br>Bytto/Indexts | Стандартурирова<br>МЮН | AMPERS OTH     | 1514      | Кличнические<br>исследования | Caperisaux<br>somep | Рынкаран<br>Сриду<br>посля<br>ввладачала | Ofser |
| ä                                             |                           |                    |           |                                 |                     |                        |                |           |                              |                     |                                          |       |
| Медетноды - салысай б<br>Дата насначение      | Aeta t                    | <b>Arrens</b>      |           | Приволяни                       |                     | Apro 1                 | Cheustateworte |           | м                            | ) valueseenee       |                                          |       |
|                                               |                           |                    |           |                                 |                     |                        |                |           |                              |                     |                                          |       |
| dara kaanananan                               | Дита с                    | <b>Gata</b> the    | Приненная | Rg.                             | eu 611              | нцамльность            | Πρω            | aked otes | a4                           | WO estavary         | *****                                    |       |

# Блок "Наличие сопутствующих заболеваний"

Предназначен для фиксирования данных по хроническим заболеваниям гражданина. Данный блок заполняется автоматически на основании данных последнего случая заболевания.

| Hantwise contributions automation                                                                                                    |
|----------------------------------------------------------------------------------------------------|
| Programs (PUTS or FUTC)                                                                                                    |
|                                                                                                    |
|                                                                                                    |
| A sub-state of a sub-state sub-state sub-st |
| Concernations addresses                                                                                                    |
| Services, declarence registra many applicate entrance                                                                                                    |
| Thirppins                                                                                                    |
| C Prost information                                                                                                    |
|                                                                                                    |

## Создание Случая заболевания

Карточка Случая заболевания предназначена для внесения информации при подозрении на наличие ИЗ, больного инфекционным или паразитарным заболеванием. В системе для создания доступны следующие типы Случая заболевания:

- Коронавирус/Пневмония/Грипп/ОРВИ (далее КПГО);
- Прочие ИЗ;
- Гепатит.

Для создания Случая заболевания необходимо:

- 1. В карточке гражданина перейти на вкладку "Мед. информация".
- 2. Нажать на кнопку "Создать".
- 3. Выбрать тип создаваемого случая.

Создать новый Случай заболевания можно только, если у Гражданина нет другого открытого случая соответствующего типа или случая с исходом "Смерть".

Исключением в месте создания имеется для случаев типа КПГО. Случай можно создать из реестра ЛИ. Для этого необходимо выделить ЛИ со следящими критериями:

- Тип: ковид или экспресс-тест
- Результат: положительный
- ЛИ подписано ЭП

• ЛИ не попадает в период уже созданного случая типа КПГО по данному гражданину.

## Ведение случая по КПГО

Случай заболевания типа КПГО предназначен для внесения информации при подозрении на наличие у гражданина коронавирусной инфекции, пневмонии, гриппа или ОВРИ.

| in the device it.                          | Cipal of many a                                                                                                    |
|--------------------------------------------|----------------------------------------------------------------------------------------------------|
| HET GAN                                    | feetingsages - Spaal ultimates                                                                                                    |
| tanane<br>Dyna adoreante                   | Based         Concept from bitaneous (Add Sec)           Astron         Mapagement (Add Sec)                                                                                                    |
| Montenet rooman.<br>Digame                 | Californiae<br>Rate Named                                                                                                    |
| netpentitives stat.                        | Republica<br>Managempine<br>Antioparation                                                                                                    |
| hayrananu Kî<br>hayingana vast senagi Selî | Herzprectavese<br>Anticipational<br>References                                                                                                    |
| ners keyterpidenter<br>Jungen i spinneren. | And And And And And And And And And And                                                                                                    |
| David generation of the second             | Michael Andrease Antonio and Antonio and Antoni                                                                                                    |
| eu-                                        | Malassengel         Improved on a provide of the second of the second of the secon                              |
| etean.                                     |                                                                                                    |
|                                            | Instag (M) O (Reserved on processed addressed) INC Second Organization INC Second Organization INC Second Organization                                                                                                    |
|                                            | (a) ( Hypersonia and Control and Control and Control (Control (Contro) (Control ( |
|                                            | (Personal and a second second seco                                                                                                    |
| Annual of Lot of                           | 2 The Descentre B. Discover                                                                                                    |

## Медицинская информация по Случаю заболевания

Блок "Пациент"

Содержит в себе данные из блока "Основная информация" из карточки Гражданина.

## Блок "Диагноз"

Предназначен для отображения данных по Этапу лечения в Случае заболевания.

| • диагноз                                   |                                                                                                    |
|---------------------------------------------|----------------------------------------------------------------------------------------------------|
| Тип случан                                  | Reportunary//Themaohana/Tperm/DPBut                                                                                                    |
| Сеновной диагноз                            | U07.1 Коронавируская инфекция, вызванные вирусок СОУ.0.13, вирус идентифицирован (подтвержден лабораторным тестированием<br>независимо от тяжеси иленических прионахов или симитсяков). |
| Hozonates                                   | Kopowatelyje                                                                                                    |
| Диагноз установлен                          | 27.01.2022                                                                                                    |
| Подтвержден рентгенологически (рентген, КТ) | Het                                                                                                    |
| Диагноз осложнения основного заболевания    | Ses complement                                                                                                    |

В блоке "Диагноз" отображаются данные, указанные в последнем созданном Этапе лечения. При изменении данных в Этапе лечения, данные в блоке "Диагноз" будут автоматически изменены.

Блок "Первичное наблюдение"

Ведение Первичного наблюдения предназначено для внесения данных основных данных о начале и статусе случая, а также информации по гражданину, в случае если он:

- пересек границу РФ;
- контактировал с заболевшим;

Блок "Первичное наблюдения включает в себя:

• Блок "Отработка обращения". Предназначен для фиксирования данных по наблюдаемой мед организации, дате начала наблюдения, посещению врача по месту нахождения гражданина, статуса пациента и т.д.;

| Meg. opranisiouals                   | • 👘 Дланьнала                           |     |     | 2 |
|--------------------------------------|-----------------------------------------|-----|-----|---|
| Статус обавона пашенита              | <ul> <li>Дата и время солясни</li></ul> |     | -   |   |
| sylestar cochacossemt accarta aparea | • Плановал дата жизила трана            | 222 | =   |   |
| Petrymutar antavra aguesa            | • Дата вилиталиськура врачны 📖          | -   | .00 |   |
|                                      | Планияат дата оксычанит карантина       | 4   | 應   |   |

• Блок "Обсервация". Предназначен для фиксирования данных о периоде и месте обсервации гражданина;

| 4 | Обсервация      |                  |                  |
|---|-----------------|------------------|------------------|
| 1 | C COLUMN / / VI | женить ж Удалать |                  |
| [ | c               | Ro.              | Мед, организация |
| [ |                 |                  |                  |

• Блок "Информация о контакте". Предназначен для фиксирования данных о контакте с заболевшими: место контакта, дата;

| 0            | информации ісконтакте               |                       |  |
|--------------|-------------------------------------|-----------------------|--|
| $\mathbb{Z}$ | Заполнить информацию о контакте     |                       |  |
| Ter          | юнтанта Прокажилций с контактным .* | Дата и время контакта |  |

• Блок "Информация о пересечении границы". Предназначен для фиксирования данных о пересечении границы субъектов государства или границы самого государства: даты, место пребывания, маршруты и способ передвижения, с кем ездил.

|                                                                                                    |       | - |  |
|----------------------------------------------------------------------------------------------------|-------|---|--|
| Cplic (tpeficikation), C                                                                                       | = 0   | 8 |  |
| Citizen Apello anno 1                                                                                          |       |   |  |
| Crysees (decree)                                                                                               |       |   |  |
| Hist, myear ylliamet                                                                                           |       | 1 |  |
| Ante représente a PP                                                                                           |       |   |  |
| пысада на территории РФ                                                                                        |       | 1 |  |
| BALL TARPOTTER                                                                                                 | 100 C |   |  |
| House bellist-come arri                                                                                        |       |   |  |
| A STATE OF COMPANY OF COMPANY OF COMPANY                                                                       |       |   |  |
| Magnager of Statest reportion                                                                                  |       |   |  |
| Magna (M. B. Balan Ingeliae                                                                                    |       |   |  |
| New of the second second second second second second second second second second second second second second s |       |   |  |
| - Managaran Di Kasan Inggilan                                                                                  |       |   |  |

#### Блок "Этапы лечения"

Предназначен для создания и ведения Этапов лечения, когда у гражданина выявлен положительный результат исследования на коронавирус: условия изоляции, дата начала лечения, МО, наблюдающая и направившая, диагноз, осложнения и т. д.

| exements • Transverse • Transverse • • | Этапы лечения<br>в повроения какнических слиптовов |                         |               |  |  |
|----------------------------------------|----------------------------------------------------|-------------------------|---------------|--|--|
| Construction of Construction           | ewennicche [                                       | • Триместр беременности |               |  |  |
|                                        | Contains of Hammer's B Yammer's                    | O Deners Coers Jorgan   | arran frances |  |  |

Подробное описание ведения Этапов лечения см. в пункте "Создание и ведение Этапов лечения" настоящего руководства.

Блок "Извещения"

Извещения предназначены для передачи данных о лицах, больных инфекционным/паразитарным заболеванием в ФБУЗ ТО "Центр гигиены и эпидемиологии Тюменской области".

Кнопка "Создать" активна только при наличии открытого Этапа лечения в Случае заболевания.

| а рег. получателя Актуальность Статус обработки Организаци |
|------------------------------------------------------------|
| •                                                          |

Подробное описание ведения извещений см. в пункте "Создание экстренного извещения об ИЗ" настоящего руководства.

Блок "Лабораторные исследования"

Предназначен для отображения данных о взятых лабораторных исследованиях в рамках Случая заболевания.

| 11 64 | Ante - X finn          | - distance | 1.53      | Annual P                            | Construction in the state | त्वन्त्र से जिल्ला             |                    | Tim Sce   | •                    |                           | phoes        |                   |          |
|-------|------------------------|------------|-----------|-------------------------------------|---------------------------|--------------------------------|--------------------|-----------|----------------------|---------------------------|--------------|-------------------|----------|
| зп    | Номер<br>направления ( | ito        | тип<br>ли | Плановая<br>дата<br>взятия<br>пробы | Дата<br>взятия<br>пробы   | Доставлено<br>9<br>лабораторию | Choco6<br>orburtei | Категорин | Тяжесть<br>состояния | Статус<br>взятия<br>пробы | Исследование | Номер<br>пробицки | о<br>д м |
|       |                        |            |           |                                     |                           |                                |                    |           |                      |                           |              |                   |          |

ЛИ не привязываются строго к случаям или этапам, только к гражданину. Поэтому отношение ЛИ к случаю определяет факт попадания даты результата ЛИ в период действия случая.

По умолчанию в таблицу выводится только ЛИ определенных типов и только если дата результата ЛИ попадает в период действия случая заболевания. Данная фильтрация корректируется с помощью поля «Тип» и галочки «За всё время» расположенных надо табличной частью.

Для выгрузки печатной формы "Направление на исследования" или "Результат по лабораторному исследованию" необходимо выбрать Лабораторное исследование типа COVID-19 в табличной части и нажать на кнопку "Печать направления"/"Печать результата".

По кнопке "Создать-СОVID-19"/"Создать-Общие" в открывшемся окне необходимо заполнить обязательные поля, выделенные красной рамкой и остальные поля по необходимости, затем сохранить по кнопке "ОК".

×

| Общие сведения                         |                         |      |                               |         |       |
|----------------------------------------|-------------------------|------|-------------------------------|---------|-------|
| ¢40                                    | Медирая Мира Муслимовна |      | Дата рождения                 | U.S.STR | 8     |
| Взятие пробы                           |                         |      |                               |         |       |
| Cito                                   |                         |      |                               |         |       |
| Получено согласие<br>на информирование | О да О нет              |      | Плановая дата<br>взятия пробы |         | *     |
| Статус взятия пробы                    |                         | • Да | та взятия пробы               | 100     | *     |
| Тяжесть состояния                      |                         | •    |                               |         |       |
| Исследование                           |                         |      |                               |         | • ]'  |
| Диагностический<br>материал            |                         |      |                               |         | •)*   |
| Диагностический<br>материал (Прочее)   |                         |      |                               |         |       |
| MO                                     |                         |      |                               | • ••    | ×     |
| Kateropww                              |                         |      |                               | · Owner | ATTle |

Отличие между Лабораторным исследованием типа COVID-19 и Лабораторным исследованием типа Общие заключается в блоке "Результат исследования". В Общих ЛИ результаты указываются в виде набора разных показателей, в COVID-19 только один качественный результат.

Также у Общих ЛИ отсутствуют поля «Возбудитель» и «Этиология пневмонии» за ненадобностью.

| Результат исследован           | ия                               |  |
|--------------------------------|----------------------------------|--|
| Номер пробирки                 |                                  |  |
| Результат                      | 🔹 Дата результата 🦲 🛗            |  |
| Метод исследования             | •                                |  |
| Метод исследования<br>(Другое) |                                  |  |
| Тест-система                   | •                                |  |
| Возбудитель                    | •                                |  |
| Этиология<br>пневмонии         | •                                |  |
| Лаборатория                    | ✓ ··· ★ Аоставлено в лабораторию |  |
| Лаборант                       |                                  |  |

## COVID-19

Общие

| Результат исследован           | ия                                                                                       |   |
|--------------------------------|------------------------------------------------------------------------------------------|---|
| Создать                        | 🖋 Изменить 🗙 Удалить                                                                     |   |
| Дата результата                | <ul> <li>НСИ код</li> <li>Показатель</li> <li>Значение</li> <li>Ед. измерения</li> </ul> |   |
|                                |                                                                                          |   |
| Номер пробирки (               |                                                                                          |   |
| Метод исследования             | ·                                                                                        |   |
| Метод исследования<br>(Другое) |                                                                                          | ) |
| Тест-система                   | · ·                                                                                      |   |
| Лаборатория                    | ✓ ··· ★ Доставлено в·-·                                                                  |   |
| Лаборант (                     |                                                                                          | ] |

#### Блок "Инструментальные исследования"

Предназначен для ведения данных об Инструментальном обследовании гражданина, например КТ.

| Инструментальные исследов | annan<br>A Samen             |                  |                        |               |
|---------------------------|------------------------------|------------------|------------------------|---------------|
| Дата исследования         | МО, проводнешая исследование | Тип исследования | Результит исследования | • % поражиния |
|                           |                              |                  |                        |               |

Кнопка "Создать" активна только при наличии открытого Этапа лечения в Случае заболевания. Создаваемое Инструментальное исследование привязывается к открытому на момент создания Этапу лечения.

По кнопке "Создать" в открывшемся окне необходимо заполнить обязательные поля, выделенные красной рамкой.

×

# Инструментальное исследование

| Общие сведения                  |                 |    |       |     |    |
|---------------------------------|-----------------|----|-------|-----|----|
| ФИО                             | Мира Муслимовна |    |       |     |    |
| Дата рождения                   | *               |    |       |     |    |
| Дата исследования               | *               |    |       |     |    |
| МО, проводившая<br>исследование |                 | •  |       | x   | )* |
| Тип исследования                |                 |    |       | •   | )* |
| Результат<br>исследования       |                 |    |       | •   | )* |
| Скан-копия<br>заключения        | Файл не выбран  | 3a | грузи | ить |    |
| ✓ ОК Ø ОТМ                      | ена             |    |       |     |    |

Если в создаваемом Инструментальном исследовании указывается Тип исследования -"Компьютерная томография грудной клетки", то в окне редактирования Инструментального исследования появятся дополнительные обязательные поля:

# Инструментальное исследование

| ΦΝΟ                                             | Инра Муслимовна                        |      |       |    |
|-------------------------------------------------|----------------------------------------|------|-------|----|
|                                                 | *                                      |      |       |    |
| Дата рождения                                   |                                        |      |       |    |
| Дата исследования                               | 04.10.2021                             |      |       |    |
| МО, проводившая<br>исследование                 | ГАУЗ ТО «Городская поликлиника №3»     | •    |       | ×  |
| Тип исследования                                | Компьютерная томография грудной клетки |      |       | v  |
| Результат<br>исследования                       | KT-2                                   |      |       |    |
| Степень поражения<br>(%)                        | 45                                     |      |       |    |
| Скан-копия<br>заключения                        | Файл не выбран                         | За   | грузи | ть |
| Рекомендуемая<br>госпитализация от<br>КТ-центра | Круглосуточный стационар 🔹             |      |       |    |
| Рекомендуемая дата<br>госпитализации            | 04.10.2021                             |      |       |    |
| Дата отказа пациента                            | 🛗 Отказ пациента                       |      |       |    |
| CANTINUACKAD AATA                               | Пациент взят на контроль по            | ликл | иник  | N  |

При заполнении поля "Степень поражения (%)" поле "Результат исследования" будет заполнен автоматически на основании следующей градации:

- KT-0 = 0%
- KT-1 = менее 25% (от 1 до 25 включительно)
- KT-2 = до 50% (от 26 до 50 включительно)
- KT-3 = до 75% (от 1 до 75 включительно)
- KT-4 = более 75% (от 76 до 100 включительно)

Если Инструментальное исследование по КТ грудной клетки создается по гражданину, который находится на амбулаторном лечении, т.е. в Случае заболевания есть открытый Этап лечения с Условием изоляции = Амбулаторное лечение, то в качестве Рекомендуемой госпитализации от КТ-центра будет установлено значение = Дневной стационар. Если же в Случае заболевания есть открытый Этап лечения с Условием изоляции - Стационарное лечение, то в качестве Рекомендуемой госпитализации от КТ-центра будет установлено значение = Круглосуточный стационар.

#### Блок "Противовирусное лечение"

Предназначен для ведения данных о назначаемых препаратах и периоду приема в рамках Случая заболевания.

| • Пратилиалируские лечение   |               |          |                     |           |                    |                |
|------------------------------|---------------|----------|---------------------|-----------|--------------------|----------------|
| Constant of Summers of State | -             |          |                     |           |                    |                |
| Дата начала 🔹 Дата окончанит | Вид препарата | Openaper | Ликирствичная форма | Дозировка | Днивное воличество | Kent naznanenz |
|                              |               |          |                     |           |                    |                |

Кнопка "Создать" активна только при наличии открытого Этапа лечения в Случае заболевания. Создаваемое Противовирусное лечение привязывается к открытому на момент создания Этапу лечения.

По кнопке "Создать" в открывшемся окне необходимо заполнить обязательные поля, выделенные красной рамкой и остальные поля по необходимости затем сохранить по кнопке "ОК".

# Противовирусное лечение

|    | *                                       | Дата начала                               |
|----|-----------------------------------------|-------------------------------------------|
|    | <b>````````````````````````````````</b> | Дата окончания                            |
| )* | •                                       | Вид препарата                             |
|    |                                         | Препарат                                  |
|    |                                         | Лекарственная форма                       |
|    |                                         | Дозировка                                 |
| )* |                                         | Дневное количество                        |
| )  | •                                       | Источник финансирования                   |
|    | <b>````````````````````````````````</b> | Дата выписки лекарства                    |
|    | <b>````````````````````````````````</b> | Дата получения лекарственного препарата   |
| )  | •                                       | Статус получения лекарственного препарата |
|    |                                         | ✓ ОК Ø Отмена                             |

#### Блок "Результаты ежедневных наблюдений"

Предназначен для ведения данных о наблюдении за состоянием здоровья гражданина в рамках Случая заболевания. Для удобства заполнения информации по ежедневному наблюдению имеется возможность создавать копию наблюдения по кнопке "Копировать".

| Результаты ежедневны | а наблюдений                 |                                         |     |      |      |                        |
|----------------------|------------------------------|-----------------------------------------|-----|------|------|------------------------|
| Orantis Disease      | A standard a ra              | thefu                                   |     |      |      |                        |
| та измерения         | Технесть течения заболевания | Уровень сатурации кислорода в крови (%) | ивл | 3KMD | OPUT | МО, внесция информацию |

По кнопке "Создать" в открывшемся окне необходимо заполнить обязательные поля, выделенные красной рамкой и остальные поля по необходимости, затем сохранить по кнопке "ОК".

Кнопка "Создать" активна только при наличии открытого Этапа лечения в Случае заболевания. Создаваемое Ежедневное наблюдение привязывается к открытому на момент создания Этапу лечения.

# Результат ежедневного наблюдения

| Дата измерения 📃 🏙 🔄*                                      |
|------------------------------------------------------------|
| Уровень сатурации<br>кислорода в крови (%)                 |
| Дыхательная<br>недостаточность                             |
| Температура                                                |
| Тяжесть течения<br>заболевания                             |
| Динамика 🗸 🗸 🗸                                             |
| ИВЛ ЭКМО ОРИТ                                              |
| Противовирусное лечение                                    |
| Оксигенотерапия                                            |
| Вазопрессоры/                                              |
| Экстракорпоральная 🔲 гемокоррекция                         |
| Число консультаций,<br>выполненных<br>реаниматологами РРКЦ |
| ✓ ОК ⊘ Отмена                                              |

Блок "Наличие сопутствующих заболеваний"

Предназначен для ведения данных по хроническим заболеваниям гражданина.

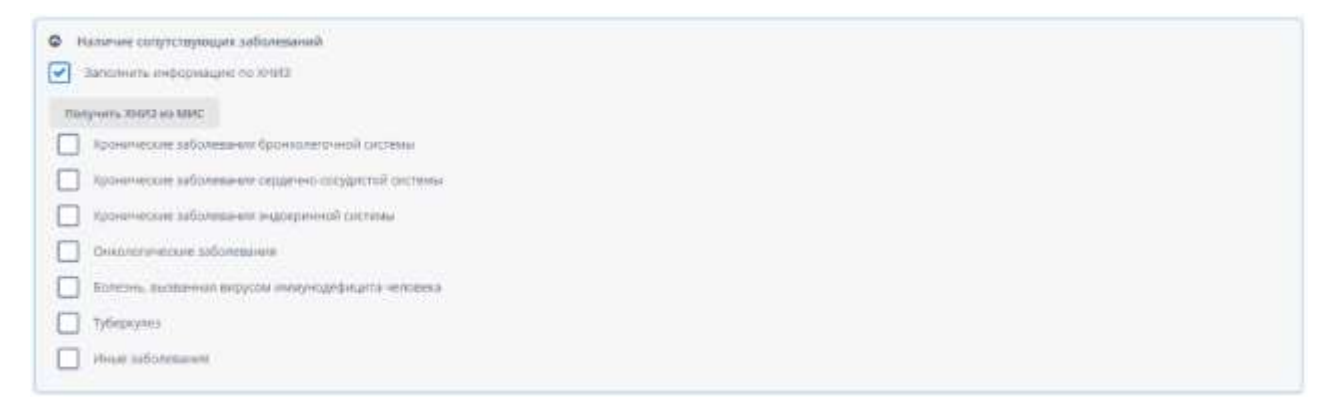

При наличии синхронизации гражданина с ИС УРМО ТО, данный блок можно заполнить автоматически по кнопке «Получить ХНИЗ из МИС».

#### Блок "Вакцинация"

Предназначен для фиксирования данных о вакцинации гражданина. На редактирование доступны поля касательно вакцинации против гриппа. Табличная часть заполняется автоматически на основании данных в ИС УРМО ТО (1С) и не подлежат редактированию в Системе.

| Вакцинация про  | нив тритка в техущем о  | esone    |                             |                 |                           |                                     |                  |
|-----------------|-------------------------|----------|-----------------------------|-----------------|---------------------------|-------------------------------------|------------------|
|                 | Вакцина против гр       | wnna     |                             |                 |                           |                                     |                  |
| Ba              | кціна против гриппа (др | oyroe)   |                             |                 |                           |                                     |                  |
| акцинации проти | а пневиококовой кнфе    | num 🗌 (  |                             |                 |                           |                                     |                  |
|                 |                         |          | Местные реанции             |                 | Описания общих перетой    | Описание местных<br>реакций в месте | Стандарти<br>МНН |
| вид прививки    | Дата вакцинации         | Препарат | в месте введения<br>вакцины | Dotthe bearbea  | Concerne Contra Securitor | введения ванцины                    |                  |
| Вид призинки    | Дата вакцинации         | Препарат | в месте введения<br>вакцины | Optime bearthin | concerned comparison      | введения закцины                    |                  |

Блок "Организации, участвующие в оказании медицинской помощи"

Данный блок реализован по аналогии с блоком случая заболевания в ФР COVID-19. Он предназначен для учета организаций, которые учувствуют в оказании медицинской помощи пациентам больных COVID-19 с целью осуществления специальных социальных выплат работникам указанных медицинских и иных организаций в соответствии с постановлением Правительства Российской Федерации от 30.10.2020 № 1762.

Заполнение данного раздела доступно для пациентов, у которых указан основной диагноз U07.1 или U07.2.

Блок представляет собой две табличные части:

- Медицинские организации;
- Иные организации.

Для записи в таблицу необходимо выбрать организацию и период вовлечения. Организации выбираются из справочника МО и сервиса «Дадата» соответственно. Имеется возможность указать дополнительную информацию.

| Country / Honores - R. Supremy      |                                             |                     |                      |                              |
|-------------------------------------|---------------------------------------------|---------------------|----------------------|------------------------------|
| медицинские организации             | Период вовлечения с                         | Период вовлечения   | по Дополни           | тельная информация           |
| AVS TO «Pripogoan minimumerea ha13» | 01.08.2022                                  | 15.08.2022          |                      |                              |
| Course / Homes A Survey             |                                             |                     |                      |                              |
| тные организации КЛП Полный адрес   |                                             | Период вовлечения с | Период вовлечения по | Дополнительния<br>информация |
| A THE MATTINESS AND TRANSPORT       | as offer a Tensories, un Disension in diff. | at as 1072          | 12.08.5555           |                              |

| Медицинская организация, участвующая в оказании меди |                                     |  |   |   |   |   |  |
|------------------------------------------------------|-------------------------------------|--|---|---|---|---|--|
| Медицинские организации                              | ГАУЗ ТО «Городская поликлиника №13» |  | * | Q | × |   |  |
| Период вовлечения с                                  | 01.08.2022                          |  |   |   | # | * |  |
| Период вовлечения по                                 | 15.08.2022                          |  |   |   |   | * |  |
| Дополнительная информация                            |                                     |  |   |   |   |   |  |
|                                                      |                                     |  |   |   |   |   |  |
|                                                      |                                     |  |   |   |   |   |  |
| ✓ ОК Ø Отмена                                        |                                     |  |   |   |   |   |  |

# Иные организации, участвующие в оказании м...

×

| ×        | АО "ГМС НЕФТЕМАШ" : 6250(                 | Организация               |  |
|----------|-------------------------------------------|---------------------------|--|
|          | 720301001                                 | เกก                       |  |
| нная, į  | 625003, Тюменская обл, г Тюмень, ул Военн | Оридический адрес         |  |
| <b>#</b> | c 01.08.2022                              | Период вовлечения с       |  |
| <b>#</b> | по 15.08.2022                             | 1ериод вовлечения по      |  |
|          | формация                                  | Іополнительная информация |  |
|          |                                           |                           |  |
|          | мена                                      | ✓ ОК Ø Отмена             |  |

Блок «Передача карт между МО»

Передача карт между МО необходима, если Случай заболевания создан в рамках Вашей МО, но гражданин не наблюдается в Вашей МО. Тогда с помощью данного блока Вы можете отправить случай в другую МО так, чтобы ее сотрудники это заметили на своей стороне.

Более подробно про блок «Передача карт между МО» см. в пункте Передача карт между МО настоящего руководства.

Блок "Итог случая заболевания"

Предназначен для закрытия Случая заболевания. Поле даты закрытия случая по умолчанию доступно для редактирования. Значение на выбор ограничено периодом: Не раньше "Дата начала" из блока "Отработка обращения" и не позже текущей даты + 1 день.

Если в случае создается Этап лечения, то поле блокируется для редактирования. Заполнится оно автоматически на основании даты исхода последнего Этапа лечения, если у него установлен закрывающий исход (выздоровление, смерть, диагноз не подтвержден, отказ от лечения). Таким образом, для закрытия случаев без Этапов лечения необходимо будет заполнять данное поле.

Поле при создании Случае заболевания.

Поле, когда Случай заболевания закрыт.

| • Итог случая забол  | невания    |          |
|----------------------|------------|----------|
| Дата закрытия случая | 19.01.2022 | <u>m</u> |
|                      | 3000-0008  |          |

После установки даты закрытия случая, во вкладке "Мед. информация" становится доступно создания нового Случая заболевания данного типа.

#### Создание и ведение Этапов лечения

Этапы лечения предназначены для ведения данных по наблюдению за гражданами, у которых был получен положительный результат исследования на

коронавирус, пневмонию, грипп или ОРВИ. Данными для ведения являются: условие изоляции, диагноз, дата постановки диагноза, диагноз осложнения, исход и прочее.

В рамках одного Случая заболевания может быть несколько Этапов лечения. Если гражданин переведен в другую МО, например, с амбулаторного лечения на стационарное, то этап стационарного лечения создается в том же Случае заболевания, где был создан этап амбулаторного лечения!

Этап лечения не может быть создан вне карточки Случая заболевания. Для создания Этапа лечения необходимо:

1. Открыть карточку Случая заболевания типа КПГО (через Реестр случаев заболевания, либо через карточку гражданина, вкладка "Мед. информация"). При отсутствии карточки Случая заболевания необходимо ее создать через карточку Гражданина, вкладка "Мед. информация".

2. Перейти в блок "Этапы лечения" и нажать на кнопку "Создать".

Для создания этапа необходимо, чтобы не было другого открытого этапа. При наличии уже открытого этапа, Вам необходимо сделать перевод из него. Как выполняется перевод указано в пункте "Перевод гражданина на стационарное/амбулаторное лечение или другое МО" данного руководства.

| • H-Berusil.Her                                                                                                    | Curved addresses and a                                                                                                    |                                                                                                    |
|----------------------------------------------------------------------------------------------------|----------------------------------------------------------------------------------------------------|----------------------------------------------------------------------------------------------------|
| Pentigau<br>Tuangane                                                                                                    | Preside Landauer in Teaman<br>Magnetic companyments                                                                                                    |                                                                                                    |
| лары правичей най.<br>Анаратрине истора.<br>Отраня<br>Инарами<br>Инарами<br>Инарами<br>Инарами<br>Инарами<br>Инарами<br>Инарами<br>Инарами<br>Инарами | Frankerson<br>Promoutinery<br>Barrison<br>Harrison<br>Barrison<br>Barris |                                                                                                    |
| Josefia<br>Internaga                                                                                                    | edingend<br>Operangend<br>Horizonta<br>Horizonta<br>Horizonta                                                                                                    | Distant         Distant         Distant <t< td=""></t<>                                                                                                    |
|                                                                                                    |                                                                                                    |                                                                                                    |
|                                                                                                    |                                                                                                    | Addition the second to be addressed      Original and a second second seco |
| a martin a                                                                                                    | of Ed. Topponts                                                                                                    | @ Diseas                                                                                                    |

3. В открывшемся окне "Этап лечения" заполнить необходимую информацию:
#### Этап лечения

| сновная   | Исследования                            |                                             |          |   |
|-----------|-----------------------------------------|---------------------------------------------|----------|---|
|           | Условия изоляции                        | ▼ Дата начала лечения                       | <b>#</b> | * |
|           | Наблюдающая МО (                        | ГКУ ТО «ЦИТТО» 👻 🚥                          | ×        | * |
|           | Направившая МО                          | v                                           | ×        |   |
| Предва    | арительный диагноз (                    | К Предварительный<br>диагноз установлен     |          |   |
|           | Основной диагноз                        | Ссновной диагноз установлен                 |          |   |
|           | Нозология                               |                                             |          |   |
|           | (                                       | Подтвержден рентгенологически (рентген, КТ) |          |   |
| Д<br>осно | иагноз осложнения<br>овного заболевания | Диагноз осложнения<br>установлен            |          |   |
|           |                                         | Без осложнений                              |          |   |
|           | Примечание                              |                                             |          |   |
|           | Исхол заболевания                       | 🗸 Дата исхода 🗌                             | <b>#</b> |   |
| 🗸 ОК      | 🖉 Отмена                                |                                             |          |   |

Обратите внимание, что поле "Основной диагноз" не является обязательным, однако без него Этап лечения не будет передан в ФР.

4. В карточке Этапа лечения на вкладке "Исследования" можно посмотреть ЛИ, попадающие в период данного этапа. Это влияет на то, в рамках какого этапа будет отправляться то или иное ЛИ. На этой же вкладке можно создать гражданину новое ЛИ.

5. Сохранить внесенную информацию по кнопке "ОК".

| <ul> <li>Этапы лечения</li> <li>Дата появления клиничеся</li> </ul> | No Topologia           | a bec                      |                      |                   |                                    |                  |     |
|---------------------------------------------------------------------|------------------------|----------------------------|----------------------|-------------------|------------------------------------|------------------|-----|
| Баремянность                                                        |                        | тримостр беременности      |                      |                   |                                    |                  |     |
| B courses of street                                                 | eners e thereis        | in theory there have       | annand incom         |                   |                                    |                  |     |
| Условия изоляции                                                    | Дата начала<br>лечения | Дата исхода<br>заболевания | Исход<br>заболевания | Направившия<br>МО | Наблюдающая МО                     | Дата<br>создания |     |
| Амбулаторнов ленения<br>+ ))                                        | 01,02,2023             |                            |                      |                   | ГАЭП ТО «Передскай поликиненка Wd» | 36.02.2025.21:30 | 124 |

Если в Этапе лечения Условие изоляции = "Стационарное лечение" и устанавливается исход заболевания "Выздоровление" или "Перевод на амбулаторное "Перевод лечение" (см. пункт гражданина на стационарное/амбулаторное лечение или другое МО), то ниже открывается блок "Эпикриз", который заполняется по необходимости. Данные для блока "Эпикриз" могут быть переданы из МИС.

Если в этапе лечения устанавливается исход "Смерть", то ниже открываются блоки "Заключительный "Предварительный клинический диагноз", патологоанатомический/судебно-медицинский диагноз" И "Заключительный патологоанатомический/судебно-медицинский Для диагноз". добавления информации по Свидетельству о смерти, необходимо нажать кнопку "Добавить свидетельство о смерти", после добавится блок "Свидетельство о смерти". Перечисленные блоки необходимо заполнить по мере появления данных по каждому из них. Данные для блока "Свидетельство о смерти" могут быть переданы из МИС.

Данные по заболевшим COVID-19 автоматически передаются в Федеральных регистр COVID-19 в соответствии с установленными системой настройками отправки данных. В общих чертах это оправка происходит после создания случая, а также после корректировки гражданина, случая и его содержимого.

В случае, если вам необходимо посмотреть историю изменения основного диагноза в Этапе лечения, необходимо нажать на кнопку в поле "Основной диагноз". В открывшемся окне можно будет увидеть следующие данные:

+ ×

- Дата и время изменения;
- ФИО пользователя, который внес изменения;
- Организация пользователя;
- Диагноз, который был установлен.

#### История изменений параметра "Основной диагноз

| Время изменения  | Кто изменил           | Организация        | Изменившиеся значения                    |
|------------------|-----------------------|--------------------|------------------------------------------|
| 16.03.2021 16:55 | All the second second | ГБУЗ ТО "Областная | В34.2 Коронавирусная инфекция неуточнен  |
| 16.03.2021 16:56 | **                    | ГБУЗ ТО "Областная | U07.1 Коронавирусная инфекция, вызванная |
|                  |                       |                    |                                          |
|                  |                       |                    |                                          |
|                  |                       |                    |                                          |
|                  |                       |                    |                                          |
|                  |                       |                    |                                          |
|                  |                       |                    |                                          |
|                  |                       |                    |                                          |
|                  |                       |                    |                                          |
|                  |                       |                    |                                          |
|                  |                       |                    |                                          |
| •                |                       |                    | ۱.<br>۱                                  |
| V OK             |                       |                    |                                          |

Обратите внимание, если в последнем Этапе лечения установлен закрывающий исход заболевания (выздоровление, диагноз не подтвержден, отказ от лечения, смерть), то все Этапы лечения блокируются на редактирование.

Если потребность в редактировании появится, то в блоке с Этапами лечения в карточке Случая заболевания размещена кнопка «Снять закрывающий исход», которая снимает исход в последнем этапе.

| <ul> <li>Этапы лечения</li> <li>Дита появления клинически</li> </ul> |            |                               | Dec                                      |                                                       |                                          |
|----------------------------------------------------------------------|------------|-------------------------------|------------------------------------------|-------------------------------------------------------|------------------------------------------|
| Dipersonantia Herr                                                   | uria in 10 | • Ter                         | uncep Representation                     | *                                                     |                                          |
| Условия изолиции                                                     | Дата начал | Дата<br>искода<br>заболевания | Исход заболевания                        | Направиящая МО-                                       | Наблюданщав МО                           |
| Claughtengiette menseere                                             | 00.01.2022 | 08.01.2022                    | Перевод падмента на амбулаторное лечания |                                                       | PEVS TD +O6nactival activity electration |
| Амбулиторное лечение.                                                | 10.01.2022 | 18.01.2022                    | Выздоровление                            | 7893 TO «Officienses science-include formerings Netwo | No'll TO «Ofinactives Godernings Ne      |

Перевод гражданина на стационарное/амбулаторное лечение или в другое МО

Рассмотрим несколько ситуаций в рамках ведения пациента в ИС «Инфекций.net».

1. Если гражданин наблюдался на стационарном лечении в Вашей МО, и он переводится на амбулаторное лечение (неважно в рамках Вашей МО или другой), то в Этапе лечения, где МО наблюдающая = Ваша МО и Условие изоляции = «Стационарное лечение» необходимо установить Исход заболевания = «Перевод пациента на амбулаторное лечение».

ИЛИ

2. Если гражданин наблюдался на амбулаторном лечении в Вашей МО, и он переводится на стационарное лечение (неважно в рамках Вашей МО или другой), то в Этапе лечения, где МО наблюдающая = Ваша МО и Условие изоляции = «Амбулаторное лечение» необходимо установить Исход заболевания = «Перевод пациента на стационарное лечение».

В таком случае Система предложит подтвердить перевод пациента. Необходимо нажать кнопку "Да".

|       |                                    | )                                                    |    | 10.25 |   |
|-------|------------------------------------|------------------------------------------------------|----|-------|---|
|       | эсловия изоляции                   | Амбулаторное лечение • дата начала ленения 01.11.20  | :  | 用     |   |
|       | Наблюданощая МО                    | ГБУЗ ТО «Областная больница №12» (г. Заводоуковск) 🔹 | +  | ×     |   |
|       | Направившая МО                     |                                                      | =  | ×     |   |
| Преди | аритильный ділагниза               | ж Предварительный<br>диагноз установлен              |    | -     |   |
|       | Основной, Вни                      | мание!                                               | 24 | 8     |   |
|       | Ho                                 | ести пациента на новый этап лечения?                 |    |       |   |
|       |                                    | Aa @ Her                                             |    |       |   |
| 1     | магноз осло<br>овного заболеваниях | witawidanes                                          | 24 | 員     | - |
|       | ſ                                  | Без осложнымй                                        |    |       |   |
|       |                                    |                                                      |    | -     |   |
|       | 1100/0101004010                    |                                                      |    |       |   |
|       |                                    |                                                      |    |       |   |

Откроется окно перевода пациента на амбулаторное/стационарное лечение (создание нового этапа), где условие изоляции будет заполнено автоматически на основании значения, которое вы указали в поле "Исход заболевания", а именно:

• Если в этапе лечения, где Условие изоляции = «Стационарное лечение», был установлен Исход заболевания = «Перевод пациента на амбулаторное лечение», то в новом создаваемом этапе Условие изоляции = «Амбулаторное лечение» без возможности изменить значение

• Если в этапе лечения, где Условие изоляции = «Амбулаторное лечение», был установлен Исход заболевания = «Перевод пациента на стационарное лечение», то в новом создаваемом этапе Условие изоляции = «Стационарное лечение» без возможности изменить значение

Остальные поля: Направившая МО, Предварительный диагноз, Предварительный диагноз установлен, Основной диагноз, Основной диагноз установлен, Нозология, Подтвержден рентгенологически (рентген, КТ), Диагноз осложнения основного заболевания, Диагноз осложнения установлен, Без осложнений – заполнятся автоматически на основании данных из предыдущего закрываемого Этапа лечения.

#### Этап лечения

| CHORMAN  | Paccondition and and                    |                              |          |                                       |          |    |          |
|----------|-----------------------------------------|------------------------------|----------|---------------------------------------|----------|----|----------|
|          | Условия изсляции                        | Стационарное лечение         | • •      | Дата нанала лечения                   | 02.11.20 | 24 | -        |
|          | Наблюдающая МО                          |                              |          |                                       |          | -  | ×        |
|          | Направившая МО                          | 75УЗ ТО «Областная больница  | Net2>(r  | . Заводоуковск)                       | •        |    | ×        |
| Предва   | арительный диагноз (                    |                              | ×        | Предварительный<br>диагноз установлен | [        | -  | 8        |
|          | Основной длагноз (                      | U07.1 Коронавирусная и 🕱     | 2        | Основной диагноз<br>установлен        | 01.11.20 | 24 | <b>#</b> |
|          | Нозология                               | Коронииирус                  |          |                                       |          |    |          |
|          | (                                       | Подтвержден рентгенолог      | vivecovi | (рентген, КТ)                         |          |    |          |
| Д<br>0СН | иагноз осложнения<br>овного заболевания | ]12.8 Другая вирусная пневих | *        | Диагноз осложнения<br>установлен      | 01,11,20 | 24 |          |
|          | .(                                      | Бех осложиений               |          |                                       |          |    |          |
|          | Примечание                              |                              |          |                                       |          |    |          |
|          |                                         |                              |          |                                       |          |    |          |
|          | Искод заболевания                       |                              | +1       | Дата исхода                           |          |    |          |
| • OK     | Отнена                                  |                              |          |                                       |          |    |          |

+ ×

Вам необходимо обязательно указать медицинскую организацию, в которую переводится пациент, т.е. заполнить поле "Наблюдающая МО". Затем нажать кнопку "Ок".

ИТОГ: Перевод пациента на амбулаторное/стационарное лечение осуществлен и создан новый Этап лечения в рамках перевода пациента.

Теперь рассмотрим ситуации по переводу в другое МО.

1. Если гражданин наблюдался на стационарном лечении в Вашей МО, и он переводится на стационарное лечение в другую МО, то в Этапе лечения, где МО наблюдающая = Ваша МО и Условие изоляции = «Стационарное лечение» необходимо установить Исход заболевания = «Переведен в другое МО».

ИЛИ

2. Если гражданин наблюдался на амбулаторном лечении в Вашей МО, и он будет переведен на амбулаторное лечение в другую МО, то в Этапе лечения, где МО наблюдающая = Ваша МО и Условие изоляции = «Стационарное лечение» необходимо установить Исход заболевания = «Переведен в другое МО».

В таком случае Система предложит подтвердить перевод пациента. Необходимо нажать кнопку "Да".

|                         |                                                    |      | - 22       | ie. |
|-------------------------|----------------------------------------------------|------|------------|-----|
| эсловия хооляции        | Амбулаторное лечение • дата начала лечения 01.11   | 2024 | 用          | 1   |
| Наблюданоцая МО         | ГБУЗ ТО «Областная больница №12» (г. Заводоуковок) |      | ×          | ]   |
| Направившая МО          |                                                    | * 1  | ж          | )   |
| Предварительный диагноз | ж Предпарительный                                  |      | -          |     |
| Ociosio),               | 1H03 01.11                                         | 2024 | 100<br>100 | 1   |
| но Пере                 | австи пациента на новый этап лечения?<br>Ал 🖉 Нея  | 2024 | -          | 1-  |
| основного заболевания   | устанбален С                                       |      |            | Š.  |
|                         | Les ocrosoenniñ                                    |      |            |     |
| Применание              |                                                    |      |            | Ĩ   |
|                         |                                                    |      |            |     |

Откроется окно перевода пациента в другое МО (создание нового этапа), где условие изоляции будет заполнено автоматически на основании значения, которое указано в предыдущем этапе лечения, а именно:

• Если в этапе лечения, где Условие изоляции = «Стационарное лечение», был установлен Исход заболевания = «Перевод в другое MO», то в новом создаваемом этапе Условие изоляции = «Стационарное лечение» без возможности изменить значение.

• Если в этапе лечения, где Условие изоляции = «Амбулаторное лечение», был установлен Исход заболевания = «Перевод в другое MO», то в новом создаваемом этапе Условие изоляции = «Амбулаторное лечение» без возможности изменить значение.

Остальные поля: Направившая МО, Предварительный диагноз, Предварительный диагноз установлен, Основной диагноз, Диагноз установлен, Нозология, Подтвержден рентгенологически (рентген, КТ), Диагноз осложнения заболевания, Без осложнений – заполнятся автоматически на основании данных из предыдущего закрываемого Этапа лечения.

#### Этап лечения

| сноеная  | исследования                            |                              |            |                                       |          |    |          |
|----------|-----------------------------------------|------------------------------|------------|---------------------------------------|----------|----|----------|
|          | Условия изсляции                        | Стационарное лечение         | - 1        | Дата начала лечения                   | 02.11.20 | 24 | -        |
|          | Наблюдающая МО                          |                              |            |                                       | -        | -  | ×        |
|          | Направившая МО                          | 75УЗ ТО «Областная больниц   | a Ne12> (r | : Заводруковск)                       | •        |    | ×        |
| Предва   | арительный диагноз (                    |                              | ×          | Предварительный<br>диагноз установлен |          | -  | -        |
|          | Основной длагноз (                      | U07.1 Коронавирусная и 🗶     | R          | Основной диагноз<br>установлен        | 01.11.20 | 24 | <b>#</b> |
|          | Нозология                               | Коронавирус                  |            |                                       |          |    |          |
|          | (                                       | Подтвержден рентгеноло       | nelecol    | (ренттен, КТ)                         |          |    |          |
| Д<br>0СН | иагноз осложнения<br>овного заболевания | ]12.8 Другая вирусная пневис | *          | Длагноз осложнения<br>установлен      | 01,11,20 | 24 |          |
|          | , l                                     | Без осложиения?              |            |                                       |          |    |          |
|          | Примечание                              |                              |            |                                       |          |    |          |
|          |                                         |                              |            |                                       |          |    |          |
|          | Исход заболевания                       |                              | +          | Дата исхода                           |          |    | -        |
| OK       | Отнена                                  |                              |            |                                       |          |    |          |

Вам необходимо обязательно указать медицинскую организацию, в которую переводится пациент, т.е. заполнить поле "Наблюдающая МО". Затем нажать кнопку "Ок".

ИТОГ: Перевод пациента в другое МО осуществлен и создан новый Этап лечения в рамках перевода пациента.

Обратите внимание, что при следующих двух ситуациях Вам НЕ НУЖНО создавать новый Этап лечения:

1. Если гражданин наблюдался на стационарном лечении в Вашей МО, и он переведен на стационарное лечение в другой корпус/филиал Вашей МО, то в Вашем этапе стационарного лечения устанавливать Исход заболевания = «Перевод в другое МО» не нужно. Другой корпус/филиал должен продолжать вести существующий этап лечения.

2. Если гражданин наблюдался на амбулаторном лечении в Вашей МО, и он переведен на амбулаторное лечение в другой корпус/филиал Вашей МО, то в Вашем этапе амбулаторного лечения устанавливать Исход заболевания = «Перевод в другое МО» не нужно. Другой корпус/филиал должен продолжать вести существующий этап лечения.

43

+ ×

## Ведение случая по Прочим ИЗ

Случай заболевания по Прочим ИЗ предназначен для внесения информации при подозрении на наличие у гражданина инфекционных заболеваний, не относящихся к группе КПГО или Гепатит.

| Angle produkter bil population |
|--------------------------------|
|                                |
| Department information         |
| B Hanigan                      |
|                                |
| Antonion                       |
| Company and decade APP         |
|                                |
|                                |

## Медицинская информация по Случаю заболевания

## Блок "Пациент"

Содержит в себе данные из блока "Основная информация" из карточки гражданина.

Блок "Диагноз"

Предназначен для отображения данных по извещению в Случае заболевания.

| • днегиез                                |                                                                         |
|------------------------------------------|-------------------------------------------------------------------------|
| Ten city-an                              | Ppr-writh                                                               |
| Основной диагноз                         | 315 Бастериальная понтиконая, на споровреднированных в других рубриках. |
| диатных установлен                       | 21.08.2021                                                              |
| Деатнох основнения основного заболевания |                                                                         |

В блоке "Диагноз" отображаются данные, указанные в актуальном Извещении.

Блок "Первичное наблюдение"

Ведение Первичного наблюдения предназначено для внесения данных основных данных о начале и статусе случая, а также информации по гражданину, в случае если он:

- пересек границу РФ;
- контактировал с заболевшим.

Блок "Первичное наблюдения включает в себя:

• Блок "Отработка обращения". Предназначен для фиксирования данных

по посещению врача по месту нахождения гражданина, статуса пациента и т.д.;

| • Отработка обращения               |                                               |
|-------------------------------------|-----------------------------------------------|
| Mea, oprawdaues                     | • * dara wayana 📖 🗯 *                         |
| Статус обласна пацинита 🗌           | • Anta e apose consosa [ M] [                 |
| Результат согласования визита врача | • Плановая дата вкрана ( 🗮 (                  |
| Peryment moura apava                | <ul> <li>Дата визита/осмотра врачом</li></ul> |
|                                     | Плановая дата окончания карантина             |
| Cratyc naurenta                     | · · · · · · · · · · · · · · · · · · ·         |

• Блок "Обсервация". Предназначен для фиксирования данных о периоде и месте обсервации гражданина;

| Cocception | 🖋 Изменать — М. Удалить |                  |  |
|------------|-------------------------|------------------|--|
| c          | Ro                      | Мед. организация |  |
|            |                         |                  |  |

• Блок "Информация о контакте". Предназначен для фиксирования данных о контакте с заболевшими: место контакта, дата;

| 0   | history  | ANALISHI IL MONTRACTIV      |                       |   |  |
|-----|----------|-----------------------------|-----------------------|---|--|
| 2   | aner 1   | Hits indopalized a sortain  |                       |   |  |
| 1je | 1004that | n ( Tanénangéi Lateratmen + | Дата и врамя клитакта | 6 |  |

• Блок "Информация о пересечении границы". Предназначен для фиксирования данных о пересечении границы субъектов государства или границы самого государства: даты, место пребывания, маршруты и способ передвижения, с кем ездил.

| and tailoutiness.            | N          |   |   |  |  |
|------------------------------|------------|---|---|--|--|
| Cost roofingering a          |            | Ш |   |  |  |
| Cipera spellanemer           |            | 7 | * |  |  |
| Crpa-ia (Gerren              |            | - |   |  |  |
| Hat, Hymrityffiarten         |            |   |   |  |  |
| data tanta me                |            |   |   |  |  |
| dampi sa umprimpos PO        |            |   |   |  |  |
| Brig tparentupits            | 원.         |   |   |  |  |
| Howey pelicationed arm       |            |   |   |  |  |
| Manager a states specialized |            |   |   |  |  |
|                              | Y          |   |   |  |  |
| C rost mapped                |            |   |   |  |  |
| Automa I among               | W. Sarrara |   |   |  |  |
|                              |            |   |   |  |  |

Блок "Извещения"

Извещения предназначены для передачи данных о лицах, больных инфекционным/паразитарным заболеванием в ФБУЗ ТО "Центр гигиены и эпидемиологии Тюменской области".

| Massequentits     Massequentits | e staaraama in taataama  |                       |           |                      |              |                  |            |
|---------------------------------|--------------------------|-----------------------|-----------|----------------------|--------------|------------------|------------|
| Дата создания                   | Per, номер отправителя 🕒 | Дата per, отправителя | Эпидномер | Дата рег. получателя | Актуальность | Статус обработки | Организаці |

Подробное описание ведения извещений см. в пункте "Создание экстренного извещения по об ИЗ" настоящего руководства.

Блок "Лабораторные исследования"

Предназначен для отображения данных о взятых лабораторных исследованиях в рамках Случая заболевания.

| эtt | Номер<br>направления | Cito | Тап<br>ЛИ | Планован<br>дата<br>взягия<br>пробы | Дата<br>взятия<br>пробы | Доставлено<br>в<br>лабораторию | Cnocoli<br>ormatiu | Категории | Тажисть<br>состоянния | статус<br>взятия<br>пробы | Исследование | Номер<br>пробирки | 0 A 3 |
|-----|----------------------|------|-----------|-------------------------------------|-------------------------|--------------------------------|--------------------|-----------|-----------------------|---------------------------|--------------|-------------------|-------|
|-----|----------------------|------|-----------|-------------------------------------|-------------------------|--------------------------------|--------------------|-----------|-----------------------|---------------------------|--------------|-------------------|-------|

Для выгрузки печатной формы "Направление на исследования" или "Результат по лабораторному исследованию" необходимо выбрать Лабораторное исследование типа COVID-19 в табличной части и нажать на кнопку "Печать направления"/"Печать результата".

По кнопке "Создать-СОVID-19"/"Создать-Общие" в открывшемся окне необходимо заполнить обязательные поля, выделенные красной рамкой и остальные поля по необходимости, затем сохранить по кнопке "ОК".

### Лабораторное исследование

| ΦNO                                      | Мединий Мира Муслимовна |     | дата рокдения                 | 1.11.2010 | #   |
|------------------------------------------|-------------------------|-----|-------------------------------|-----------|-----|
| аятие пробы                              |                         |     |                               |           |     |
| Cito                                     |                         |     |                               |           |     |
| Получено согласле (<br>на информирование | О Да О нат              |     | Плановая дата<br>взятия пробы |           | 曲   |
| Статус взятия пробы                      |                         | • • | Дата езятия пробы             |           | 曲   |
| Тякесть состояния                        |                         | •   |                               |           |     |
| Исследование                             |                         |     |                               |           |     |
| Длагностический<br>материал              |                         |     |                               |           |     |
| Диатностический<br>материал (Прочее)     |                         |     |                               |           |     |
| MO                                       |                         |     |                               | • -       | ×   |
| категории                                |                         |     |                               | Owien     | in- |

×

# COVID-19

| Результат исследован           | ия                                                            |
|--------------------------------|---------------------------------------------------------------|
| Номер пробирки (               |                                                               |
| Результат                      | 🔹 Дата результата 🔔 🗎                                         |
| Метод исследования             | •                                                             |
| Метод исследования<br>(Другое) |                                                               |
| Тест-система                   | •                                                             |
| Возбудитель                    | •                                                             |
| Этиология<br>пневмонии         | •                                                             |
| Лаборатория                    | <ul> <li>✓ ✓ ✓ Х</li> <li>Доставлено в лабораторию</li> </ul> |
| Лаборант (                     |                                                               |

# Общие

| 🗋 Создать 🥒 Из               | менить 🗙 У | далить     |           |               |
|------------------------------|------------|------------|-----------|---------------|
| Дата результата              | ▲ НСИ код  | Показатель | Значение  | Ед. измерения |
|                              |            |            |           |               |
| Номер пробирки               |            |            |           |               |
| тод исследования             |            |            |           |               |
| год исследования<br>(Другое) |            |            |           |               |
| Тест-система                 |            |            |           |               |
| Лаборатория                  |            | • ···      | х * Доста | авлено в      |

Отличие между Лабораторным исследованием типа COVID-19 и Лабораторным исследованием типа Общие заключается в блоке "Результат исследования". В Общих ЛИ результаты указываются в виде набора разных показателей, в COVID-19 только один качественный результат.

Также у Общих ЛИ отсутствуют поля «Возбудитель» и «Этиология пневмонии» за ненадобностью.

# Блок "Наличие сопутствующих заболеваний"

Предназначен для ведения данных по хроническим заболеваниям гражданина.

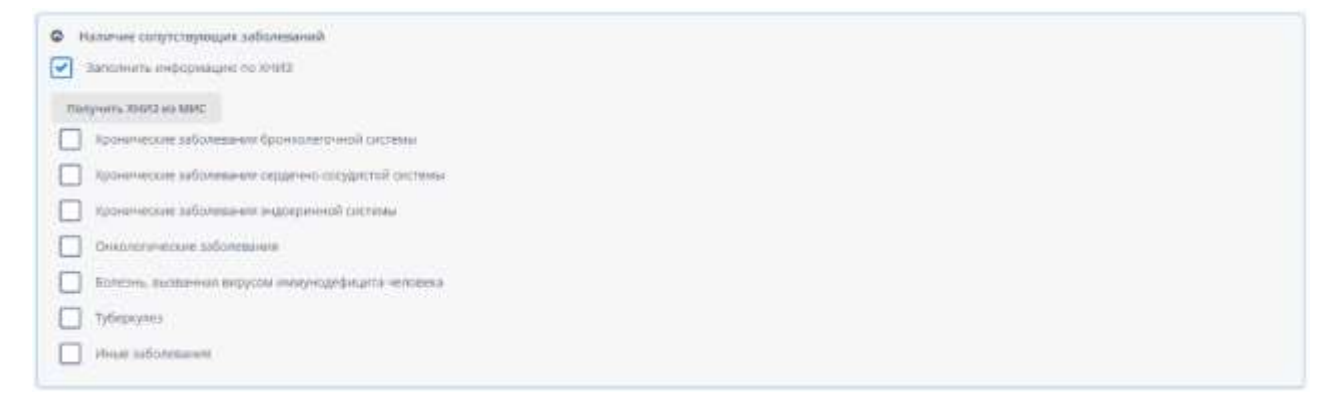

При наличии синхронизации гражданина с ИС УРМО ТО, данный блок можно заполнить автоматически по кнопке «Получить ХНИЗ из МИС».

#### Блок "Вакцинация"

Предназначен для фиксирования данных о вакцинации гражданина. На редактирование доступны поля касательно вакцинации против гриппа. Табличная часть заполняется автоматически на основании данных в ИС УРМО ТО (1С) и не подлежат редактированию в Системе.

| жцина против гр     | winna                           |                                                |                                                                    |                                                                            |                                                                                                    |                                                                                                    |
|---------------------|---------------------------------|------------------------------------------------|--------------------------------------------------------------------|----------------------------------------------------------------------------|----------------------------------------------------------------------------------------------------|----------------------------------------------------------------------------------------------------|
| potue munco las     |                                 |                                                |                                                                    |                                                                            |                                                                                                    |                                                                                                    |
| bestime them on the | nroei                           |                                                |                                                                    |                                                                            |                                                                                                    |                                                                                                    |
| лококковой инфе     | arthene 🔲 📋                     |                                                |                                                                    |                                                                            |                                                                                                    |                                                                                                    |
| а вакцинации        | Препарат                        | Местные реакции<br>в месте введения<br>вакцины | Общие реакции                                                      | Описание общих реакций                                                     | Описание местных<br>ревкций в месте<br>введения вакцины                                                                          | Стандарти<br>МНН                                                                                                    |
|                     | иоконковой инфе<br>а ваецинации | иококковой инфекции                            | иохокиовой инфекции  Местные реакции в вакцинации Препарат Вакцины | иоконковой инфекции  Местные реакции а вакцинации Препарат Векцины Вакцины | иоконковой инфекции<br>а вакцинации Препарат Местные реакции<br>в месте введения Общие реакции Описание общих реакций<br>вакцины | иохолковой инфекции а вакцинации Препарат Местные реакции в месте введения Общие реакции Описание общих реакций в месте введения Вакцины |

#### Блок "Передача карт между МО"

Передача карт между МО необходима, если случай заболевания создан в рамках Вашей МО, но гражданин прикреплен не к Вашей МО.

Передача карт между МО необходима, если Случай заболевания создан в рамках Вашей МО, но гражданин не наблюдается в Вашей МО. Тогда с помощью данного блока Вы можете отправить случай в другую МО так, чтобы ее сотрудники это заметили на своей стороне.

Блок "Итог случая заболевания"

Предназначен для закрытия случая заболевания. Значение на выбор ограничено периодом: не раньше "Дата начала" из блока "Отработка обращения" и не позже текущей даты + 1 день.

| • Итог случая забол | вания    |
|---------------------|----------|
| ата закрытия случая | <b>m</b> |

После установки даты закрытия случая, во вкладке "Мед. информация" становится доступно создания нового Случая заболевания данного типа.

# Ведение случая по Гепатиту

Случай заболевания по Гепатиту предназначен для внесения информации при подозрении на наличие у гражданина диагноза из группы Гепатит.

| a surdinarinary                                                                                                    | Constanting of                                                                                                    |                                                                                                    |
|----------------------------------------------------------------------------------------------------|----------------------------------------------------------------------------------------------------|----------------------------------------------------------------------------------------------------|
| estrea.                                                                                                    | And Design - Des                                                                                                    | Access - Lip et phoneses                                                                                                    |
| TRUM GROUP                                                                                                    | Pagese-                                                                                                    | <ul> <li>A State of the second state of the second state of th</li></ul> |
| Charles Press                                                                                                    | (Income of                                                                                                    | Hope Carton a La Companya a                                                                                                    |
| heli perspine recorgon.                                                                                                    | And in case of                                                                                                    | Provide a second second s                                                                                                    |
| a number of the second second s | (International)                                                                                                    | The second second second second second second second second second second second second second second second se                                                                                                    |
| disar provide                                                                                                    | Particular Statement                                                                                                    | Characteristic Statement                                                                                                    |
| Responsessore.                                                                                                    | 112100104                                                                                                    | Bernard and Bernard                                                                                                    |
| Peperine IT                                                                                                    | afterman.                                                                                                    | <ul> <li>Antipation</li> </ul>                                                                                                    |
| Theory and a second                                                                                                    | manual                                                                                                    |                                                                                                    |
| former merine                                                                                                    | Promise and in the local of the local of the |                                                                                                    |
| tendine rati read Inc.                                                                                                    | this styles                                                                                                    |                                                                                                    |
| Featty and propositions                                                                                                    | safeteration                                                                                                    |                                                                                                    |
| fpangees c spineteedu.                                                                                                    |                                                                                                    | The second                                                                                                    |
| Server expension                                                                                                    |                                                                                                    | (hele) markets (                                                                                                    |
| instrumped a termina                                                                                                    |                                                                                                    | B Contraction of the second second seco                                                                                                    |
| TOTAL BATES NO. BOTTLE                                                                                                    |                                                                                                    | B multiple attended                                                                                                    |
| A DOCTOR OF STREET                                                                                                    |                                                                                                    |                                                                                                    |
| wine                                                                                                    |                                                                                                    |                                                                                                    |
| -                                                                                                    |                                                                                                    |                                                                                                    |
|                                                                                                    |                                                                                                    |                                                                                                    |
|                                                                                                    |                                                                                                    |                                                                                                    |
|                                                                                                    | 1000                                                                                                    |                                                                                                    |
| 1                                                                                                    | (                                                                                                    | an I and a second second                                                                                                    |

## Медицинская информация по случаю заболевания

## Блок "Пациент"

Содержит в себе данные из блока "Основная информация" из карточки гражданина.

## Блок "Диагноз"

Предназначен для отображения данных по извещению в случае заболевания. Галочка "Подтвержден" устанавливается, если заболевание подтверждено лабораторно.

| I | O Astatnos                               |                                      |            |
|---|------------------------------------------|--------------------------------------|------------|
|   | Two chysian                              | Terane                               |            |
|   | Основной диагнов                         | В18.2 Хронический кирусный гелитит С | Подпериден |
|   | Диалноз установлен                       | 09.01.2022                           |            |
|   | Диатноэ осложнения основного заболевания |                                      |            |

В блоке "Диагноз" отображаются данные, указанные в актуальном Извещении. Блок "Первичное наблюдение"

Ведение Первичного наблюдения предназначено для внесения данных основных данных о начале и статусе случая, а также информации по гражданину, в случае если он:

• пересек границу РФ;

• контактировал с заболевшим.

Блок "Первичное наблюдения включает в себя:

• Блок "Отработка обращения". Предназначен для фиксирования данных

по посещению врача по месту нахождения гражданина, статуса пациента и т.д.;

| • Отработка обращения                 |                                                                                                    |         |   |    |   |
|---------------------------------------|----------------------------------------------------------------------------------------------------|---------|---|----|---|
| Мид организация                       | •                                                                                                    | esessta |   | -  |   |
| Статус облосна пациента (             | • Дата и причи                                                                                                    | 10388HB | - | -  | - |
| Результат согласования визита врача ( | There exist provide a second provide a second provid | 8.80210 |   | 益  |   |
| Результат визита врача                | • Для вязита/оснотра                                                                                                    | BD4HUM  |   | 60 |   |
|                                       | Полинтелен дата окончание кар                                                                                                    | антина  |   | -  |   |
| Craryc naturema                       | •                                                                                                    |         |   |    |   |

• Блок "Обсервация". Предназначен для фиксирования данных о периоде

## и месте обсервации гражданина;

| © Ofcepsau        | nii                 |                  |
|-------------------|---------------------|------------------|
| Contract Contract | изменить № Удалить. |                  |
| c                 | flo                 | Meg. oprawasupen |
|                   |                     |                  |

• Блок "Информация о контакте". Предназначен для фиксирования данных о контакте с заболевшими: место контакта, дата;

• Информация в вонтакте Jangereits onderstatigen o voel tert contacts ( the semanated a contactness 🔹 ( ) (10 a statement to relate a summary and a statement to relate a statement to relate a statement to rela

• Блок "Информация о пересечении границы". Предназначен для фиксирования данных о пересечении границы субъектов государства или границы самого государства: даты, место пребывания, маршруты и способ передвижения, с кем ездил.

| Tark officershields                                                                                                    | * 1        |             |  |  |
|----------------------------------------------------------------------------------------------------|------------|-------------|--|--|
| Com terfactoria c                                                                                                    |            | -           |  |  |
| Company and a second second                                                                                                    |            | in the last |  |  |
| Court specialist                                                                                                    |            |             |  |  |
| Cibana Apeun                                                                                                    |            |             |  |  |
| Hist, Rynell (Server                                                                                                    |            |             |  |  |
| Aara musikarivin k Par                                                                                                    | #          |             |  |  |
| zumpene interpretative Ph                                                                                                    |            | 71          |  |  |
| Bag typestrugets                                                                                                    |            |             |  |  |
| HUMER ORACED DATE                                                                                                    |            | _           |  |  |
|                                                                                                    |            |             |  |  |
| Mapping Assume restations                                                                                                    |            |             |  |  |
|                                                                                                    |            |             |  |  |
| C How Kilden                                                                                                    |            |             |  |  |
| A DESCRIPTION OF A DESCRIPTION OF A DESC | A Disease. |             |  |  |
| Addition to the second second s                                                                                                    |            |             |  |  |

## Блок "Извещения"

Извещения предназначены для передачи данных о лицах, больных инфекционным/паразитарным заболеванием в ФБУЗ ТО "Центр гигиены и эпидемиологии Тюменской области".

| • Извещения   |                          |                       |           |                      |              |                  |           |
|---------------|--------------------------|-----------------------|-----------|----------------------|--------------|------------------|-----------|
| D Countra     | P Deservers R Yakimis    |                       |           |                      |              |                  |           |
| Дата создания | Per. номер отправителя 🔹 | Дата per. отправителя | Эпидномер | Дата per, получателя | Актуальность | Статус обработка | Организац |
|               |                          |                       |           |                      |              |                  |           |

Подробное описание ведения извещений см. в пункте "Создание экстренного извещения по об ИЗ" настоящего руководства.

Блок "Лабораторные исследования"

Предназначен для отображения данных о взятых Лабораторных исследованиях в рамках Случая заболевания.

| эti | Номер<br>направления | Cito | Тап<br>ЛИ | Плановая<br>дата<br>взягия<br>пробы | Дата<br>взятия<br>пробы | Доставлено<br>II<br>лабораторию | Cnocofi<br>onname | Категории | Тлавсть<br>состояния | Статус<br>взятия<br>пробы | Исследование | Номер<br>пробирки | о<br>дл |
|-----|----------------------|------|-----------|-------------------------------------|-------------------------|---------------------------------|-------------------|-----------|----------------------|---------------------------|--------------|-------------------|---------|
|-----|----------------------|------|-----------|-------------------------------------|-------------------------|---------------------------------|-------------------|-----------|----------------------|---------------------------|--------------|-------------------|---------|

Для выгрузки печатной формы "Направление на исследования" или "Результат по лабораторному исследованию" необходимо выбрать Лабораторное исследование типа COVID-19 в табличной части и нажать на кнопку "Печать направления"/"Печать результата". По кнопке "Создать-СОVID-19"/"Создать-Общие" в открывшемся окне необходимо заполнить обязательные поля, выделенные красной рамкой и остальные поля по необходимости, затем сохранить по кнопке "ОК".

×

| общие сведения                         |                         |                               |        |
|----------------------------------------|-------------------------|-------------------------------|--------|
| ФИО                                    | Модабан Мира Муслимовна | Дата рождения 🛛 11.11.311     | 1 🗎    |
| ізятие пробы                           |                         |                               |        |
| Cito                                   |                         |                               |        |
| Получено согласие<br>на информирование | Ода Онет                | Плановая дата<br>взятия пробы | 63     |
| Статус ваятня пробы                    |                         | • Дата взятия пробы           |        |
| Тяжесть состояния                      |                         | •                             |        |
| Исследование                           |                         | .V.                           | •      |
| Диатностический<br>материал            |                         |                               |        |
| Длагностический<br>материал (Прочее)   |                         |                               |        |
| MO                                     |                         | •                             |        |
| al an an or the second                 | 1                       | - 04                          | METHTE |

Отличие между Лабораторным исследованием типа COVID-19 и Лабораторным исследованием типа Общие заключается в блоке "Результат исследования". В Общих ЛИ результаты указываются в виде набора разных показателей, в COVID-19 только один качественный результат.

Также у Общих ЛИ отсутствуют поля «Возбудитель» и «Этиология пневмонии» за ненадобностью.

| 0010-13 | CC | DVI | D- | 1 | 9 |
|---------|----|-----|----|---|---|
|---------|----|-----|----|---|---|

| Результат исследован           | ям                                                            |
|--------------------------------|---------------------------------------------------------------|
| Номер пробирки                 |                                                               |
| Результат                      | 🔹 Дата результата 🔄 🛄                                         |
| Метод исследования             | •                                                             |
| Метод исследования<br>(Другое) |                                                               |
| Тест-система                   | •                                                             |
| Возбудитель                    | •                                                             |
| Этиология<br>пневмонии         | •                                                             |
| Лаборатория                    | <ul> <li>✓ ··· ★</li> <li>Доставлено в лабораторию</li> </ul> |
| Лаборант                       |                                                               |

# Общие

| Результат исследован           | ия                                                            |
|--------------------------------|---------------------------------------------------------------|
| Создать                        | 🖋 Изменить 🗙 Удалить                                          |
| Дата результата                | <ul> <li>НСИ код Показатель Значение Ед. измерения</li> </ul> |
|                                |                                                               |
| Номер пробирки (               |                                                               |
| Метод исследования             | •                                                             |
| Метод исследования<br>(Другое) |                                                               |
| Тест-система                   | •                                                             |
| Лаборатория                    | <ul> <li>Доставлено в лабораторию</li> </ul>                  |
| Лаборант (                     |                                                               |

Блок "Наличие сопутствующих заболеваний"

Предназначен для ведения данных по хроническим заболеваниям гражданина.

| 0 | Наличие сопутствующих заболеваний                                                                                                    |
|---|----------------------------------------------------------------------------------------------------|
| • | Dense and opposition of the second second se |
| n | Departure Relation and March                                                                                                    |
| C | эрцинические заболящания бронконаличной системы                                                                                                    |
| C | Ураничного заболевания садально созданскої системи                                                                                                    |
| C | эрсилческие наболевания недвіднічної системи                                                                                                    |
| C | C-emprovement safetymentes                                                                                                    |
| C | — флактов, полновани подукля монумодифицита минована                                                                                                    |
| C | 7-dispaymen                                                                                                    |
| C | Wear addresses                                                                                                    |
|   |                                                                                                    |

При наличии синхронизации гражданина с ИС УРМО ТО, данный блок можно заполнить автоматически по кнопке «Получить ХНИЗ из МИС».

## Блок "Вакцинация"

Предназначен для фиксирования данных о вакцинации гражданина. На редактирование доступны поля касательно вакцинации против гриппа. Табличная часть заполняется автоматически на основании данных в ИС УРМО ТО (1С) и не подлежат редактированию в Системе..

| Вакцинация про  | тив гриппа в текущем к  | 250HE    | =                                              |               |                        |                                                         |                  |
|-----------------|-------------------------|----------|------------------------------------------------|---------------|------------------------|---------------------------------------------------------|------------------|
|                 | Вакцины против гр       | enna     |                                                |               |                        |                                                         |                  |
| Bar             | оцина против гриппа (др | yroe)    |                                                |               |                        |                                                         |                  |
| акцинация проти | в тневыскоксовой инфе   | esthes 🔲 | =                                              |               |                        |                                                         |                  |
|                 |                         |          |                                                |               |                        |                                                         |                  |
| Вид прививки    | Дата вакцинации         | Препарат | Местные реакции<br>в месте введения<br>ванцины | Общие реакции | Описание общих реанций | Описание местных<br>реакций в месте<br>введения вакцины | Стандарти<br>МНН |

Блок "Передача карт между МО"

Передача карт между МО необходима, если Случай заболевания создан в рамках Вашей МО, но гражданин не наблюдается в Вашей МО. Тогда с помощью данного блока Вы можете отправить случай в другую МО так, чтобы ее сотрудники это заметили на своей стороне..

| 6 | Передача карт м | иежду МО      |                     |
|---|-----------------|---------------|---------------------|
|   | Передать карту  | Принять карту | Просмотреть историю |
|   |                 |               |                     |

Более подробно про блок "Передача карт между МО" см. в пункте Передача карт между МО настоящего руководства.

## Блок "Итог случая заболевания"

Предназначен для закрытия случая заболевания. Значение на выбор ограничено периодом: не раньше "Дата начала" из блока "Отработка обращения" и не позже текущей даты + 1 день.

| • Итог случая забол  | тевания                 |  |
|----------------------|-------------------------|--|
| Дата закрытия случая | 16,11,2023              |  |
| Искод                | Выбытие в другой регион |  |
| Комментарий          | Выбыл в Москву          |  |
|                      |                         |  |
| 4                    |                         |  |

В отличии от других типов случаев заболевания в данном блоке дополнительно доступны поля «Исход» и «Комментарий».

На выбор доступны значения «Выздоровление»/«Смерть»/«Выбытие в другой регион».

При выборе значения «Выбытие в другой регион» ввод комментария обязателен.

#### Создание экстренного извещения об ИЗ

Карточка Извещения предназначена для передачи данных о лицах, больных инфекционным/паразитарным заболеванием в ФБУЗ ТО "Центр гигиены и эпидемиологии Тюменской области" (далее ЦГиЭ). Она создается в Случае заболевания по гражданину с установленными социальным статусом и местом работы/учебы/воспитания (если соц.статус не подразумевает его отсутствие).

В рамках Случая заболевания может быть создано только одно экстренное извещение об ИЗ. В последующем доступно создание новых версий извещения на основании последнего созданного.

Для подачи экстренного извещения об ИЗ в ЦГиЭ необходимо:

1. Открыть карточку Случая заболевания (через Реестр случаев заболевания либо через карточку гражданина, вкладка "Мед. информация).

2. Перейти в блок "Извещения".

3. Нажать на кнопку "Создать".

Для создания Извещения в Случае заболевания типа КПГО необходимо наличие Этапа лечения. Если в последнем Этапе лечения указан основной диагноз U7.1, то для создания Извещения также необходим положительный результат Лабораторного исследования на COVID-19 (в том числе экспресс-тест) или антитела IgM. В этом сценарии также проверяется факт, что дата результата этого ЛИ <= Дата установки основного диагноза.

4. Заполнить необходимую информацию. На момент создания Извещение является Неактуальным.

| - Mindle Allanda                                                               | Tressense +                                                                                                    |                  |                                                     |  |
|--------------------------------------------------------------------------------|----------------------------------------------------------------------------------------------------|------------------|-----------------------------------------------------|--|
| Percept<br>Tanapan<br>Coper Internation<br>Admatricence of Integers,<br>Copens | Разон раздал 1. Такадона 5. Соуна наблание<br>Потрафия самадона у 4023.<br>Потрафия самадона у 4023.<br>Потрафия самадона у 4023.<br>Потрафия самадона у 4023.                                                                                                    | - 5 IIIII        |                                                     |  |
| санд<br>тестрикальна пол.                                                      | Crementate<br>Crementate<br>Dot 10 Program incomercial late                                                                                                    | een (2)          |                                                     |  |
| Анциалык)<br>Передин нергинед МС<br>Панадин серенинего,                        | Per sener<br>organization<br>(19122) Der procession<br>organization<br>(1912) Der procession<br>organization<br>(1912) Der procession<br>(1914) Der procession<br>(1914) Der proce |                  | Levine estimate<br>industriation                    |  |
| Baruwa reterioran                                                              | AT 2008 1 August of the second second                                                                                                    |                  | 0.15.22.4 B                                         |  |
| Имернарофильтичк                                                               | Ougraecoust-independent                                                                                                    |                  | Anto regressioned Anto<br>Anto particular according |  |
| pactions and the statement                                                     | 12.2 Appendix program in a second                                                                                                    |                  | 36.10.2024                                          |  |
| Capitorener                                                                    | []] Inclusioned                                                                                                    | 27418te (104)[14 |                                                     |  |
| Drettu                                                                         | Tablance Technologies 25 142004                                                                                                    | Autorit.         | Alter paratters<br>2574.204 BB                      |  |
|                                                                                | Transformation (1972)<br>Petersmann                                                                                                    |                  |                                                     |  |
|                                                                                | PRODuced Pyter                                                                                                    |                  |                                                     |  |

В Извещении, созданного в рамках Случая заболевания типа КПГО, поля "Основной диагноз", "Дата основного диагноза", "Диагноз осложнения основного заболевания", "Дата диагноза осложнения", "Дата подтверждения ЛИ" заполняются на основании последнего созданного Этапа лечения.

5. Подписать карточку Извещения ЭП по кнопке "Подпись отправителя". После подписания карточки Извещения редактирование/дополнение данных будет невозможно.

При подписании Извещения происходит создание и подписание СЭМД извещения. Подробнее про СЭМД см. пункт Реестр СЭМД настоящего руководства.

6. Отправить по процессу в ЦГиЭ по кнопке "Запуск процесса". После отправки Извещения оно становится Актуальным.

Созданное Извещение можно найти как в блоке "Извещения" в карточке случая заболевания или гражданина, так и в Реестре извещений.

Если в Извещение необходимо внести какие-либо корректировки, то нужно нажать кнопку "Отозвать для уточнения".

| Отправка изв | зещения в ФБУЗ   |
|--------------|------------------|
| Имя задачи:  | Отзыв извещения  |
| Дата начала: | 02.06.2022 20:02 |
| Отозвать д   | ля уточнения     |
| Отменить б   | езвозвратно      |
|              |                  |

Для повторной отправки Извещения в ЦГиЭ, необходимо создать Извещение на основании (см. в пункт "Создание извещения на основании" настоящего руководства).

В случае, если пропала потребность отправки Извещения в ЦГиЭ, то нужно нажать кнопку "Отменить безвозвратно".

| Предупре                             | кдение                                                                                                    |
|--------------------------------------|----------------------------------------------------------------------------------------------------|
| Внимание!<br>возможное<br>и/или "Соз | После отмены процесса извещение нельзя будет отправить повторно. Для<br>ти последующей переотправки воспользуйтесь опцией "Отозвать извещение"<br>дать извещение на основании". |
| Вы действі                           | тельно хотите отменить процесс?                                                                                                    |
| Сомментарий                          | i                                                                                                    |
| 1                                    |                                                                                                    |
| 1                                    |                                                                                                    |
| I                                    |                                                                                                    |

После отмены Извещения, создать Извещение на основании станет невозможно! Не путайте отзыв (для последующего уточнения) с отменой (без возможности уточнить данные и переотправить извещение).

## Актуализация данных Извещения

Встречаются ситуации, что, после корректировки данных в источнике (гражданине или случае), в Извещении остались старые значения. Для того чтобы актуализировать такие данные в карточке Извещения, нужно нажать на кнопку

. Кнопка находится в верхней части извещения справа от галочки «Актуальность».

Данная кнопка доступна для неподписанных Извещений со статусом «Черновик» или «На уточнении».

Если Извещение было подписано, то необходимо направить его в ЦГиЭ и отозвать для уточнения.

### Создание Извещения на основании

Создание Извещения на основании возможно, если Извещение было отправлено "На доработку" сотрудником ЦГиЭ или было "Отозвано для уточнения" сотрудником МО.

Для подачи уточнённого Извещения необходимо:

1. Открыть карточку Извещения со статусом "На доработке"/"Отозвано" (через Реестр извещений либо через Случай заболевания на гражданина).

2. Нажать на кнопку "Создать извещение на основании".

| Имя задачи:                | Извещение отозвано |
|----------------------------|--------------------|
| Дата <mark>н</mark> ачала: | 06.06.2022 09:10   |

На момент создания Извещения на основании оно является Неактуальным.

3. Внести необходимые изменения.

4. Подписать карточку Извещения ЭП по кнопке "Подпись отправителя". После подписания карточки Извещения редактирование/дополнение данных будет невозможно.

При подписании Извещения на основании происходит создание и подписание СЭМД извещения. Подробнее про СЭМД см. пункт Отправка СЭМД в РЭМД настоящего руководства.

5. Отправить по процессу в ЦГиЭ по кнопке "Запуск процесса".

После отправки в ЦГиЭ Извещение на основании становится Актуальным, а старое - Неактуальным.

Для просмотра всех извещений, созданных в рамках Случая заболевания, в карточке Извещения воспользуйтесь кнопками:

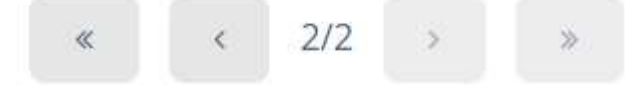

В случае, если необходимо распечатать Извещение, необходимо нажать на кнопку "Печать" в карточке Извещения либо открыть Реестр извещений, затем выбрать в списке требуемое Извещение и нажать на кнопку "Печать".

## Отзыв Извещения после регистрации в ЦГиЭ

Отзыв Извещения после регистрации в ЦГиЭ возможен, если Извещение имеет статус обработки "Получено".

Для отзыва Извещения после регистрации в ЦГиЭ необходимо:

1. Открыть карточку Извещения со статусом "Получено" (через Реестр извещений либо через Случай заболевания на гражданина).

2. Нажать на кнопку "Запуск процесса".

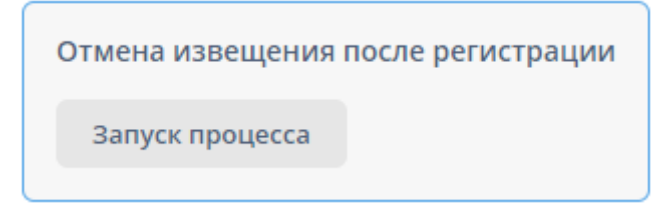

Если в Извещение необходимо внести какие-либо корректировки, то нужно нажать кнопку "Отозвать для уточнения".

| Отмена изве  | щения после регистрации |
|--------------|-------------------------|
| Имя задачи:  | Отзыв извещения         |
| Дата начала: | 02.11.2023 16:36        |
| Отозвать д   | ля уточнения            |
| Отменить б   | езвозвратно             |

Для повторной отправки Извещения в ЦГиЭ, необходимо создать Извещение на основании (см. в пункт "Создание извещение на основании" настоящего руководства). Созданное Извещение на основании будет иметь вид "Повторный"

В случае, если пропала потребность отправки Извещения в ЦГиЭ, то нужно нажать кнопку "Отменить безвозвратно".

| Отменить <mark>б</mark> езво                                            | звратно +                                                                                                    |
|-------------------------------------------------------------------------|----------------------------------------------------------------------------------------------------|
| Предупреждение                                                          |                                                                                                    |
| Внимание! После отмен<br>возможности последую<br>и/или "Создать извещен | ы процесса извещение нельзя будет отправить повторно. Для<br>цей переотправки воспользуйтесь опцией "Отозвать извещение"<br>ие на основании". |
| Вы действительно хотит                                                  | е отменить процесс?                                                                                                    |
| омментарий                                                              |                                                                                                    |
|                                                                         |                                                                                                    |
|                                                                         |                                                                                                    |
|                                                                         |                                                                                                    |
|                                                                         |                                                                                                    |

После отмены Извещения, создать Извещение на основании станет невозможно! Не путайте отзыв (для последующего уточнения) с отменой (без возможности уточнить данные переотправить извещение).

## Обработка Извещения в ЦГиЭ

Отработка извещений в ЦГиЭ доступна только пользователям с ролью, дающей право на обработку извещений об ИЗ.

Для того, чтобы посмотреть Извещения, которые пришли в ФБУЗ "Центр гигиены и эпидемиологии Тюменской области" по процессу на регистрацию, необходимо:

1. Открыть Реестр извещений через Реестры-Извещения на боковой панели.

2. Выбрать Извещение со статусом обработки "Отправлено".

3. Открыть карточку Извещения, ознакомиться с содержимым.

4. При отсутствии замечаний в заполнении подписать Извещение ЭП по кнопке "Подпись получателя".

5. Зарегистрировать Извещение по кнопке "Зарегистрировать". После этого процесс будет завершен.

После регистрации Извещения в карточке доступно создание Донесение, если пользователю выдана соответствующая роль.

Подробное описание ведения Донесения см. в пункте "Создание Донесения" настоящего руководства.

В случае, если по Извещению есть какие-либо замечания, то подписывать карточку Извещения ЭП не требуется, необходимо нажать кнопку "На доработку" и

ввести комментарий с объяснение причины возврата на доработку - Извещение будет отправлено обратно отправителю (МО) на внесение корректировок либо отмены Извещения.

В случае, если необходимо распечатать Извещение, необходимо нажать на кнопку "Печать" в карточке Извещения либо открыть Реестр извещений, затем выбрать в списке требуемое Извещение и нажать на кнопку "Печать".

Все экстренные извещения всегда будут доступны в карточке Гражданина во вкладке "Извещения по гражданину", а также в Реестре извещений.

#### Массовое подписание и регистрация извещений в ФБУЗе

В Системе присутствует возможность массового подписания и регистрации извещений, которые пришли в ФБУЗ.

1-й способ

Для того, чтобы массово подписать и зарегистрировать извещения, необходимо:

1. Открыть "Реестр извещений" через соответствующий пункт в боковой панели меню.

2. Выбрать извещения с зажатой клавишей Shift.

3. Нажать на кнопку "Подписать и зарегистрировать выбранные".

4. Подписать извещения ЭП.

Подписание и регистрация будут произведены только по извещениям, удовлетворяющим критериям для подписания и регистрации, остальные, попавшие в набор, обработаны не будут.

В случае, если среди выделенных извещений не будет извещений, удовлетворяющих критериям, то система выдаст сообщение "Среди выбранных извещений нет извещений, удовлетворяющих критериям для подписания и регистрации".

Если отсутствует кнопка "Подписать и зарегистрировать", то необходимо проверить у пользователя наличие роли, дающей право на обработку извещений об ИЗ.

#### 2-й способ

Для того, чтобы массово подписать и зарегистрировать извещения, необходимо:

1. Открыть "Реестр извещений" через соответствующий пункт в боковой панели меню.

2. Нажать кнопку "Подписать и зарегистрировать за период".

3. Установить параметры периода и нажать кнопку "Подписать и зарегистрировать".

4. Подписать извещения ЭП.

Если отсутствует кнопка "Подписать и зарегистрировать за период", то необходимо проверить у пользователя наличие роли, дающей право на обработку извещений об ИЗ.

### Контроль отмененных извещений в ЦГиЭ

Случаются ситуации, когда извещение уже зарегистрировано, эпидномер присвоен, а МО выясняет, что факт подачи извещения под данному гражданину некорректен. В таком случае МО имеет возможность «Отменить безвозвратно» извещение.

Такие извещения можно найти по статусу «На отмену»

| 4 Undersame                                                                      | manager a param                       | 100 (100 (100 (100 (100 |               |                    |            |                 |                  |                          |                       |               |        |                 |
|----------------------------------------------------------------------------------|---------------------------------------|-------------------------|---------------|--------------------|------------|-----------------|------------------|--------------------------|-----------------------|---------------|--------|-----------------|
| Prestpar<br>Tyangare<br>Cyrose tallongaete                                       | C Bernig SUVE or<br>per manuar<br>D b | -                       |               | 3.                 |            |                 |                  | program                  | rasp -                | in they       |        | -               |
| Osuer<br>Paulos                                                                  | artisesette) (* )                     | (                       | 14444         | 100                | result (+) |                 | *                | 1                        |                       |               |        |                 |
| Pagazina et                                                                      | (* march) (*                          |                         | terrette D fo | al a manu          | () (here   |                 | Protecte         | ta (d) yangi tan dipinga | maths and the provide |               |        | 1794            |
| Geographic contraction.                                                          | 37 ettigaketure                       | Minoryweise             | Annyama-excha | Clarge sitgatorios | Deta       | Дати создания . | Tangeneri        |                          | Thire                 | dais program  | Boger? | Agent           |
| Springer retained as                                                             | 8                                     | 8                       |               | +44.177244449      | Paperrad   | 8111202-038     | Anglese Mittense | stapet                   | Mperiol               | . (K. 12.2014 | 4      | Altonii, Fahare |
| Vientyverpodjastachkas<br>Rattyrke forföljdes Jähmen<br>Organismenen<br>Divelter |                                       |                         |               |                    |            |                 |                  |                          |                       |               |        |                 |
| toontage                                                                         |                                       |                         |               |                    |            |                 |                  |                          |                       |               |        |                 |
| and the second                                                                   |                                       | _                       |               |                    |            |                 |                  |                          |                       |               |        |                 |

Для отмены извещения, МО в обязательном порядке обязана указать комментарий с причиной отмены. Его можно увидеть в следующих местах:

- Блок процессных действий в карточке извещения;
- Вкладка «Процессы» в карточке извещения;
- Колонки «Последний комментарий» и «Процессный журнал» в реестре.

## Создание Донесения

Карточка Донесения предназначена для внесения информации о возникающих чрезвычайных ситуациях санитарно-эпидемиологического характера сотрудниками ЦГиЭ и отправки этой информации в Роспотребнадзор (далее РПН). Основным триггером для создания донесения является наличие достаточного количества извещений по определенным диагнозам.

Работа с Донесениями и участие в процессе их отправки в РПН доступны пользователям с соответствующей ролью.

Для внесения извещения в Донесение необходимо:

1. Открыть Извещение со статусом обработки "Получено".

2. В блоке "Донесение" нажать кнопку "+" для создания нового донесения или кнопку "..." для добавления извещения в уже созданное донесение.

| and the second state of the second state of th |                                                                                                    |                       |
|----------------------------------------------------------------------------------------------------|----------------------------------------------------------------------------------------------------|-----------------------|
| Извещения > Извещ                                                                                                    | CHINE                                                                                                    |                       |
| Донесение                                                                                                    |                                                                                                    |                       |
| 1                                                                                                    | 4                                                                                                    |                       |
| 1                                                                                                    |                                                                                                    |                       |
|                                                                                                    |                                                                                                    |                       |
| извещение процес                                                                                                    | сы. Актуальные данные                                                                                           |                       |
| Вид                                                                                                    |                                                                                                    |                       |
| Первичный                                                                                                    | Актуальность                                                                                                    |                       |
| Организация                                                                                                    |                                                                                                    |                       |
| ГАУЗ ТО «Городская                                                                                                    | поликлиника №3»                                                                                                 |                       |
| Per. номер                                                                                                    | Дата регистрации                                                                                                | Дата регистрации      |
| отправителя                                                                                                    | отправителя Эпидномер                                                                                           | получателя            |
| 343 199                                                                                                    | 21.11.2023 🕮 17:05 196727                                                                                       | 21.11.2023 🕮 17:46    |
|                                                                                                    |                                                                                                    | Дата установления     |
| Диагноз                                                                                                    |                                                                                                    | диагноза              |
| 816.0 Острый гепати                                                                                                    | ит В с дельта-агентом (коинфекция) и печеночной комой                                                           | 01.11.2023 🖀          |
|                                                                                                    |                                                                                                    | Дата подтверждения ЛИ |
| подтвержден ла                                                                                                    | вораторно                                                                                                    | <b>m</b>              |
| Осложнение основно                                                                                                    | ID AMATHO3A                                                                                                    |                       |
|                                                                                                    | te perset i terrere                                                                                             |                       |
|                                                                                                    |                                                                                                    |                       |
|                                                                                                    | The second second second second second second second second second second second second second second second se |                       |

Все созданные донесения в Системе можно найти в Реестре донесений (Реестры-Донесения в меню).

| + Mathematica                                                                                                    | Annual C                                                                                                    |
|----------------------------------------------------------------------------------------------------|----------------------------------------------------------------------------------------------------|
| Percipa<br>Igoagane<br>Oryne adicebarre<br>Palispangina ercingua<br>Olana for                                                                                                    | Hamaneer - Hamaneer - Alamaneer - Alamaneer - Alamaneer - Alamaneer - Hamaneer - Ha<br>Hamaneer - Hamaneer - Hamaneer - Hamaneer - Hamaneer - Hamaneer - Hamaneer - Hamaneer - Hamaneer - Hamaneer - Ham |
| Coake<br>Coake<br>Monatown<br>Pethywer/Duriet eco.<br>Topywarto if                                                                                                    | Nector III<br>Ann provinsion<br>Englishmentas<br>Retailmentas                                                                                                    |
| strateging of a contactor                                                                                                    |                                                                                                    |
| Прадновния<br>Передона колтногае NO                                                                                                    |                                                                                                    |
| Party strategy spaces.                                                                                                    | Ø. det menere                                                                                                    |
| Subrac training                                                                                                    |                                                                                                    |
| (herpostgridena true                                                                                                    |                                                                                                    |
| he provide a prior demonstration of the second second seco | 9. Januari Maria                                                                                                    |
| Ingenerated                                                                                                    |                                                                                                    |
| 01-616                                                                                                    |                                                                                                    |
| Prost Labo                                                                                                    |                                                                                                    |

# R Inform + B + CO Inser. Street Supported

В Извещении можно создать/выбрать только одно Донесение.

## Блоки карточки Донесения

Блок "Основная информация"

Содержит в себе основную информацию о Донесении:

- "Рег. №". Устанавливается автоматически в рамках Системы;
- "Дата регистрации". Устанавливается автоматически после регистрации Донесения сотрудником РПН;

• "Статус". Статус Донесения в рамках процесса отправки в РПН. Может иметь значения: Черновик, Отправлено, На доработке, Отменено, Зарегистрировано;

• "Исполнитель". Пользователь, который создал Донесение.

| Per. №           | 54                                                                                                    |
|------------------|----------------------------------------------------------------------------------------------------|
| Дата регистрации |                                                                                                    |
| Статус           | Черновик                                                                                                    |
| Исполнитель      | And the second second |

## Блок "Анамнез"

Предназначен для внесения информации по анамнезу.

| ٥ | Анамнез                |
|---|------------------------|
| 1 | Информация по анамнезу |
|   |                        |
| L |                        |

Блок "Эпидемиологический анамнез"

Предназначен для внесения информации по эпидемиологическому анамнезу.

| • Эпидемиологический анамнез               |  |
|--------------------------------------------|--|
| Информация по эпидемиологическому анамнезу |  |

Блок "Меры по предотвращению распространения заражения"

Предназначен для внесения информации о мерах по предотвращению распространения заражения.

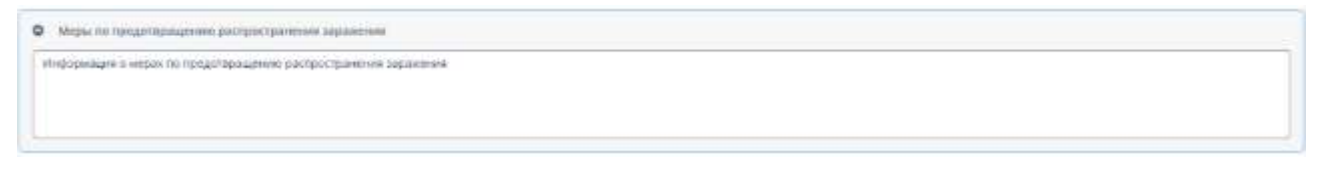

# Блок "Доп. сведения"

Предназначен для внесения дополнительной информации.

| 4 | дап. сведения                         |
|---|---------------------------------------|
| ſ | Информация о дополнительных сведениях |
|   |                                       |
|   |                                       |
|   |                                       |

# Блок "Извещения"

Содержит в себе информацию об извещениях, включенных в Донесение.

| 2 (Laborers) | Commission and addresses and | W. BRADMANNY     | A Perceptonente Conser   | a and the second second |            |                    |            |                       |            |
|--------------|------------------------------|------------------|--------------------------|-------------------------|------------|--------------------|------------|-----------------------|------------|
| Сновноя      | Предписание по забытельнику  | Дата создение    | Pparauggioreere          | Длта рождение           | long MICE. | Cravyc oligationsa | Regi.      | Per, Howep ompassmene | Asta per   |
| ж.           |                              | 22.01.2022.08.26 | Chief March Street, St.  | 1000                    | 100 c      | (hargerenn)        | Depterment | 842.501               | 23,07,292  |
| 12           |                              | 97.03.2022.20.02 | Surger Science Traperty. | 1000.000                | 107.0      | Direvenu           | Department | 342.719               | 91,913,212 |

Для включения Извещения в Донесение необходимо нажать кнопку "Добавить", а затем выбрать необходимое Извещение.

В Донесение возможно добавить только извещения со статусом обработки "Получено" и не включенные в другое Донесение.

Для исключения Извещения из Донесения необходимо выделить Извещение, которое нужно исключить, и нажать кнопку "Исключить".

Если Донесение открыто через Извещение, то это Извещение исключить нельзя.

В блоке также представлена информация о гражданине из основного Извещения. На момент создания карточки Донесения основным считается то, в котором было создано Донесение. Для смены основного Извещения в Донесении достаточно установить галочку другому Извещению в колонке "Основное".

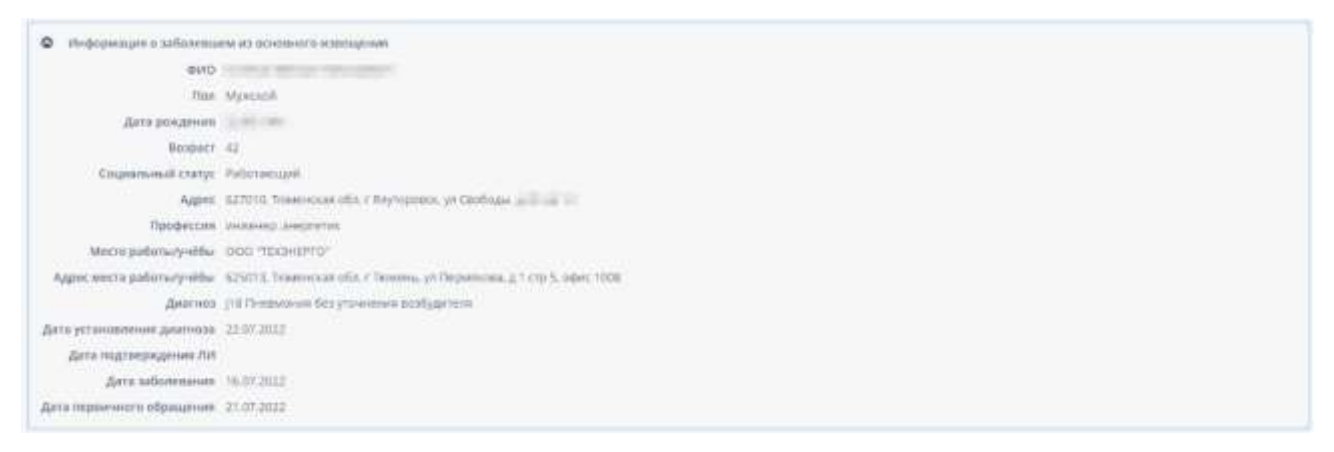

### Блок "Очаги заболевания"

Содержит в себе информацию об очагах заболевания, включенных в Донесение.

| bethareaune un outerrougethee | дата начала                                                                                                    | дата окончания карантина | 940 | gata poxpress | пид очага          | 1 | Наименования места | nyymaocaec. | Tates |
|-------------------------------|----------------------------------------------------------------------------------------------------|--------------------------|-----|---------------|--------------------|---|--------------------|-------------|-------|
|                               | 0103-0079                                                                                                    | 14/03/021                | -   | -             | По мясту прокивани | • |                    |             | 82740 |
|                               | and an end of the second second second second second second second second second second second second second s |                          |     |               |                    |   |                    |             |       |
|                               |                                                                                                    |                          |     |               |                    |   |                    |             |       |
|                               |                                                                                                    |                          |     |               |                    |   |                    |             |       |
|                               |                                                                                                    |                          |     |               |                    |   |                    |             |       |
|                               |                                                                                                    |                          |     |               |                    |   |                    |             |       |
|                               |                                                                                                    |                          |     |               |                    |   |                    |             |       |
|                               |                                                                                                    |                          |     |               |                    |   |                    |             |       |

Подробное описание ведение очагов заболевания см. в пункте "Создание и ведение контактных лиц" настоящего руководства.

Блок "Контактные лица"

Содержит в себе информацию о контактных лицах очагов заболеваний, включенных в Донесение.

| Заболенцой                                                                                                    | очнактного                   | дата рождения | Agrec                                                           | term                                                                                                    |
|----------------------------------------------------------------------------------------------------|------------------------------|---------------|-----------------------------------------------------------------|----------------------------------------------------------------------------------------------------|
|                                                                                                    | And the Area and the second  | 10.00(00)     | Pocose of a Tournesian r. Tearris, yA. (JOMOCTPOHTURE), and the | 8200                                                                                                    |
| TANK THE PARTY OF ANY ADDRESS OF ADDRESS OF | Resources in success of some | 1000          | Tenamenan olin, Tenamen, r. M. BMCXAR, and State of the         | -7(5)                                                                                                    |
|                                                                                                    |                              |               |                                                                 |                                                                                                    |
|                                                                                                    |                              |               |                                                                 |                                                                                                    |
|                                                                                                    |                              |               |                                                                 |                                                                                                    |
|                                                                                                    |                              |               |                                                                 |                                                                                                    |
|                                                                                                    | 3afiarenauð                  | Stourmeniate  | Заболевций ФИО контактного Дата рождения                        | Заболевций         Фойо контактного         Дата рождения         Адрес           Полования         Рассон обсточненская, г. Тоневская, г. Тоневская, г. Т |

## Создание и ведение контактных лиц

Для того чтобы в рамках Донесения создать очаг заражения с контактными лицами необходимо:

1. Открыть карточку Донесения (через Извещение на гражданина или через Реестр донесений).

2. Выделить Извещение в блоке "Извещения", по которому необходимо создать Очаг заболевания.

3 Нажать на кнопку "Создать очаг заболевания".

В Системе доступен импорт очагов заболевания, шаблон можно получить по кнопке "Скачать шаблон импорта", для загрузки данных необходимо нажать "Импорт очагов" и выбрать Excel-файл импорта.

4. В открывшемся экране "Информация о контактных лицах" выбрать "Вид очага", заполнить оставшуюся информацию по необходимости.

| Mindle statistics                                                                                                    | Hole designed in particular | and, a downed tenut a                                                                                                    |
|----------------------------------------------------------------------------------------------------|-----------------------------|----------------------------------------------------------------------------------------------------|
| riger                                                                                                    | Himsels > Paters            | A P / American B - Registration (A Section 2014)                                                                                                    |
| and the second second se                                                                                                    | Listanees                   | Protect Control of Control of Con |
| and the second second se                                                                                                    | 122424444                   |                                                                                                    |
| alizamente interestes                                                                                                    | data annua                  | 11.13.2.13 ·                                                                                                    |
| foare.701                                                                                                    | April more seam             | 14-01.003                                                                                                    |
|                                                                                                    | 10.1                        | TEMANO                                                                                                    |
| an arrest                                                                                                    | ling yours                  | The sector patients                                                                                                    |
| The second second second                                                                                                    | Tandows (a                  |                                                                                                    |
| And a second second sec | All statements of           |                                                                                                    |
| Calling Star                                                                                                    |                             |                                                                                                    |
| granawie                                                                                                    |                             |                                                                                                    |
| CONVERSION OF THE STREET                                                                                                    | NAMES INCOME.               | ACTECHNERING ACTES INVESTIGATION OF COMPANY OF INTERNAL AND                                                                                                    |
| The average of the second second                                                                                                    | Torran Part                 |                                                                                                    |
| Career I. IST HER WITH                                                                                                    |                             |                                                                                                    |
| www.fattetaitone                                                                                                    | Apper                       | ACTION Removant of the Pressner, pr Discover, 2,44                                                                                                    |
| mpan.                                                                                                    | Period                      | dis Nomenan                                                                                                    |
| dynamp odverse same                                                                                                    | HAL PART                    | <ul> <li>Annual</li> </ul>                                                                                                    |
| to help to arrest                                                                                                    | 1000                        | an Denser Ann                                                                                                    |
|                                                                                                    | NAUTORIA CODIC              |                                                                                                    |
|                                                                                                    | Balling and the state       |                                                                                                    |
| 84-                                                                                                    | D thurs                     | Course Cases                                                                                                    |
|                                                                                                    |                             |                                                                                                    |

Если будет выбран "Вид очага"= "По месту проживания", то Система предложит автоматически заполнить адрес места контакта на основании адреса проживания в карточке Гражданина.

## Копирование адреса

| 1/   |       |
|------|-------|
| 🗸 Да | Ø Her |

5. Затем необходимо добавить контактных лиц, для этого необходимо нажать кнопку "Создать" в блоке "Контактные лица".

6. В открывшемся экране "Контактное лицо" либо выбрать существующую карточку Гражданина в поле "Гражданин", либо заполнить ФИО, дату рождения и пол. Если в поле "Гражданин" выбрана существующая карточка Гражданина, то данные по гражданину будут заполнены на основании данных из карточки Гражданина.

| - WHEDERLINGTON             | Southernord Seeb. 4   | The second second of                                                                                                    |  |  |  |
|-----------------------------|-----------------------|----------------------------------------------------------------------------------------------------|--|--|--|
| Percepte                    | Freedown - Anno       | Provide a statement of the second statement of the second second |  |  |  |
| Toongree                    | Centerie              | Head                                                                                                    |  |  |  |
| Curve latternion            | talicetari            | 12 20                                                                                                    |  |  |  |
| Advantance etchain.         | data contacta         | eraraua 🗃                                                                                                    |  |  |  |
| Ofquer All                  | Lista recomo          |                                                                                                    |  |  |  |
| Objemen                     | Deter contract on the | 14 80.2022                                                                                                    |  |  |  |
| strategissis.               | and the state of      |                                                                                                    |  |  |  |
| инструментальные исст.      | -Special              |                                                                                                    |  |  |  |
| inganised.                  | -itum                 |                                                                                                    |  |  |  |
| Propagation ( special pro-  | 121-00.7.00           |                                                                                                    |  |  |  |
| Alertarriaik migi           | +++0                  |                                                                                                    |  |  |  |
| Tpegnesee.                  | these -               | •                                                                                                    |  |  |  |
| Chargenie east weinig total | deter programme       |                                                                                                    |  |  |  |
| Theory and produced in the  |                       |                                                                                                    |  |  |  |
| facularies documentes.      | (here the second      |                                                                                                    |  |  |  |
| Soname promotion            | a passer i aput       |                                                                                                    |  |  |  |
| Assection                   |                       |                                                                                                    |  |  |  |
| Www.minoodensimma           |                       |                                                                                                    |  |  |  |
| largysta margyma garrun     | Terepter              | Maria Republication                                                                                                    |  |  |  |
| Children and                | Address               | Alter second a supplication of the other second states                                                                                                    |  |  |  |
| 1.1                         | MDmLapecy 1           |                                                                                                    |  |  |  |
| Driettie                    |                       |                                                                                                    |  |  |  |
| Nowing-                     | 2.00 2.0              | 10010-m                                                                                                    |  |  |  |

Поле "МО по адресу" автоматически заполняется на основании информации из карточки Гражданина, но в ситуациях, когда в карточке Гражданина это поле не заполнено или ранее информация о контактном лице была заполнена не на основании карточки Гражданина из Системы, поле "МО по адресу" остается пустым, поэтому рекомендуется заполнить его самостоятельно, иначе в дальнейшем сотрудник РПН не сможет создать Предписание по контактным.

# Отправка Донесения в РПН

После того, как информация занесена в карточку Донесения, необходимо направить ее в РПН. Чтобы запустить процесс отправки Донесения, нажмите на кнопку "Запуск процесса" в блоке "Отправка донесения".

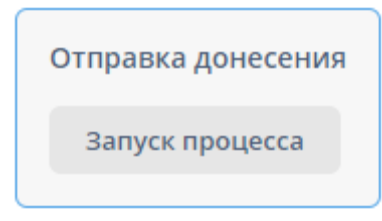

После отправки изменить данные в Донесении нельзя, а его статус изменится на "Отправлено".

В случае регистрации Донесения сотрудником РПН, статус с "Отправлено" изменится на "Зарегистрировано". После регистрации Донесения в МО могут быть направлены предписания.

Подробнее про ведение предписаний см. в пункте "Обработка предписаний (МО)" настоящего руководства.

Если у сотрудника РПН, ответственного за обработку донесений, появились замечания по содержанию Донесения, то он может его вернуть на доработку, такое Донесение имеет статус "На доработке".

Комментарий по доработке, оставленный РПН, можно посмотреть во вкладке "Процессы" в событии "Проверка донесения".

Внесите необходимые изменения в карточку Донесения и нажмите "Отправить", чтобы снова направить ее в РПН. Если было принято решение не отправлять Донесение в РПН повторно, нажмите "Отменить".

| Отправка дон | несения             |
|--------------|---------------------|
| Имя задачи:  | Доработка донесения |
| Дата начала: | 11.10.2023 17:50    |
| Отправить    |                     |
| Отменить     |                     |

После отмены нельзя как изменить Донесение, так и отправить его в РПН, а его статус изменится на "Отменено".

# Обработка Донесения РПН

Обработка донесений в РПН возможна только пользователям с ролью, дающей доступ к донесениям, очагам заболевания и контактным лицам.

Донесения, которые пришли из ЦГиЭ можно найти в Реестре донесений (Реестры-Донесения в меню). Для регистрации Донесения необходимо:

- 1. Открыть Реестр донесений.
- 2. Выбрать Донесение со статусом "Отправлено".
- 3. Открыть карточку Донесения.
- 4. Ознакомиться с содержимым карточки, внести корректировки.

5. Зарегистрировать Донесение по кнопке "Зарегистрировать". Если есть какието замечания, требующие доработки со стороны ЦГиЭ, то направить карточку на доработку по кнопке "На доработку".

И после регистрации, и после отправки на доработку изменить данные в Донесении нельзя. В случае регистрации статус карточки изменится на "Зарегистрировано", в случае отправки обратно в ЦГиЭ на "На доработке".

| Отправка дон | несения            |
|--------------|--------------------|
| Имя задачи:  | Проверка донесения |
| Дата начала: | 13.11.2023 17:41   |
| Зарегистри   | ровать             |
| На доработ   | ку                 |

После регистрации Донесения в нем доступно создание следующих предписаний: Предписание на заболевшего, Предписание в организацию, Предписание по контактным.

Подробное описание ведения Предписаний см. в пункте "Создание предписаний (РПН)" настоящего руководства.
### Работа с предписаниями

Предписание — юридический документ, требующий от человека или определённых органов и должностных лиц присутствовать в конкретном месте или выполнить определённые действия. Неисполнение требований влечет за собой наказание.

В рамках Системы предписание представляет собой карточку, которую формирует сторона РПН для выполнения определенных действий стороной МО.

## Ведение предписаний (РПН)

В системе реализовано три вида предписаний:

- По заболевшему;
- По контактным;
- В организацию.

Независимо от вида предписания, оно может иметь следующие состояния:

• Новое. Предписание имеет это состояние на момент создания и до принятия в работу МО.

• Принято в работу. Состояние устанавливается, когда МО устанавливает подпись получателя в Предписании.

• Дан ответ. Состояние устанавливается, когда МО прикрепляет и подписывает ЭП хотя бы один ответ по Предписанию.

• Закрыто. Состояние устанавливается, когда РПН устанавливает всем ответам МО в Предписании признак "Принято РПН".

Для создания Предписания необходимо сделать следующее:

1. В Реестре донесений открыть Донесение со статусом "Зарегистрировано".

- 2. Нажать на кнопку "Создать предписание".
- 3. Выбрать тип создаваемого Предписания.

4. Выбрать объект, по которому необходимо создать Предписание.

Если тип создаваемого предписания "Предписание по контактным", то в окне выбора объектов можно включить в предписание несколько контактных лиц с помощью зажатой клавиши Shift.

#### Формирование предписания

После выбора объекта предписания откроется экран формирования Предписания. Вне зависимости от типа Предписания экран будет выстроен единообразно.

| Outhievent                      | Innie                                                                                                    |            |
|---------------------------------|----------------------------------------------------------------------------------------------------|------------|
| Terri pagencia una              | Opequalization to information                                                                                                    |            |
| Non-photo-server                | Operations had on text 12225                                                                                                    | A phinteen |
| (Longer en et al.               | Midame Street William                                                                                                    |            |
| 104402 T0402T004448             |                                                                                                    |            |
| Arra ornicadese rangzierzenen   | 14132003                                                                                                    |            |
| Optic any synthesize            | (                                                                                                    |            |
| Lets tary/willer resignst start |                                                                                                    |            |
| B I V × v B.A                   |                                                                                                    |            |
| B J U to t B A                  | # 5 # # = 6 6 3                                                                                                    | **0        |
| B I V v. v B A                  | If S I I = S II )<br>The second second | * * 0      |

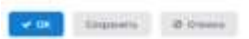

Для формирования печатной версии предписания необходимо:

 В текстовом блоке "Предписываю" сформировать предписываемые действия. Для поля "Предписываю" реализованы ключевые слова, по которым будет автоматически подставлена информация в соответствии с ключевым словом. В таблице ниже представлен перечень ключевых слов для каждого типа Предписания.

| Предписание в                    | Предписание по             | Предписание по                             |
|----------------------------------|----------------------------|--------------------------------------------|
| организацию                      | заболевшему                | контактным                                 |
|                                  | \${item.date} - Дата       |                                            |
| \${item.date} - Дата отправки    | отправки Предписания       |                                            |
| Предписания                      | \${item.number} - Номер    |                                            |
| \${item.number} - Номер          | Предписания                |                                            |
| Предписания                      | \${item.moName} -          | \${item.date} - Дата отправки              |
| \${item.organizationName} -      | Наименование МО            | Предписания                                |
| Наименование организации         | \${item.doctor} -          | \${item.number} - Номер                    |
| \${item.director} - Руководитель | Руководитель МО            | Предписания                                |
| организации                      | \${item.moAddress} -       | \${item.moName} -                          |
| \${item.address} - Адрес         | Адрес МО                   | Наименование МО                            |
| организации                      | \${item.moEmail} - Email   | \${item.doctor} - Руководитель             |
| \${item.phone} - Телефон         | MO                         | МО                                         |
| организации                      | \${item.dateReg} - Дата    | \${item.moAddress} - Адрес MO              |
| \${item.email} - Email           | отправки Предписания       | \${item.moEmail} - Email MO                |
| организации                      | \${item.citizen} - ФИО     | \${item.dateReg} - Дата                    |
| \${item.citizen} - ФИО           | гражданина                 | отправки предписания                       |
| гражданина                       | \${item.citizenBirthDay} - | <pre>\${item.antiepidemicMeasures} -</pre> |
| \${item.citizenBirthDay} - Дата  | Дата рождения              | Срок исполнения                            |
| рождения гражданина              | гражданина                 | Предписания                                |
| \${item.antiepidemicMeasures} -  | \${item.dateSend} - Срок   | \${item.executor} - Полное имя             |
| Срок исполнения                  | исполнения                 | текущего пользователя                      |
| Предписания                      | Предписания                |                                            |
| \${item.executor} - Полное имя   | \${item.executor} -        |                                            |
| текущего пользователя            | Полное имя текущего        |                                            |
|                                  | пользователя               |                                            |
|                                  |                            |                                            |

2. Нажать на кнопку "Сформировать". После этого справа появится предосмотр печатной версии предписания.

3. Ознакомьтесь с печатной формой, при необходимости внесите изменения в блок "Предписываю" и сформируйте печатную форму снова.

4. Установить ЭП.

В Предписании по заболевшему и Предписании по контактным реализована вкладка "Ответ", в которой МО может прикрепить ответ по выполнению предписываемых действий.

| датя создания | При | 1008404 | Наничнование    | Roameetapatil        | ewo | Dpratomecane                         | Принето РП |
|---------------|-----|---------|-----------------|----------------------|-----|--------------------------------------|------------|
| 141120231606  | .00 | -       | Тострений влаго | Demonstration of the |     | 1843 TD «Городская техникличник НЕЭ» |            |
|               |     |         |                 |                      |     |                                      |            |
|               |     |         |                 |                      |     |                                      |            |
|               |     |         |                 |                      |     |                                      |            |
|               |     |         |                 |                      |     |                                      |            |
|               |     |         |                 |                      |     |                                      |            |
|               |     |         |                 |                      |     |                                      |            |
|               |     |         |                 |                      |     |                                      |            |
|               |     |         |                 |                      |     |                                      |            |
|               |     |         |                 |                      |     |                                      |            |
|               |     |         |                 |                      |     |                                      |            |
|               |     |         |                 |                      |     |                                      |            |
|               |     |         |                 |                      |     |                                      |            |

Подписать все предписания в Донесении можно по кнопке "Подписать все предписания". После нажатия на кнопку появится окно с списком предписаний и результатами установки ЭП.

Для просмотра всех предписаний в Донесении, нажмите на кнопку "Все предписания".

## Обработка ответов на предписания

После того, как МО прикрепит ответ и установит ЭП, необходимо принять ответ в Предписание, для этого необходимо:

1. Открыть Реестр предписания (Реестры-Предписания в меню).

2. В фильтре установить признак "Ответ дан". Отобразиться список предписаний, по которым МО прикрепило ответ с ЭП.

3. Выбрать Предписание.

4. Открыть Предписание, перейти на вкладку "Ответ" и ознакомиться с ответом.

5. Установить признак "Принято РПН".

#### Вложение

| Chonce of Freedom | Terrosiali inter                                                                                                    |                                              |                             |
|-------------------|----------------------------------------------------------------------------------------------------|----------------------------------------------|-----------------------------|
| innerrapeli       | Barra Kosena (a                                                                                                    | iatt (gang                                   | е обраёвноў                 |
| lanto             | Dist. No. 10                                                                                                    |                                              |                             |
| ортанизация       | DAVE TO vitiging                                                                                                    | 0.000                                        | and an and a second         |
| Dimento PTDA      | -                                                                                                    |                                              |                             |
| distantion .      |                                                                                                    | A                                            |                             |
| abie              |                                                                                                    | 8                                            | Фийл создан                 |
|                   | endpiring dony                                                                                                    |                                              | 1611,2023 16.0              |
| C1+#1111100#      |                                                                                                    |                                              |                             |
| CD-sel thrappe    |                                                                                                    |                                              |                             |
| Oriel thropse     | - 2007/58/07<br>916/19/09/0<br>94/1/2<br>14/1/2<br>14/1/ | grazone<br>E rezzak<br>z ince<br>e yar trise | un<br>ester<br>ontalgunatio |

## Обработка предписаний (МО)

Предписания, предназначенные для Вашей МО, можно увидеть в Реестре предписаний (Реестры-Предписания в меню), выставив фильтры по Вашей МО и установленной подписи РПН.

Открыв предписание Вам необходимо ознакомиться с его содержимым и подписать ЭП. После выполнения предписанных действий Вам необходимо прикрепить ответ на данное предписание для РПН.

Для прикрепления ответа для РПН необходимо:

1. Открыть вкладку "Ответ".

2. Нажать на кнопку "Создать".

3. Заполнить поле "Наименование", опционально заполнить поле "Комментарий" и добавить вложения по кнопке "Добавить".

4. Установить ЭП по кнопке "Подписать"

| TRALL PROPERTY AND ADDRESS |                                  |
|----------------------------|----------------------------------|
| Change of Changes          |                                  |
| nanéutiban                 |                                  |
| 1110                       | The state of the second second   |
|                            |                                  |
| ўсячнацня                  | 7AV3 TO 40(pagesas horeaneses to |
| Several Salasi             |                                  |
| datasets.                  | A. Arrent A.                     |
| Place                      | • Файл создан                    |
|                            |                                  |
|                            |                                  |
|                            |                                  |
|                            |                                  |
|                            |                                  |
|                            |                                  |
|                            |                                  |
|                            |                                  |
|                            |                                  |

Если сторона РПН примет ответ по Предписанию, то записи ответа будет установлен признак "Принято в РПН".

×

## Создание Справки об отсутствии контакта с заболевшими

Карточка Справки предназначена для предоставления по месту требования данных о том, что гражданин не болен ИЗ и не имел контактов с заболевшими.

Для создания справки необходимо:

1. Открыть "Реестр справок" через соответствующий пункт на боковой панели меню.

2. Нажать кнопку "Создать".

3. Выбрать в поле "Гражданин" карточку гражданина, по которому необходимо сформировать справку.

4. Заполнить поля:

- Номер;
- Дата выдачи;
- Медицинская организация;
- Выдана для (опционально);
- Комментарий;
- Адрес (организации).
- 5. Подписать справку ЭП по кнопке "Подписать".
- 6. Сохранить карточку справки по кнопке "Ок".

| Общие сведения             |                                                                              |
|----------------------------|------------------------------------------------------------------------------|
| Гражданин                  | Гражданин Теста Комментария 25.1 🚥 🗙 * Дата рождения 25.10.2024 🕮 *          |
| Адрес проживания           | 625046, Тюменская обл, г Тюмень, ул Широтная, д 123 к 1                      |
| Телефон                    | +7(444)444-44-44                                                             |
| Номер                      | 971 * Дата выдачи 01.11.2024 🚔 *                                             |
| Медицинская<br>организация | ГАУЗ ТО «Городская поликлиника №5» 🔹 🚥 🗙                                     |
| Выдана для                 | По месту требования                                                          |
| Заключение                 | За последние 21 день инфекционных заболеваний не зарегистрировано, в том 🔻 🖈 |
| Комментарий                |                                                                              |
| Адрес                      | Для поиска адреса, начните ввод зд                                           |
| ✓ ОК Ø Отмен               | а 🔍 Подписать 🖶 Печать                                                       |

## Справка об отсутствии контактов с инфекционными больными

×

Выгрузка печатной формы справки доступна по кнопке "Печать" в окне редактирования данных по справке.

ГБУЗ ТО «Областная клиническая больница №1» г. Тюмень, ул.

Справка №0000006 об отсутствии контактов с инфекционными больными от «02» марта 2021 г.

Выдана Иванов Иван Иванович Дата рождения 25.12.1970 В том, что по адресу г. Тюмень, ул. Гаратиан 214

За последние 21 день инфекционных заболеваний не зарегистрировано. За последние 14 дней контакты с больными инфекционными заболеваниям (Коронавирусная инфекция (COVID-19)) не зарегистрированы.

#### Специальные функции

В данном разделе описаны функции, для доступа к которым требуется назначение дополнительных ролей. Для открытия доступа к той или иной функции необходимо направить заявку в тех. поддержку.

## Пометка "Дубликат" гражданина

При работе в системе можно столкнуться с ситуацией, когда по-фактически одному человеку заведено две карточки Гражданина в реестре граждан.

Дубль граждан зачастую возникает на фоне смены фамилии, наличия в ФИО буквы "ё" или отсутствия в документах фамилии/имени/отчества. Также никогда не исключены ситуации с опечаткой.

Нередко в такой ситуации в рамках каждой карточки Гражданина уже созданы и определенным образом заполнены случаи заболевания. Сами случаи и данные из них могут уже отправиться по различным итерациям во внешние системы (ФР, РПН).

Чтобы не удалять дубликат гражданина, а также не пересоздавать данные по случаю удаленного гражданина в гражданине оригинале, существует механизм пометки гражданина в качестве дубликата.

Для доступа к данному механизму пользователю должна быть назначена специальная роль.

| + Hidestall Her                                                                       | Operations &                                                                                             |
|---------------------------------------------------------------------------------------|----------------------------------------------------------------------------------------------------|
| Prottan                                                                               | Perry person - for species<br>Overheim - Han sectorement - commenter to pression                         |
| De un admissioner<br>collegerapien en extentes.<br>Challen                            | December of Appendix     Order Order of Appendix     Order Order of Appendix     Order Order of Appendix |
| Processor<br>Beneficial and Allan<br>Magnetics of Long Will<br>Party Security Connect | Arrowski (summer )<br>arrowski (summer )<br>arrowski (summer )<br>arrowski (summer )                     |
| балдан сароновски,<br>окруманистровдения<br>Страковни                                 | In Contenting Contention Control Company *                                                               |
| Druite<br>Tornua                                                                      |                                                                                                    |

Если Вами был обнаружен факт дублирования, то вам необходимо определить среди всех созданных карточек граждан оригинал и дубликат(ы).

Критериями определения оригинала могут быть:

• Наличие СНИЛС, паспорта, полиса;

• Наличие отправленных случаев ФР в то время, как у другого гражданина отправленные отсутствуют.

Определив, кто оригинал, а кто дубликат, Вам необходимо открыть Гражданина-дубликат и в блоке "Дубликаты/Оригинал" установить в поле "Оригинальный гражданин" Гражданина-оригинал. После этого необходимо сохранить Гражданина.

Таким образом Вы пометите гражданина и все его случаи как дублирующие. С этого момента появится следующая логика в данных гражданина:

• В Гражданине-оригинале перечислены все дубликаты, а в Гражданинедубликате отображен оригинал. Доступна возможность перехода между этими гражданами.

• В Гражданине-дубликате нельзя создать новые случаи, только редактировать уже созданные.

• В Гражданине-оригинале на вкладке "Мед информация" выводятся как его случаи, так и случаи граждан-дубликатов (с пометкой дубликата)

• При попытке отправить случай в ФР или ЛИ в РПН у Гражданинадубликата, они будут передаваться от лица Гражданина-оригинала

Если Случай заболевания уже был отправлен в ФР в рамках Гражданинадубликата, то, чтобы он перепривязался к Гражданину-оригиналу на стороне ФР, необходимо в отдельном порядке запрашивать корректировки на стороне ФР.

#### Механизм сокрытия данных в системе по диагнозам ВИЧ

Ранее извещения с диагнозами ВИЧ («В20» - «В24», «Z21») ничем не отличались от остальных извещений. Теперь появляется дополнительная логика, которая работает по следующим тезисам:

• Возможность создания извещений по ВИЧ доступна только пользователям СПИД-центра.

• Пользователи остальных организаций не видят как извещения с диагнозами ВИЧ, так и случаи, в рамках которых эти извещения были созданы.

• Исключением для предыдущего тезиса являются пользователи ФБУЗ ЦГиЭ. Они могут видеть извещения, но не случаи.

• Если в извещении установлен диагноз ВИЧ, то самой карточке извещения и в реестре извещений, пользователь ФБУЗ ЦГиЭ не будет видеть почти

82

никаких персональных данных. Исключением являются год рождения и населенный пункт.

Таким образом будет реализована анонимность граждан, по которым заведены случаи и поданы извещения с диагнозом ВИЧ.

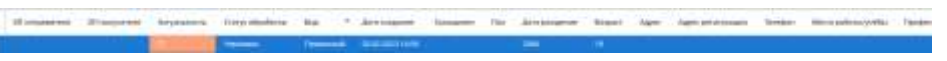

Пример извещения для пользователя СПИД-центра

ИЗ"

| Вид                                                              |                       |                            |
|------------------------------------------------------------------|-----------------------|----------------------------|
| Первичный Актуаг                                                 | вность О              |                            |
| Гражданин                                                        | Don                   | Дата рождения              |
| Riscords Statement (suggester 54.01.000)                         | Мужской               | (w.jac.gamp 🖆              |
| Социальный статус                                                |                       |                            |
| Район                                                            | Населенный Пунк       | T                          |
| Adpet                                                            | Адрес регистраци      | и                          |
| (c) The Research of Max Performance (Second proc<br>Suprement 2) | tog Types - Second of | an de l'organisation de la |
| Телефоны                                                         |                       |                            |
| <10000000000                                                     |                       |                            |
| Дата последнего посещения<br>работы/детского учреждения/учебы    | Профессия             |                            |
| m                                                                | 2010/04/01/2010 01    | ner .                      |

Пример извещения для пользователя ФБУЗ с ролью "Обработка извещений об

Вид Переичный \* Актуальность 04.05.2023 叁 11:50 342.795 曲 Дата установления Диагноз диагноза 01.05.2023 = В20.4 Болеэнь, вызванная ВИЧ, с проявлениями кандидоза Дата подтверждения ЛИ Подтверждён лабораторно 餾 Остожнение основного диагноза Степень тяжести Без осложнений Населенный Пункт Дата рождения 1994 100

### Передача карт между МО

Передача карт между МО возможна только пользователям с ролью, дающей право на передачу/принятие карт между МО. Если условия передачи карты соблюдены, но кнопки в блоке Передача карт между МО остаются неактивными, то необходимо проверить наличие роли у пользователя.

Передача карт между МО необходима, если Случай заболевания создан в рамках Вашей МО, но гражданин прикреплен не к Вашей МО.

Передать карту можно только при открытой Карте первичного наблюдения.

Для передачи Карты в другую МО необходимо:

1. Перейти на вкладку "Мед. информация" в карточке гражданина и выбрать открытый Случай заболевания.

2. Нажать кнопку "Передать карту" в блоке Передача карт между МО.

| * Hepentuspiper                                         | 2-2-44 between the 3                                                                                                    |                                                                                                    |   |
|---------------------------------------------------------|----------------------------------------------------------------------------------------------------|----------------------------------------------------------------------------------------------------|---|
| Peterse                                                 | Parcial Designer 1. Types of                                                                                                    | ana v Dynał (diomana)                                                                                                    |   |
| lijangan<br>Lignar falgananya                           | Colorer<br>Solid Sectors                                                                                                    |                                                                                                    | 2 |
| <pre>type tope-sectority.</pre>                         | 2 martineer                                                                                                    | C Charles C Encourses. A Summer Street                                                                                                    |   |
| Protection and the second                               | interpretate<br>distigneet types and<br>aufford the second                                                                                                    | Apta stangereet Seattle Lewest adcomment • 39986es (27)gages settinging in space 76 /267 and OPVT 965 setting indomesione                                                                                                    |   |
| Pergelana CI<br>Zo-Socho Mathia<br>Restanti anti ana IM | Collectory of the second                                                                                                    | C Spectral and and a second second se |   |
| arganar ann an Anna Anna Anna Anna Anna Ann             | Antipation<br>anti-aparta<br>farmenan<br>farmenan<br>farmenan                                                                                                    | Apizianida * geramoneanan Bagamerapeta Aperapet Anapizamonia popula geospinea geospinea deservación interacionem                                                                                                    |   |
|                                                         | Property of each of the second second | Interpretation at the product at the product a      |   |
|                                                         |                                                                                                    | Ann et regeneren Mit, opringeneren Ucongressen Ten et oppisielen Propertielen Boren Borgeneren                                                                                                    |   |
|                                                         |                                                                                                    | Tipsgere nat woog to     Tipsgere nat woog to     Tipsgere nat woog to                                                                                                    |   |

3. Выбрать МО куда необходимо передать карту и нажать "ОК".

| Статус передани | Repeptence                          |       |
|-----------------|-------------------------------------|-------|
| Onxyda          | ГАУЗ ТО «Городская поликличика Nt5» |       |
| Отправитель     | mission and operational a           |       |
| Куда            |                                     | <br>× |
| Дата передачи   | 18.86.2012 B                        | 19    |
| Дата принятия   |                                     |       |

Для принятия Карты из другой МО необходимо:

1. Перейти на вкладку "Мед. информация" в карточке гражданина и выбрать открытый Случая заболевания.

| + Worpengeliner                                                                                                    | Colorad addressee a                                                                                                    |                                            |
|----------------------------------------------------------------------------------------------------|----------------------------------------------------------------------------------------------------|--------------------------------------------|
| <ul> <li>Press, State of the second second seco</li></ul> | Version Statement     Proposed Statement       Version Statement     Proposed Statement       Version Statement     Proposed Statement | er Greefinne Gewon repression verkenstrike |
|                                                                                                    | Ans excitanteese All, topologenaat incorporate Tel ecception en<br>C Resident and lang the<br>Resident and lang the<br>Resident and Resident Angle                                                                                                    | e Produktiv koongedaanse N. Honoseneer     |

2. Нажать кнопку "Принять карту".

Просмотреть историю передачи карт можно по кнопке "Просмотреть историю".

| R Oberenta - A State    |                                         |                                 |              |                 |           |
|-------------------------|-----------------------------------------|---------------------------------|--------------|-----------------|-----------|
|                         |                                         |                                 |              |                 |           |
|                         | einetario () inizia                     | analyzing O strategy relations  | 10/10-       |                 | 149       |
| Статус передени — Стора | u l                                     | - epor                          | дата моналия | Jans to extract | Thinkarer |
| Repaire Data            | III effection and makes a second second | THE R. LEWIS CO., LANSING MICH. |              |                 |           |

#### Контроль извещений МО

Действия по процессу отправки экстренного извещения об ИЗ в ЦГиЭ доступны только инициатору. Для ситуаций, когда Извещение пришло на доработку или его необходимо отозвать, а инициатор по каким-либо причинам не может это сделать, была создана роль "Контроль извещений МО".

Роль позволяет выполнять процессные действия наравне с инициатором, если Извещение относится к МО владельца данной роли.

Роль, в виду технических особенностей, замедляет выполнение процессного действия. При наличии большого количества пользователей с этой ролью приведет к заметному замедлению, поэтому выдача роли предполагается только 1-2 ответственным на МО.

#### Отправка СЭМД в РЭМД

В системе поддерживается СЭМД "Экстренное извещение об инфекционном заболевании, пищевом, остром профессиональном отправлении, необычной реакции на прививку" (далее СЭМД извещения), который создается автоматически после подписания экстренного извещения об ИЗ, а также СЭМД "Справка об отсутствии контактов с инфекционными больными".

Контроль состояния отправки СЭМД в РЭМД осуществляется в реестре "СЭМД".

| Percraw                        | C mart      |                        |             |                   |                         |                       |                   |                                                                                                    |                      |                                         |
|--------------------------------|-------------|------------------------|-------------|-------------------|-------------------------|-----------------------|-------------------|----------------------------------------------------------------------------------------------------|----------------------|-----------------------------------------|
| Income                         |             |                        |             |                   |                         |                       |                   |                                                                                                    | 100                  |                                         |
| Divisi of cases                | a di secono | Towned in              |             |                   |                         |                       |                   |                                                                                                    | · Normalia           | a case i ap                             |
| This is seen as                | (Treasure   | / 10000 1 1 1          | ( Spinson ) | IR beat. 1        | areas of an interiment. | (TABLE                | street a          |                                                                                                    | 13                   | transis (1 81)                          |
| Rabiguetyree suited.           | Lower Sec   | information and and    |             |                   |                         |                       |                   |                                                                                                    |                      |                                         |
| Counter                        | : Stilled:  | Californian California | tia ppsi.   | Дать соцанная     | Excitor-life repaya-vit | Дита инменных статуся | Octavory Rotarton | that quarter provinents                                                                                                    | Tatiging seets (HCH) | Dayline utpetro                         |
| (TERLIN-ST                     |             | Harmannia ed HD        | 342534      | 38110-2022 10118  | maul.                   | 30.10.2023 1918       | (10) (            | 1081up (4) (0) (4)                                                                                                    | 184                  |                                         |
| DMA.                           |             | management at and      | - siller    | 10112-003-0015    | 1044                    | Manufacture 11        | 14                | Theory of the                                                                                                    | 164                  |                                         |
| Deligineetigia sur di          |             | Homason's of H3        | 31093       | 10115-0028-0340   | mad                     | 21.01.01.01.11.01     | 10                | Vancaree of its                                                                                                    | 194                  |                                         |
| Personal and a lot of the left |             | stamour of Str.        | aktois.     | 211022031128      | 10AAD                   | 2114142181124         | 105               | THE PARTY OF THE PARTY OF THE P | .166                 |                                         |
| Children and Street a.         |             | Press among of PD      | 340406      | 25,152532,1637    | manupuel.               | 2110-012119-07        | 16                | Press, new philippi                                                                                                    | 144                  | (Arrest) (1)                            |
| Indiana and                    |             | Alternative and Add    | 141110      | 10.1120/01.00.01  | 10.4ml                  | 20.001023.00.00       | 116               | vianiproxitizit.                                                                                                    | 194                  |                                         |
| The second second              |             | Pressuence (0.00)      | 040701      | 101228231478      | returnped               | 10/01/02/01/07/17     | 14                | Press and the set of a                                                                                                    | 744                  | Careford and                            |
|                                |             | Property of the        | MONT.       | 10.1520251444     | (managed)               | 14.00.0027 18.04      | 1.                | 10000000000000                                                                                                    | 194.                 | Thereas                                 |
| BUILDER LAGAN                  |             | fitman and still       | 3111.05     | TRADUCTOR OF ME   | Character of sold       | 1110.001111.00        | :91               | iteration (FAS)                                                                                                    | 781                  | 1.2000000111100                         |
| policitum roles munitia        |             | Alternative of \$15    | SAFESS.     | 10.12,2023 14.84  | (mainipad)              | 10.0112523.00.08      | M.,               | consultance of the                                                                                                    | 164                  | 2.0300000000000000000000000000000000000 |
| Percy and production.          |             | management at att      | alahay      | 101020810-01201   | intend.                 | 18/10/02211:00        | 10                | Participant (0.20)                                                                                                    | 164                  |                                         |
| Thread the second second       |             | Annual et al.          | 147710      | 17/12/2020 12/12  | Hidard                  | 18.05.05219.28        | 110.0             | 1000000-0000                                                                                                    | 194                  |                                         |
| Benursed renerated             |             | Homesen of Hi          | aktern.     | 11042-0029-01208  | land just               | 1110.001011038        | 5. A.             | Campoon (CO)                                                                                                    | 194                  | A gradeen a se p                        |
| (Contanty)                     |             | Permanent of PD        | 19485161    | 17.15.2123 11.025 | 1004                    | 10.10.012511.08       | 10.1              | 1000000-01000                                                                                                    | 10                   |                                         |
| Philippentpedichestons         |             | Hits against ad pt1    | 142710      | 17.11.2023 00.00  | 1 de march              | 0.00202211158         | 10                | stranspoore of UT                                                                                                    | 100                  |                                         |
| Peerty managemental            |             | Homason et MI          | NUMBER      | 17,15,2523 14.00  | manapal                 | 17.71.2522 10100      | 14                | 100000-0410110                                                                                                    | 194                  | 1.200901111                             |
| Annes ( ) a comparison of the  |             | management of sta      | TALKING.    | 16.11.2003 (3.11) | (many part)             | SLW MARKET 12:10      | 14                | manupres durit                                                                                                    | 104                  | Companyation                            |
| Table of an                    |             | Timesever et al.       | NEW!        | 11/12/2011 14:31  | N THE PARTY OF          | TO THE DESIGN NO.     | 10                | Photos and the local diversion of the                                                                                                    | 284                  |                                         |
|                                | ÷           | Plannesses of MI       | 14.7708     | 11-122023 14-14   | No marketer             | 11 1012033 14:00      | 10                | Vience-set (0.00)                                                                                                    | 184                  |                                         |

Доступ к реестру открыт только пользователям с ролью "Доступ к СЭМД". Для выдачи роли пользователю обратитесь к администратору системы или направьте заявку в SD.

СЭМД в реестре может иметь следующие Состояние передачи в РЭМД:

 "Новый" - состояние назначается СЭМД после создания. СЭМД с этим состоянием нельзя подписать и отправить до момента регистрации извещения в ЦГиЭ, так как извещение может быть возвращено на доработку в МО;

• "На подписание" - состояние назначается СЭМД после регистрации извещения в ЦГиЭ. Это состояние позволяет установить СЭМД подпись МО с ОГРН. Для подписания СЭМД необходимо выбрать строки в реестре и нажать кнопку "Подпись от организации" либо нажать кнопку "Подписать всё", тогда будут подписаны все СЭМД с этим состоянием по вашей МО; • "В очереди" - состояние назначается СЭМД после установки подписи МО с ОГРН;

• "Постановлено на отправку" - состояние назначается СЭМД после состояние в "В очереди";

• "Отправлено" - состояние назначается СЭМД после его отправки в РЭМД;

• "Доставлено" - состояние назначается СЭМД после его регистрации в РЭМД;

• "Невалидный" - состояние назначается СЭМД, если при его создании возникли ошибки, ознакомиться с ними можно в колонке "Ошибки обработки";

• "Ошибка" - состояние назначается СЭМД, если отправленный документ на стороне РЭМД является некорректным, ознакомиться с ошибками можно в колонке "Ошибки обработки";

• "Ошибка передачи, возможна повторная отправка" - состояние назначается СЭМД, если возникли технические ошибки при отправке документа в РЭМД, ознакомиться с ними можно в колонке "Ошибки обработки".

87

#### Работа с реестрами

#### Реестр "Граждане"

В реестре "Граждане" хранятся все карточки граждан, которые когда-либо были созданы в системе. Все Реестры в системе Вы можете настроить индивидуально под себя. Большинство Реестров имеет одинаковые функции управления и настройки.

Данные в таблице можно отсортировать по любому из столбцов в порядке возрастания или убывания. Тип сортировки можно переключить путем нажатия на заголовок столбца. Тип сортировки показан стрелкой:

| Peorland                                                                                                    | · Derest Autom      |                                                                                                    |            |                  |                          |                                                                                                    |                                                                                                    |                                          |
|----------------------------------------------------------------------------------------------------|---------------------|----------------------------------------------------------------------------------------------------|------------|------------------|--------------------------|----------------------------------------------------------------------------------------------------|----------------------------------------------------------------------------------------------------|------------------------------------------|
| Talajate                                                                                                    | Horizon and         | in the second second second second second second second second second second second second second second second                                                                                                    |            |                  | 450 E                    | -                                                                                                    | and the second of the                                                                                                    |                                          |
| I through influentiations                                                                                                    |                     | interest ( )                                                                                                    |            |                  |                          |                                                                                                    | and subsets (                                                                                                    |                                          |
| STREET AND ADDRESS OF A STREET,                                                                                                    | A secon natio       | upris .                                                                                                    |            | Neg pairs        |                          |                                                                                                    | - 10 M I                                                                                                    |                                          |
| references of the second second secon | a                   | Andrews (closed based)                                                                                                    |            |                  |                          |                                                                                                    |                                                                                                    |                                          |
| Class                                                                                                    | -                   |                                                                                                    |            |                  |                          |                                                                                                    |                                                                                                    |                                          |
| Congress .                                                                                                    | Second 6 1          | and a survey of the                                                                                                    |            |                  |                          |                                                                                                    |                                                                                                    | And Common and Line (1991)               |
| instrumentational and                                                                                                    | Asta containen      | aux                                                                                                    | 1.000      | Taxa anna anna   | Toronto Discontractioner | CHOY                                                                                                    | Terration (                                                                                                    | 1 August                                 |
| Pergravitation                                                                                                    | Alter to design the |                                                                                                    | Loss.      | April production | Administration (1974)    | cours.                                                                                                    | THE REAL PROPERTY OF                                                                                                    | 94m                                      |
| Internetworks arous                                                                                                    | 21.07.2021          | a product and the rest of the large                                                                                                    | Myseard .  | 17112008         | 198<br>191               |                                                                                                    |                                                                                                    |                                          |
| Characteria and                                                                                                    | 1,8:07,2:01         | table in the second second second                                                                                                    | Aberach    | -05112070.       | -00                      |                                                                                                    |                                                                                                    |                                          |
| LIPPOLITER.                                                                                                    | mox.me1             | and the last provide the second                                                                                                    | shore      | May have         | 1                        |                                                                                                    | 1.000                                                                                                    |                                          |
| 01-RW                                                                                                    | 11.07.001           | (adding provide a special second                                                                                                    | -          | 10101-1011       | 19 C                     |                                                                                                    |                                                                                                    |                                          |
| harris .                                                                                                    | -19 \$11 \$540      | Instruction has reproduced that and                                                                                                    | Works A    | 1111110          |                          |                                                                                                    |                                                                                                    |                                          |
|                                                                                                    | 1110.801            | No. or other has been been as                                                                                                    | Sec.       | 8112799          | 1                        |                                                                                                    | 1.000.000.00                                                                                                    |                                          |
|                                                                                                    | (0.10.2)(2)         | Hyperia Canada Anna anna                                                                                                    | Manade     | 2106,0966        | 64                       | <ul> <li>Million and a second second sec</li></ul> |                                                                                                    |                                          |
|                                                                                                    | marian              | parameter provide that has                                                                                                    | Aperatio   | 1414.2451        | 10                       |                                                                                                    |                                                                                                    |                                          |
|                                                                                                    | 24.00.0001          | spinor string)                                                                                                    |            | 1711.1986        | 10                       |                                                                                                    |                                                                                                    |                                          |
|                                                                                                    | TANK MARK           | Address Spectrum                                                                                                    | mponal di  |                  | - 10                     | E martine                                                                                                    |                                                                                                    |                                          |
|                                                                                                    | 16.03.2121          | NUMBER OF TRADE OF                                                                                                    | The second | 16753404         | 14                       | <ol> <li>The second second</li></ol> |                                                                                                    | Nonecourter, Weylands 1, Stangestyre, 7  |
|                                                                                                    | 22.69.262           | Address and the second second | Reside     | 0.011000         | 38                       | A research                                                                                                    | -0.00111114                                                                                                    | Terretor do, hypperst, hypperspir.7      |
|                                                                                                    | 17.56.211           | od from the process.                                                                                                    | Recail     | 18-16-1975       | 46                       | X                                                                                                    | 10000                                                                                                    | Surroways the Arrange of pro-Arrange and |
|                                                                                                    | 12042021            | ACCENTION                                                                                                    | second.    | 104223006        | 1                        | E manimum                                                                                                    |                                                                                                    | Inconcernic, Server, Concerningers,      |
|                                                                                                    | 11 17 101           | and theread for success                                                                                                    | Monthled.  | 1012107          | 41                       | R. manual at                                                                                                    | - Construction of the                                                                                                    | Summarian del Summarian per Erregence    |
|                                                                                                    | 17.08.0007          | Additional Residence                                                                                                    | Transfer.  | 10.03.2258       | 1                        | R. Incorrect                                                                                                    | Children I.                                                                                                    |                                          |
|                                                                                                    | 11.04(202)          | and and an other states of the                                                                                                    | Manager    | 14.071078        | 24                       | We wanted with the                                                                                                    | of the local division of the local divisiono |                                          |

▲ (по возрастанию); ▼ (по убыванию).

Для того чтобы добавить столбцы в таблицу или наоборот скрыть их отображение, Вам необходимо воспользоваться кнопкой в виде шестеренки в правом верхнем углу списка (кнопка появляется при наведении указателя на заголовок таблицы). Отображаемые столбцы отмечены галочкой. Для того чтобы скрыть или добавить столбец, достаточно нажать на его название в открывшемся списке.

|                         | for seminor     |                                                                                                    |           |                     |                 |     |                               |                                         |              |                                      |      |
|-------------------------|-----------------|----------------------------------------------------------------------------------------------------|-----------|---------------------|-----------------|-----|-------------------------------|-----------------------------------------|--------------|--------------------------------------|------|
| ocraw .                 | O destructions  | 10                                                                                                    |           |                     |                 | 100 |                               |                                         |              |                                      |      |
| ()++Ame                 | ficene 4HD i ua |                                                                                                    |           | Jame internal       |                 |     | ò                             | out: oupper                             |              |                                      |      |
| Care of Contracts       | Tampé Ada       | anna 🗇                                                                                                    |           | test paths          | - 1 - 1         | 11  |                               | ALMAN                                   | -            |                                      |      |
| Certe Heartwith Halis.  |                 |                                                                                                    |           |                     |                 |     |                               |                                         |              |                                      |      |
| Whortenat Rongel.       | 4 million       | Alderen allowed history                                                                                                    |           |                     |                 |     |                               |                                         |              |                                      | 1    |
| Giganar<br>Kanageran    | 0.000 (r)       | a banne in the second                                                                                                    | 61        |                     |                 |     |                               |                                         |              | All meet of [1]                      |      |
| Rectly revealed and the | Дать сходания   | gaist +                                                                                                    | Bat       | <b>Дитерондинал</b> | Bilgert Ciapert | -   | stand                         | lanapon                                 | April .      |                                      |      |
| ARMONT N #1             | 21,01,2025      | resonance and an end of the pro-                                                                                                    | Mylquedi  | 10.11.00000         | 38              |     |                               | 0.000                                   |              | Teasers and                          |      |
| Dan and Ann Trease      | 1100.000        | Company of the August Street, or other                                                                                                    | Sec. 1    | in M. Hele          | 10              |     |                               |                                         |              | Departs; etc.                        |      |
|                         | 0.0.00          | Control property interpret                                                                                                    | Series.   | 1124.000            | 15              |     |                               | 100000-000                              |              | A The company                        |      |
| dha                     | 11.00.0001      | Information dispersional                                                                                                    | mperant.  | 10.021981           | 244             |     |                               | CONTRACTOR OF                           |              | - ents                               |      |
|                         | 24.40.2624      | Instanta hang-charged and                                                                                                    | Myrenaula | State Inde          | <b>U</b>        |     |                               | 100000-0.1                              |              | - Chi                                |      |
| Alban .                 | 24240.000       | TATION AND INCOME.                                                                                                    | Mymouth   |                     | 14              |     |                               | 1994                                    |              | A Thirld Steel                       |      |
|                         | 26.06,2021      | studies for the survey                                                                                                    | -         | 11.04.74H           | 10              |     | 8                             |                                         |              | * house                              |      |
|                         | 2002/02         | A REAL PROPERTY.                                                                                                    | Trend     | TRUE BUT            | 75              |     |                               | 100000-010                              |              | <ul> <li>Countrated comp.</li> </ul> |      |
|                         | (HUB.20)*1      | and the first state                                                                                                    |           | XX7.0%.31986        | -               |     |                               | 110000000000000000000000000000000000000 |              | CALIFORNIA MUTHONE                   | 2    |
|                         | 11.00.000       | Advising Specificant                                                                                                    | Mystall   | 44.11.1046          | 25              |     | By manhatane                  |                                         |              | * 044/1                              |      |
|                         | 2518.2025       | and Marine Strategisters)                                                                                                    | trywaid   | 16.11.2002          | 14              |     | <ul> <li>Theorem 1</li> </ul> | 100000000000000000000000000000000000000 | . spectra a  | - TUNDON                             |      |
|                         | 104030          | Adversaria Income                                                                                                    | Access    | 20.00.1005          | 10              |     | A transmission                |                                         | . Treerings  | * Aura                               | 4    |
|                         | 67.16.2525      | and Automatic Programmers                                                                                                    | Acres (   | 20.061173           | ~               |     | R. 10-40-024                  | 10000000000                             | Texterner    | Gi, Terrenoñ p.e., Terra             | -    |
|                         | (LIRAD)         | And Concentration of Concentration                                                                                                    | month     | 19.22.1088          | +               |     | F1 110.000.0000               |                                         | Personal and | Co. Terres. 7. Desails in App        | -    |
|                         | 0.00.000        | Additional programme                                                                                                    | Wyenak    | 100.12,10.17        | -10             |     | R month                       | 1000000000                              | feature a    | iv. Terestykpi, kitoa                | prod |
|                         | 2108.2821       | Not Capital Associations                                                                                                    | Wywisht   | 10.00.0078          | 14              |     | The discount of               | content to an It                        |              |                                      |      |
|                         | 11.00.2021      | Contraction in the second second seco | Wynawi    | OX BL TETTE         | 42              |     | No. of Concession, Name       | 1.000000011.000011                      |              |                                      |      |

Столбцы таблицы можно расположить в любом удобном порядке путем перетаскивания столбца на нужное место.

| <ul> <li>Indexualities</li> </ul> | Party Instance Large                                                                                                    | # (* )                                                                                                    |                         |                                                                                                    |          |                     |        |                                                                                                    |                                                  |
|-----------------------------------|----------------------------------------------------------------------------------------------------|----------------------------------------------------------------------------------------------------|-------------------------|----------------------------------------------------------------------------------------------------|----------|---------------------|--------|----------------------------------------------------------------------------------------------------|--------------------------------------------------|
| Neatron:                          | · Banary Lana                                                                                                    |                                                                                                    |                         |                                                                                                    |          |                     |        |                                                                                                    |                                                  |
| Turning and                       | Ramon #20 mg                                                                                                    | and a second second second second second second second second second second second second second second second                                                                                                    |                         | Discourses - B ONIC                                                                                                    |          |                     |        |                                                                                                    |                                                  |
| COPIER SHOW SHOW                  |                                                                                                    | -                                                                                                    |                         | -                                                                                                    |          |                     |        |                                                                                                    | 1                                                |
| rages represents with.            | 100000                                                                                                    | - U                                                                                                    |                         | fact the                                                                                                    | - 120    |                     |        | 1000 111                                                                                                    |                                                  |
| Inferitorial econget.             | S Charles                                                                                                    | Address process manual C                                                                                                    |                         |                                                                                                    |          |                     |        |                                                                                                    |                                                  |
| Clumbel                           | and the second second s |                                                                                                    |                         |                                                                                                    |          |                     |        |                                                                                                    |                                                  |
| Presidente                        | The second second                                                                                                    | manute distance I have                                                                                                    |                         |                                                                                                    |          |                     |        |                                                                                                    | the same as in                                   |
| instrumental states               | Arrenegenee                                                                                                    |                                                                                                    | 744                     | dana pemponen                                                                                                    | Beasory. | CHUMOLAUMIT CONTRC. | CHARLE | Tutopost                                                                                                    | Adoni                                            |
| Percenter of                      | 100000000000000000000000000000000000000                                                                                                    | 11872                                                                                                    | 11                      |                                                                                                    | (1997)   |                     |        |                                                                                                    |                                                  |
| Dimension and the second          | To be dear                                                                                                    | And the second barrents                                                                                                    | No. of Concession, Name | an of some                                                                                                    | 11       |                     |        |                                                                                                    |                                                  |
|                                   | 1000000                                                                                                    | the second second second second second second second second second second second second second second second se                                                                                                    |                         | 10000                                                                                                    | 075      |                     |        |                                                                                                    |                                                  |
|                                   | 10,000,000                                                                                                    |                                                                                                    |                         | 100000                                                                                                    | -        |                     |        |                                                                                                    |                                                  |
| 4mu                               | 110-0411                                                                                                    |                                                                                                    |                         |                                                                                                    | 1.1      |                     |        |                                                                                                    |                                                  |
| with the second second            | U. contract                                                                                                    | The second second |                         | and the second                                                                                                    |          |                     |        |                                                                                                    |                                                  |
|                                   | and and a second second | - HE HE IN THE REPORT OF                                                                                                    |                         |                                                                                                    |          |                     |        |                                                                                                    |                                                  |
|                                   | 2020 1011                                                                                                    |                                                                                                    |                         | 10.000                                                                                                    |          |                     |        |                                                                                                    |                                                  |
|                                   | La re billio                                                                                                    |                                                                                                    | 0                       | The same                                                                                                    |          |                     |        |                                                                                                    |                                                  |
|                                   |                                                                                                    | Address of the owner.                                                                                                    | 1                       | COLUMN T                                                                                                    | -        |                     |        |                                                                                                    |                                                  |
|                                   | The second                                                                                                    | and the second                                                                                                    |                         | Contraction of the second                                                                                                    | 0.00     |                     |        |                                                                                                    |                                                  |
|                                   |                                                                                                    | And the register of the                                                                                                    | when the                | the of Long                                                                                                    | -        |                     |        |                                                                                                    | the second part of the second second part of the |
|                                   |                                                                                                    |                                                                                                    |                         |                                                                                                    | 1.00     |                     |        |                                                                                                    | terrenter and the desire wanted by               |
|                                   | 61 68 JULY                                                                                                    | and the same Programmers                                                                                                    | Design of               | 1000.000                                                                                                    |          |                     |        |                                                                                                    | termination, entering a sub-con-                 |
|                                   | 1104.011                                                                                                    | - April and a second second                                                                                                    | Decost.                 | COLUMN .                                                                                                    |          |                     |        |                                                                                                    | Terrenter of the second second second            |
|                                   | 11 10 1011                                                                                                    | VI MARKED STREET                                                                                                    | equipe -                | OR COMPT                                                                                                    |          |                     |        | and the second second s | serveral and server parts a mangachers           |
|                                   | To be been                                                                                                    | The life is because                                                                                                    | wyshing                 | No. of Lot of Lot of Lo | 1.0      |                     |        |                                                                                                    |                                                  |
|                                   | - and the second                                                                                                    | and the statute.                                                                                                    | di sinta                | Setting.                                                                                                    | 40       |                     | A      |                                                                                                    |                                                  |

Для быстрого поиска карточки в реестре по основным полям Вам необходимо воспользоваться преднастроенными фильтрами:

1. В области фильтров, например, в условии "Полное ФИО" ввести часть или полное ФИО гражданина.

2. Нажать кнопку "Поиск".

Одновременно можно искать по нескольким условиям. Поиск будет осуществлять по "или" т.е. если вы указали Полное ФИО и Дату рождения, то в

результате поиска будут все граждане, у которых либо совпадает дата рождения, либо введенное вами ФИО.

Если в преднастроенных фильтрах не хватает какого-то условия Вы можете его добавить самостоятельно, для этого:

1. Нажать на кнопку "Добавить условие поиска".

- 2. Выбрать необходимое условие.
- 3. Нажать кнопку "Ок".
- 4. Выбрать условие поиска (содержит, =, в списке и т.д.).

5. В появившемся необходимом условие необходимо ввести искомое значение (фразу, наименование).

6. Нажать на кнопку "Обновить".

| Q Banep lanen    | 2)                                                                                                    |                                                                                                    |                 |       |                                                                                                    |                                                                                                    |                                                                                                    |                                              |
|------------------|----------------------------------------------------------------------------------------------------|----------------------------------------------------------------------------------------------------|-----------------|-------|----------------------------------------------------------------------------------------------------|----------------------------------------------------------------------------------------------------|----------------------------------------------------------------------------------------------------|----------------------------------------------|
| there are an     | dames                                                                                                    |                                                                                                    | amous           | 14114 |                                                                                                    | 10                                                                                                    | Treesant 2010                                                                                                    |                                              |
| And gate and the |                                                                                                    |                                                                                                    | Was, John       |       |                                                                                                    |                                                                                                    | 10000 -                                                                                                    |                                              |
| 12 Interacts     | Optionally pressed instruct                                                                                                    |                                                                                                    |                 |       |                                                                                                    |                                                                                                    |                                                                                                    |                                              |
| 0.000            | a spece 2                                                                                                    | 0                                                                                                    |                 |       |                                                                                                    |                                                                                                    |                                                                                                    | Management of the State                      |
| gars maginese    | ang .                                                                                                    | nua                                                                                                    | gato povigences | BORAT | COLUMN AND AND A                                                                                                    | DHATE                                                                                                    | Tg/cdpine                                                                                                    | Agent                                        |
| 2107,0021        | And a function of the local sectors.                                                                                                    | Married.                                                                                                    | 2711,2036       | 39    |                                                                                                    |                                                                                                    | important.                                                                                                    |                                              |
| 184CART          | Collignment Statement Supported                                                                                                    | Mercuil                                                                                                    | 2814.000        | 142   |                                                                                                    |                                                                                                    |                                                                                                    |                                              |
| 10102421         | Contract to a second second second                                                                                                    | 301110                                                                                                    | 33.81.2108      | 110   |                                                                                                    |                                                                                                    |                                                                                                    |                                              |
| pharpap.         | minor the second                                                                                                    | Month                                                                                                    | MARCHINE.       | 194   |                                                                                                    |                                                                                                    |                                                                                                    |                                              |
| 1107202          | Internative framework and international                                                                                                    | Append                                                                                                    | 393.0011001     | 184   |                                                                                                    |                                                                                                    | And a state of the                                                                                                    |                                              |
| in addition.     | Manager Statements                                                                                                    | Mysenil                                                                                                    | 1012100         |       |                                                                                                    |                                                                                                    | 110000-010-01                                                                                                    |                                              |
| 010122           | there is a starting of the                                                                                                    | Mystanti                                                                                                    | 17.00.7184      | 14    |                                                                                                    | ×                                                                                                    |                                                                                                    |                                              |
| (narmer)         | to be particulated in the                                                                                                    | Spend.                                                                                                    | TACKLER!        | 31    |                                                                                                    |                                                                                                    |                                                                                                    |                                              |
| 14 (K-2027)      | Manager and State                                                                                                    |                                                                                                    | 222-03, 21000   | -71   |                                                                                                    |                                                                                                    |                                                                                                    |                                              |
| 110207           | the characteristics                                                                                                    | Mystall                                                                                                    | 10.111000       | 30    |                                                                                                    | C material                                                                                                    | 10000-015                                                                                                    |                                              |
| 36.00.3171       | and design interesting over                                                                                                    | Mystarif                                                                                                    | 14.11.9492      | 14    |                                                                                                    | R classical                                                                                                    |                                                                                                    | Tearrist de, Bycanes I, Sugard p. 7          |
| 1000000          | Address Services                                                                                                    | Manial I                                                                                                    | 3435.1942       | 24    |                                                                                                    | C. remainers                                                                                                    |                                                                                                    | Tenners at the Argentistics I. Surgers pl. 7 |
| 07.05.0007       | and the barrier design responses to                                                                                                    | how all                                                                                                    | 10.00.007       | 40    |                                                                                                    | R. Harrison and                                                                                                    | 100000-000                                                                                                    | Pennessal the Pannessil p.e. Dependent       |
| 12.89.2121       | Antipoliterapera                                                                                                    | Teronil.                                                                                                    | 10.00.1000      |       |                                                                                                    | 8                                                                                                    |                                                                                                    | Terrential stor. Teners 7, Arts in Teaching  |
| 01.07.0001       | Advantationsore                                                                                                    | Nymaist                                                                                                    | Velatery        | 40    |                                                                                                    | ·                                                                                                    | - manufacture de                                                                                                    | Persentation, Secretarily in Directories     |
| 27.06.012        | And the second second s | Mennell                                                                                                    | (to be being    | -     |                                                                                                    | R. Interferences                                                                                                    | CONTRACTOR /                                                                                                    |                                              |
| 11.08.2021       | And 10 10 10 10 10 10                                                                                                    | Wyiejaal                                                                                                    | 14.02.1076      | 546   |                                                                                                    | W DIAMENT                                                                                                    | And the second second second                                                                                                    |                                              |
|                  | Benner harmen     harmen weite weite     harmen weite weite     constant weite weite     constant weite weite                                                                                                    | Concernent in succeed and and an and an an and an and an an an an an an an an an an an an an |                 |       | • Sense Longende           Charles vollower           Charles vollower           Charles v | Control beginner         Attraction provide           Attraction provide         Attraction provide         Attraction provide         Image: Provide         Image: Provide         Im | Conception         Attraction         Attraction         Conception           Attraction         Attraction         Attraction         Image: Image: Im | • Severe Jorgendi                            |

# Новое условие

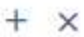

| ильтр |                                     |
|-------|-------------------------------------|
|       | Адрес места работы                  |
|       | БОМЖ                                |
|       | Гражданство                         |
|       | Группа                              |
|       | Дата изменения                      |
|       | Дата последней попытки отправки в Ф |
|       | Дата рождения                       |
|       | Дата создания                       |
|       | Дата удаления                       |
| •     | Действующий адрес                   |
| •     | Действующий телефон                 |
|       | Изменена кем                        |
|       | Имя                                 |
|       | Класс                               |
| 0.    |                                     |

#### Реестр "Случаи заболевания"

В реестре "Случаи заболевания" хранятся все карточки случаев заболевания, которые когда-либо были созданы в системе по всем гражданам.

| + Heeponavilittor         | Cipital Addresses (124    | 4.) A               |                                         |           |                       |          |              |                        |                         |                                                                                                    |
|---------------------------|---------------------------|---------------------|-----------------------------------------|-----------|-----------------------|----------|--------------|------------------------|-------------------------|----------------------------------------------------------------------------------------------------|
| Protigar                  | · ·                       | <i>.</i>            |                                         |           |                       |          |              |                        |                         |                                                                                                    |
| Theorem .                 | 4.02 material             |                     |                                         | and a     | and the second second |          |              | Terrisoner             | 2011 T                  |                                                                                                    |
| Divise information        |                           | -                   | -                                       |           |                       |          |              |                        |                         |                                                                                                    |
| signa impaction rate.     | (part methods) a          | 1                   | <b>2</b>                                | (sans)    | (1000-01)             |          |              |                        |                         |                                                                                                    |
| diskopertnersereretmopre- | 11 House                  | (Interest of Street |                                         |           |                       |          |              |                        |                         |                                                                                                    |
| Elgiment                  | 1                         |                     |                                         |           |                       |          |              |                        |                         |                                                                                                    |
| diamagenesis.             | A Deserve and             |                     | eren transmatter                        | 12.000    |                       |          |              | Briefer -              |                         | -Witten in 19 🔳 (                                                                                               |
| Analysissematures and the | 2195.47                   | 011048789-1-07      | Трандании                               |           | Lata progenere        | Brigaci* | Mea patience | Report Harrisonewa     | Roomgean plan invesse   | PERSONAL PROPERTY.                                                                                              |
| Lailleran es              | 12100 (Mathael)           | Chalinger           |                                         |           | 88.73,1603            | 48       |              | 908.001 0010.001       | (65-12.223)             | Wallycaropic(e persente                                                                                         |
| publica and Mora Younna   | 72102300488               | Classes .           | garging beautypercenter                 | -larus    | CARLINE.              | 10.      | 3            | SANCERS 20192021       | 36762021                | Digmont ment                                                                                                    |
| ingonan eestaa            | 72100212100876            | Creation .          | Sectors (height blackson (              | 10.00     | et at year            | (45)     | 3            | 80.08.0001 (mice.000)  | 18038-3121 18-28-3421   | Concession in the second                                                                                        |
| Internal Internal         | taries strated.           | Changer             | And and Address of the Owner, which the | 4.4       | JANES PARA            | - 65     | 0            | 10.10.2021 10.10.2021  | TTOLEUS - NEWSREY       | Capingen and                                                                                                    |
|                           | 121102-228080-61          | Cristalow           | Contractor furthers for prove in        |           | 10.01(1627)           | 54       | 0            | 10110-0021             | 11-1301                 | Calamaciana remain                                                                                              |
| howcage                   | 72110/020402401           | Cristene .          | Partment over local biorderic of        |           | 2421.1027             | . 94     | 0            | 3416303                | 14-1201                 | Charinalista (monor                                                                                             |
|                           | 727162-2427076            | Onterent            | Agreement in proper Streements in       | 10.00     | 2107.1527             | - 54     | 17           | DOM:NO: VERSEN         | INDEREY COMPANY         | Саронаров решение                                                                                               |
|                           | TOTOL DATABACT            | (114)18-100         | Manual Avenue Annual States             | Nething a | 10.02/1027            | 94       | 0            | 100.002 0010.003       | 94/0.001                | management of the second second second second second second second second second second second second second se |
|                           | 2010/2017/00 <sup>1</sup> | dispanse.           | Server Server (property)                | 10.00     | 18.85.1827            | 54       | 3            | 1007-001-06-07-2021    | 1107.0021-30.07.2021    | Exposition reserve                                                                                              |
|                           | 221402 20204014           | The composition of  |                                         |           | 16101617              | . 94     | a.           | 1000.0021 (FUR-2021    | (0.09.202) JU082821     | Disposiple (warmer                                                                                              |
|                           | 12110213005452            | Children            | terraria beneficiana di                 | -         | 052014820             | 30       | 3            | 18.16.2021 30.00.2020  | 27.10.2021              | Capo-spearaters                                                                                                 |
|                           | T21079-24076138           | Channe              | Comparing Station, Property of          |           | 47153404              | . 44     | 9            | 100.07 2121 12:07 2001 | 08.07.0031.02.07.2621   | Industrial-car an and                                                                                           |
|                           | 121102112255A078          | No crossial         | Annu-Marie Inc.                         |           | 27.11.1028            | 94       | ži.          | 2010212-0004202        | 28.01.0121 (0.04.0121   | AMERICAN STREET                                                                                                 |
|                           | 120022120070400           | Crosses.            | renew barried to prove 2                | 10110     | 30.02 1929            | 10       | 10           | 2627.2021 34.07.2121   | 15-07-2001 - 01.06-2021 | Obart-aprox reverse                                                                                             |
|                           | 1212212433438             | (management         | And and an other local division of      |           | 18.94 (90)            | 91       | 0            | bengange mengange      | BUREAUST DATE THE       | Industrial Advance                                                                                              |
|                           | 120030123427510           | Orresten            | President and the second statement of   |           | 2118.001              | 10       | 10           | 10.11.2021 -00.01.2021 | 10.00.2021 - 12.00.2021 | Observation of the second                                                                                       |
|                           |                           | No proposition      | Committee in the second in              | 11.100    | 07.11.1029            | . 01     | 10           | 11.04.00p1 14.09.0001  | 15.00.0021 - 14.09.0101 | Audu/UPUpeut Newtood                                                                                            |
| 8                         | 1)                        |                     |                                         |           |                       |          |              |                        |                         |                                                                                                    |

Реестр "Лабораторные исследования"

В реестре "Лабораторные исследования" хранятся все лабораторные исследования, которые когда-либо были созданы в системе по всем гражданам.

| + Kodeeuuskiller                                      | Patrampian interancian, a                                                                                                    |               |                                                                                                    |                                         |                                                                  |    |                               |                    |
|-------------------------------------------------------|----------------------------------------------------------------------------------------------------|---------------|----------------------------------------------------------------------------------------------------|-----------------------------------------|------------------------------------------------------------------|----|-------------------------------|--------------------|
| Pearsoni<br>Typingpee<br>Captage self-senses          | Benery Germanik     Proc. Statement                                                                                                    |               | - 21                                                                                                    | ana ang ang ang ang ang ang ang ang ang | Drei (                                                           |    |                               |                    |
| Name Reservers with .<br>Gelleg regress interaction . | Pergrapat -                                                                                                    |               | +(+)                                                                                                    | wa e                                    | - (•) · /                                                        | -  |                               | -14                |
| Childen<br>Massuperio                                 | Quinnes - Arreston                                                                                                    | e tana)       |                                                                                                    |                                         |                                                                  |    |                               |                    |
| Harrowershinkerster.                                  | Alexandra a parente data                                                                                                    | our cutter    | 2.944                                                                                                    | - 10 a                                  |                                                                  |    |                               | + mignen m (8) (8) |
| Pergenaria KT<br>Pengena kojif kendy NO               | evit)                                                                                                    | дате режатние | CHANE                                                                                                    | действующий технфон                     | дийствулаций адрог                                               | 01 | It have a para meter realized | Склус взятия трабы |
| Sergine bergelek geneen                               | Deposition (age topological general                                                                                                    | 12.00.0004    | 100000-011                                                                                                    | error and a second second               |                                                                  | 0  |                               |                    |
| Erganovenes                                           | PERSONAL PROPERTY AND INCOME.                                                                                                    | 12.84,1911    | And in case of the                                                                                                    |                                         | Terretorial and A. However, C. Staty and an art. 198, 8, 1       | 0  |                               | 19052-00410        |
|                                                       | the second local factors                                                                                                    | 12.05.1947    | (and the second second | -10000-001-01                           | Tearring offs, Roams, C. Strangerstan, pt. 104, p. 7             | 9  |                               |                    |
| Stridtail                                             | All Market was a Press and                                                                                                    | 12.00.7917    | Inclusion of                                                                                                    | CONTRACTOR                              | TOPO CAR ON TOPO C. DOWNER P. 104.0.1                            | 0  | 29-942821                     | replica corea      |
| Territory                                             | the second term from the                                                                                                    | 12.446.7564   | participant of                                                                                                    | 120000-001-01                           | foliación de ella, Ticuro e / , grego actue pe, Toria, S         | :0 | 3866362                       | Opulia asero       |
|                                                       | discussion information in the state of the state of the s | DOM: YOU      |                                                                                                    | 100000-0100                             | Television and solid, Television of Sector Sector and A. R. L. 7 | 0  |                               | Adopt Manals       |
|                                                       | Concerns (Speech Conservation)                                                                                                    | 111.016-12010 |                                                                                                    | -Territoria (11.01)                     | Teaconateda, Internet, spectrumstat, 83.2, 7                     | a  | 16(46100)                     | Capita parta       |
|                                                       | Sectors for a statistic provide                                                                                                    | 18.85.758     | 10000                                                                                                    | 121000-010                              |                                                                  | 0  |                               |                    |
|                                                       | station of the second literation of the second                                                                                                    | 18.10.1964    | 1.1010000000000000000000000000000000000                                                                                                    | - "Philippine deg. 101                  |                                                                  | 0  |                               |                    |
|                                                       | Lawrence cannot fair an and                                                                                                    | 1041750       |                                                                                                    | -10020-0110                             |                                                                  | -0 |                               | Oppolie statest    |
|                                                       | Langement September (personalities)                                                                                                    | 18.81.15%     |                                                                                                    | 120030-011-01-01                        |                                                                  | 0  |                               | intering warms     |
|                                                       | Langence i per de l'ant que ben                                                                                                    | 18.821564     |                                                                                                    |                                         |                                                                  | .0 |                               | Piperta sesses     |
|                                                       | Lagence Openit Specipieters                                                                                                    | 14,41,1984    |                                                                                                    | 100000000000000000000000000000000000000 |                                                                  | 0  | 1144.000                      | rigalitio essena   |
|                                                       | Logarite Larie Termaker                                                                                                    | (8.87.556)    |                                                                                                    |                                         |                                                                  | 10 |                               | Pipelin streng     |
|                                                       | residence (all of the desired                                                                                                    | 18.00 (%0)    |                                                                                                    | - Propagation of the                    |                                                                  | 0  |                               | (Spole system)     |
|                                                       | Comparison in the filter Decision                                                                                                    | 14,41,1940    |                                                                                                    | -9004033110                             |                                                                  | .0 |                               | rapido mena        |

#### Реестр "Инструментальные исследования"

В реестре "Инструментальные исследования" хранятся все инструментальные исследования, которые когда-либо были созданы в системе по всем гражданам.

|                                                                                                    | Charles and the second second s                                                                                                    |                   |                                                                   |                                                                                                    |                         |            |
|----------------------------------------------------------------------------------------------------|----------------------------------------------------------------------------------------------------|-------------------|-------------------------------------------------------------------|----------------------------------------------------------------------------------------------------|-------------------------|------------|
| 1990                                                                                                    | conversion                                                                                                    |                   |                                                                   |                                                                                                    |                         |            |
| 0+644                                                                                                    | - 400                                                                                                    |                   | desingues a group                                                 | m (at an and                                                                                                    | area a l                |            |
| puer calcumants                                                                                                    | Personal exception and a line                                                                                                    | 2.14              | And the second of the second of the second of the                 | · ·                                                                                                    | New York I              |            |
| nemalities and water-                                                                                                    |                                                                                                    |                   |                                                                   |                                                                                                    |                         |            |
| Distance of other                                                                                                    | Differe topassed ing                                                                                                    |                   |                                                                   |                                                                                                    |                         |            |
| and a second second sec | Antonio in Antonio in a                                                                                                    | •                 |                                                                   |                                                                                                    |                         |            |
| pymerzanie entre .                                                                                                    | 1. 10 10 10 10                                                                                                    |                   |                                                                   |                                                                                                    |                         | n come e p |
| ananan sa                                                                                                    | fpengereen.                                                                                                    | Дата востандовани | МО, проедирудия изследляние                                       | Ten occorgonesion                                                                                                    | Репускулат инследивание | American   |
|                                                                                                    | This is been as a second second second second                                                                                                    | (911)(2021        | TOO WHEN IN A DESCRIPTION OF METAL AND A DESCRIPTION              | formerspectrosciates (spectroscia                                                                                                    | 1000                    | 10         |
|                                                                                                    | Manhala I Stration State State States American                                                                                                    | 26.18.2021        | TEXTO other we branch with got franchester.                       | KINGS STATISTICS (STREET, STREET, STRE | 101 - C                 | (pa)       |
|                                                                                                    | transation behalf figure (2.1) (2.2)                                                                                                    | 31.1628223        | TRO WHICH IN PRIMA IN A REAL PRIMA PRIMA                          | Researching the last state of the second                                                                                                    | March 1                 | 14         |
|                                                                                                    | Special response contraction and                                                                                                    | 1616201           | That its ethics are been after to get, here been at               | Research and the statistics (spectrum)                                                                                                    |                         |            |
|                                                                                                    | Taprena Denne attangen with the                                                                                                    | 196.199.20071     | TRUE TO ADDRESS OF PROPERTY AND ADDRESS OF TAXABLE PARTY.         | governmentane consistent stiffing success                                                                                                    | 100 C                   |            |
|                                                                                                    | And the second second second second second                                                                                                    | 11,16,001         | Tant III with the Residual With a got the statement               | Non-West Argument                                                                                                    |                         |            |
|                                                                                                    | Preparation and party season at \$1.1000                                                                                                    | 10113-gtat/s      | TERMINATION PROVIDED AND A CONTRACTORY                            | Komunityrus heartaite typeral instead                                                                                                    | teo.                    |            |
|                                                                                                    | Name in case of the owner, \$12, 781                                                                                                    | 20(0.202)         | TEX TO ADDRESS DOCUMENTS IN THE BUT DOCUMENTS.                    | Remaining the residual of the post of the                                                                                                    | (論)                     | 10         |
|                                                                                                    | Name Inches Bringstonik (2. 201                                                                                                    | 14.18.2021        | This Westmann investigation produces and                          | traverump-on traveradant top-oil united                                                                                                    | 102                     | .18        |
|                                                                                                    | Management in the last Charles with The                                                                                                    | 25.19.2021        | TEXT TO -CONSTRAIN NORMALIANT - BUT, TO MARKON BUT                | Revenuence-on towards and happen serves                                                                                                    |                         |            |
|                                                                                                    | August francisco program a state                                                                                                    | 28(8.802)         | 10/310-05/00 Hat forweign to Proget, forwardsmann                 | Komumpulation (galant landa                                                                                                    | 454                     | 40         |
|                                                                                                    | Free complete the second                                                                                                    | 22.4.000          | That III attraction action would have used                        | structure about the structure of the second                                                                                                    |                         | 10         |
|                                                                                                    | Column Research Woman with 1985                                                                                                    | 141242001         | TOO TO addition thempformers of the fire (and if your assessment) | Researching and Researching on Physics are not                                                                                                    | 613                     | 1041       |
|                                                                                                    |                                                                                                    | 10.10.0071        | TOTAL COLOR AND ADDRESS OF TAXABLE PARTY.                         | Annual specie bilation (ppeck Longer                                                                                                    | 614                     |            |
|                                                                                                    | Name and Address of South Address of the Address of the Owner, and the Address of the Address of | W618L20211        | 1811 World Marcines Reporting Wells god Townshipments             | Anexample in the paper of party                                                                                                    | 494                     | 1.04       |
|                                                                                                    | milara francisco principal en 1991                                                                                                    | 11.18.2021        | That III with a stress for any other to get the second            | Research Street Construction ( ) ( ) and a second                                                                                                    | Prof.                   | 44         |

## Реестр "Результаты КТ"

В реестре "Результаты КТ" хранятся все инструментальные исследования, где Тип исследования = Компьютерная томография грудной клетки, которые когда-либо были созданы в системе по всем гражданам.

| Personal Relationships (1)                                                                                                    |                               |                                                                                                    |                                                                                                    |                                                                                                    |                                                                                                    |                                                                                                    |
|----------------------------------------------------------------------------------------------------|-------------------------------|----------------------------------------------------------------------------------------------------|----------------------------------------------------------------------------------------------------|----------------------------------------------------------------------------------------------------|----------------------------------------------------------------------------------------------------|----------------------------------------------------------------------------------------------------|
| O Banuty Scienced Bring                                                                                                    |                               |                                                                                                    |                                                                                                    |                                                                                                    |                                                                                                    |                                                                                                    |
| fangerer -                                                                                                    |                               | · ·                                                                                                    |                                                                                                    | NUMBER OF TAXABLE                                                                                                    | 1                                                                                                    | + 14                                                                                                    |
| The second second second                                                                                                    | 14                            | Interest and an interest data and                                                                                                    | a manufacture                                                                                                    | and the second second sec | -                                                                                                    | a l                                                                                                    |
|                                                                                                    |                               |                                                                                                    |                                                                                                    |                                                                                                    |                                                                                                    | 3                                                                                                    |
| Physical and Taperin 12 at 21                                                                                                    |                               | · Physical science series                                                                                                    | · ·                                                                                                    |                                                                                                    |                                                                                                    |                                                                                                    |
| Antonio - Antonio pro-                                                                                                    |                               |                                                                                                    |                                                                                                    |                                                                                                    |                                                                                                    |                                                                                                    |
| Proventer Etal                                                                                                    |                               |                                                                                                    |                                                                                                    |                                                                                                    |                                                                                                    | 100.00                                                                                                    |
| 840                                                                                                    | Arrappeare                    | ИО, провидляция експедиалие                                                                                                    | Holmgenare 90                                                                                                    | Petersnet accrogolation                                                                                                    | % topologies                                                                                                    | Arts Hit                                                                                                    |
| Mignina (in a Happine a                                                                                                    | 10.037907                     | 19472 TO -FORGERIAN HUMBHING MAD NO.                                                                                                    | CREW TO -COROLLARY FORMATION AND SERVICE                                                                                                    | 101                                                                                                    |                                                                                                    | 2511.21                                                                                                    |
| Amongo di                                                                                                    | (Alphanti)                    | AND TO A Springer Street and B. Dr.                                                                                                    | (Add 10) of paragraph responses on Adv                                                                                                    | 411                                                                                                    |                                                                                                    | 06162                                                                                                    |
| Reput Jan 10                                                                                                    | 1526200                       | PERMIT -Dimension functional Mathematics                                                                                                    | (APP II) - Contagood Homenia and Sch-                                                                                                    | 100                                                                                                    |                                                                                                    | 00102                                                                                                    |
| Weight Weight Division in a                                                                                                    | PLACHUT                       | CASE TO reaging the reason of the Ta-                                                                                                    | OVER A STRAND REPAIR OF A STRAND                                                                                                    | 654                                                                                                    | 10.                                                                                                    | 15,10.21                                                                                                    |
| there are a series and the series of                                                                                                    | ecol tasi                     | (AVE TO A REAL POST TO DO A REAL TO D                                                                                                    | THE TO-OTHER AND ADDRESS AND ADDRESS                                                                                                    |                                                                                                    |                                                                                                    | 10.1020                                                                                                    |
| And in case of some descent                                                                                                    | 12.29.1987                    | TANK TO PERFORM INCOMENTATION IN THE                                                                                                    | 183/3 10 - d'aparagnant Parman na anna Sel (n. 1                                                                                                    | 264                                                                                                    |                                                                                                    | 1849520                                                                                                    |
| Call World Weigname                                                                                                    | attraction is an inter-       | (AAA. () () (TETMATE AND AND AND AND ())                                                                                                    | 1993 10-00 group an an array of family defa                                                                                                    | ÷4                                                                                                    |                                                                                                    | 17,028                                                                                                    |
| Statigram South Last Supervise                                                                                                    | 10.01.0000                    | CANTER OF A STATE AND A STATE AND A STATE  | 1977 To -Official Vision Information Research Network                                                                                                    | 44                                                                                                    |                                                                                                    | 24,7221                                                                                                    |
| Phase and a strength that other                                                                                                    | 8000 (1997)                   | CALL OF CONTRACT AND ADDRESS OF CALLS                                                                                                    | 1971 To colour on Research 12-4 Recognition                                                                                                    | TRH                                                                                                    | 100                                                                                                    | 26.0.20                                                                                                    |
| Elizaberrad Contents And Andre                                                                                                    | 100.001.0484                  | HAVE TO A CATAGOONT TO DO AND A SUCCESSION                                                                                                    | 1947 12-Ottaction Resonant Million Remainment                                                                                                    | 104                                                                                                    | 100                                                                                                    | 2611.0                                                                                                    |
| All second descent with plant                                                                                                    | and read                      | THE TO A REPORT AND A REPORT OF A REPORT OF A REPORT O | (My to college you forward for (or strong source)                                                                                                    | 85.8                                                                                                    | 100                                                                                                    | 211.2                                                                                                    |
| Apartment Services                                                                                                    | 1605-001                      | (AVE 31) - CEPTER AND CONTRACTORS                                                                                                    | 1997 10-Other the LARSHMAN STREET, NY                                                                                                    | 101                                                                                                    |                                                                                                    | 0112,0                                                                                                    |
| Spinsters Spinsters                                                                                                    | Thirs. inco                   | CAVES THE of Equipments Income when being                                                                                                    | visit in-eifea viai animerica danang whi                                                                                                    | 461                                                                                                    |                                                                                                    | 10.16.04                                                                                                    |
| and the second beautiful to a second second se | - Ind No. or I.               | David the second rate of the second second s | start in other a start and the start of the start of the | 1000                                                                                                    |                                                                                                    | 10,11,15                                                                                                    |
|                                                                                                    | Properties of Assessed Ass. • | Properties of Annual Annual An | Proper on All lateral (dots)         Interpret formal (dots)           Provide formal (dots)         Interpret formal (dots)           Provide formal (dots)         Interpret for All (dots)           Provide formal (dots)         Interpret for All (dots)           Provide formal (dots)         Interpret for All (dots)           Provide formal (dots)                                                                                                    | Provide of all second data is         Image: control data is         Image: control data is         Image: contro                                                                                                    | Proper lest 1/1 factured (pter p)       Interpretation (pter p)       Interpretation ( | Properties of a linearing formany         Image and the set of a particle is a linear formany is a linear formany |

## Реестр "Извещения"

В реестре "Извещения" хранятся все карточки извещений, которые когда-либо были созданы в системе по всем гражданам.

| MudexLuil Her                 | monument langed a     |                             |                |                                         |                                                                                                    |                |          |                                                        |                  |
|-------------------------------|-----------------------|-----------------------------|----------------|-----------------------------------------|----------------------------------------------------------------------------------------------------|----------------|----------|--------------------------------------------------------|------------------|
| New York                      | · many horne          | 21                          |                |                                         |                                                                                                    |                |          |                                                        |                  |
| fanagere .                    | #110 ingente          | 23.U                        |                |                                         | Generation (1971)                                                                                                    | 14             | •        | righter comment                                        |                  |
| Cipue Mileneses               |                       |                             |                | 10111100000                             | Construction (187) [Construction (187)]                                                                                                    | i i            | 100 L    | Inclusion in Construction                              |                  |
| Fight departments web.        | 1000000               | · · · ·                     |                |                                         |                                                                                                    |                | 1.000    | (10.1010-001 (                                         |                  |
| independence excernin-        | Chirocolasticitus     | - I                         |                |                                         | (AADHO H) ++ (                                                                                                    |                |          | =                                                      |                  |
| Crown                         | O IT I I I I          | and south a surger          |                |                                         |                                                                                                    |                |          |                                                        | 197              |
| Han-post.                     |                       | 100                         |                |                                         |                                                                                                    |                |          |                                                        |                  |
| HITSHITTERAL BUSIC            | famme 1               | International International | Street, Street | il Itters 1                             |                                                                                                    |                |          | 516 00                                                 | 00.05 (t) (ii) ( |
| Automatic Cf                  | F Terrera II. ( 1996) | CONVERSE.                   | 1              | 100000000000000000000000000000000000000 | VARTHER                                                                                                    | 0505050        | 19090470 | See Sector A                                           | SALES IL         |
| and she want to be a strength | M angumenter          | Receiptations               | Deep algebrai  | Nota confirmant                         | fjæræganæe                                                                                                    | Here bradeser. | Balgari  | Datasa kagas                                           | Kag 1994         |
| 70.000 A REAL PROPERTY        | 8                     | 16                          | Pargerent      | 1210.00123.004                          | Countries for the American Conf.                                                                                                    | 11,041900      | 34       | (AVE) 3G - representation recommendation               | NOC.             |
| A. (2011)                     | 5                     |                             | (Incompany)    | sub-Min Hear                            | Intelligencer regard industries (I. 1997)                                                                                                    | 00102000       |          | Milli R. Carpenna in an arrestation of                 | ALC: NO          |
| or with a                     | 18                    | 10                          | Rabyiana       | 10,010,010111100                        | Frank and the state of the                                                                                                    | 34.000         | 10       | NULTE Caragonic termination (in the                    | 1019             |
| Sector 1                      | 10                    |                             | Surgers .      | JUNE AND COME                           | The property lies and the state of the little                                                                                                    | 11.10.0003     |          | Disk for a springerick strends around the tr           | 873              |
|                               | - 8                   | 8                           | Thilyeest      | 00052011075                             | farm with the suggestion for the                                                                                                    | 36262019       | 7        | FAVATE - Conception incoming the Party                 | 3179             |
|                               | - N.                  | .6.                         | Stranger       | 10.06.020 2101                          | Inclusion Reported Valuation & Constant                                                                                                    | 28/12200       | 18       | DVD 3D shipping at motorestation.                      | 119              |
|                               | 8                     | 15                          | Columna .      | 12 28 2071 16 29                        | Sport regard Receiver Tall in a                                                                                                    | 10.05.2314     |          | TWO TO -Page and the server as he's                    | 817              |
|                               |                       |                             | 2012 Married   | 1017,3611 1217                          | Tradictorio and a local data                                                                                                    | 1442,1940      | 11       | NV3 ND-Paraginar remembers tab-                        | 817              |
|                               | 8                     | 8                           | OTTAKINA       | 20.08.2021 10:52                        | And the second second s | 1012204        | £        | 1993 TO of lighteen restaurance for the                | 877              |
|                               | 16                    | 8                           | 27526104       | 30.08.2031 00.01                        | 10000000000000000000000000000000000000                                                                                                    | 10.07.2012     |          | NVA RC-Popogoan rumentereas No                         | 819              |
|                               | .92                   | - N                         | Strawnee .     | 08.28.2021 1015                         | 111 per la facta de la competencia de la competencia de la compe                                                                                                    | 17/2012/007    | 54       | 1997 To - Camprosit Sciences and Spin-                 | 877              |
|                               | 18                    | . 6                         | 270,48004      | (8.(7.20)1149)                          | Construction from the set of street of the little                                                                                                    | 1849.2007      | 4        | (N/ETC-Complete Name Assessments) -                    | 877              |
|                               | - 55                  | 30                          | Ormannie       | 125.07 2010 10.001                      | Inclusion Reliable Contractor (ILECT)                                                                                                    | 30252017       |          | (403/10) - Company International No. 1                 | 879              |
|                               | *                     | - 14                        | 2020-000       | 1018-2021 14:31                         | The Real Print Distancial Test                                                                                                    | 36371163       |          | The fit began and address a first addresses            | (10)             |
|                               | 18                    | 8                           | Transferrer    | 26-29-2021 (228)                        | Transfer for the second state of the                                                                                                    | 11282016       | 2        | 130110 (Dispringe Gouveau N23- (CRAMARIE)              | 872              |
|                               | - N.                  | *                           | 10000          | 1011/01/01/01                           | researching in general Art (1914                                                                                                    | 3177,000       | 5        | Libra US-regentarian generalita antije tu sukazibezete | 37.1 11          |

Колонка "Доставлено" имеет логический тип данных (Да/Нет). В ней выводится значение «Да», если извещение принято стороной ФБУЗ. В остальных ситуациях выводится значение «Нет».

Реестр "Справки"

В реестре "Справки" хранятся все карточки справок, которые когда-либо были созданы в системе по всем гражданам.

| theperupik:Her             | States Lansail 1                                                                                                    |       |                                                                                                    |                |                                         |                                                                                                    |                                                                                                    |
|----------------------------|----------------------------------------------------------------------------------------------------|-------|----------------------------------------------------------------------------------------------------|----------------|-----------------------------------------|----------------------------------------------------------------------------------------------------|----------------------------------------------------------------------------------------------------|
| 619m                       | © therap land                                                                                                    |       |                                                                                                    |                |                                         |                                                                                                    |                                                                                                    |
| Dividente.                 | #251 HARPON                                                                                                    |       | (144)                                                                                                    | C Hanniel      |                                         | Annaly 1                                                                                                    |                                                                                                    |
| by our set in easier.      | Thinks research                                                                                                    |       | status comes in                                                                                                    |                |                                         | a a martine manual a                                                                                                    | -1-                                                                                                    |
| and an experimental sector | Conceptor Conceptor -                                                                                                    | -     | 100000000000000000000000000000000000000                                                                                                    |                |                                         |                                                                                                    |                                                                                                    |
| fegerariar receipter.      | Artemare +                                                                                                    | -     | M. Agenticities                                                                                                    | the statement  |                                         |                                                                                                    |                                                                                                    |
|                            | 1000000                                                                                                    | -     |                                                                                                    |                |                                         |                                                                                                    |                                                                                                    |
|                            | D tours                                                                                                    | -     | lanes.                                                                                                    |                |                                         |                                                                                                    | 1.00 Content of 10 (20)                                                                                                    |
| Transa Tr                  | 20 Anisman                                                                                                    | Harry | Трандания                                                                                                    | Длія раздреви  | Тилифен                                 | Мидицингизи иделингиздин                                                                                                    | Bacqueri pro                                                                                                    |
|                            | aranzer .                                                                                                    | 1.865 | Influences, basis interview from parts                                                                                                    | 10,00,000      | 000001010                               | (10000) March 44 (alternative statement of the statement of the statement  | 1949-10 7098 INC.                                                                                                    |
|                            | (and the second second se | - 44  | And and some local big spin in contrast, and                                                                                                    | 441.05.750.0   | 1.0000000000000000000000000000000000000 | continue de la contrata de la contrata de la contrata de la contrata de la contrata de la contrata de la contra                                                                                                    | CONTRACT OF STREET, STORAGE                                                                                                    |
|                            | 19-09-2021                                                                                                    |       | magnetical magnetic factors are on the 1991                                                                                                    | 01.08.1980     | 1.000                                   | TRUE TO VENTION ARE RETURNED FOR THE                                                                                                    | Distance of the second                                                                                                    |
|                            | (104222)                                                                                                    | 31    | Contraction for the Contraction of Contraction                                                                                                    | 18.87.2005     | vignal 4.768                            | TS/S TO -OCCUPTION DATASANAN (IN FRANCE)                                                                                                    | APRODUCE PAGE 44 party Canad                                                                                                    |
|                            | 16-14-2021                                                                                                    | 40    | discover feet backgroup (10.00)                                                                                                    | 1711-2007      |                                         | 1942 TE -Topogenet Address/property lightly-                                                                                                    | DATE NAT OF PERMITATION OF PERMIT                                                                                                    |
|                            | 11:04:2027                                                                                                    |       | Strength but the strength but (b)                                                                                                    | 10.01.009      | 1000012-0-0                             | F2FETD (Detroit have failured at the 1' Property                                                                                                    | WODDEDG*Neeral antylesca?                                                                                                    |
|                            | report.                                                                                                    | 34    | Company of the American States, States, States | 434.000.00006  | 100000303.0011                          | COST MI CONTRACTOR AND ADDRESS OF A DESCRIPTION                                                                                                    | an open the spin of the local sector of the sector.                                                                                                    |
|                            | (100.00)                                                                                                    | 14    | Company and American States                                                                                                    | 218,285        | -100000-011                             | 10x100 x100x100x10x10x10x10x10x10x10x10x10x10x1                                                                                                    | and the part of the second second second second                                                                                                    |
|                            | (250) (251)                                                                                                    | 10    | to the last the second second second second                                                                                                    | 10.05.154      | -Testal Artiste                         | 11210 El el Marcones d'Antonio (el Monte Carter cont                                                                                                    | many pression                                                                                                    |
|                            | 21102021                                                                                                    | -10   | the subscription of the second second                                                                                                    | 00.11.1986 · · |                                         | THEY TO A DESCRIPTION CONTACT AND A RELEASED.                                                                                                    | THE LOOP TO THE PARTY OF THE PARTY OF THE PA |
|                            | 2804202                                                                                                    | 79.   | Transition Instal Artistation (APT) (271)                                                                                                    | picitizaria    | 101010000000000000000000000000000000000 | THE TO A DESIGNATION AND A DESIGNATION OF THE PARTY OF THE PARTY OF TH | rectoriging (again                                                                                                    |
|                            | 2816.222                                                                                                    | 40    | And in case of the second second seco | 1718.200       |                                         | TEXT TO A REPORT OF A DAMAGE MANY PROPERTY.                                                                                                    | 1917/04/52                                                                                                    |
|                            | 28-042820                                                                                                    | Th    | her gen have a sugrestive to the                                                                                                    | (3.00.2015)    |                                         | 1949 Weitigenetari tu terreneria Un-                                                                                                    | (summing sugar                                                                                                    |
|                            | 1014202                                                                                                    | - 25  | And the second designed in the second                                                                                                    | 10.07.2009     |                                         | 1443 YE - Spagnon Automatical Info-                                                                                                    | (terbelinebages)                                                                                                    |
|                            | 2634.0021                                                                                                    | 11    | Names (Art Street Street and Street                                                                                                    | 38.96.2016     | 100000-0010                             | FIAN III althous must film units for (                                                                                                    | INE NOT CONTINUES.                                                                                                    |
|                            | 14142221                                                                                                    | (6)   | Farrier data in a set of 1997                                                                                                    | 1144,000       |                                         | THE R. LEWIS CO., LANSING MICH.                                                                                                    | in any printers.                                                                                                    |

#### Реестр "СЭМД"

В реестре "СЭМД" хранятся все СЭМД, которые когда-либо были созданы в системе, он предназначен для контроля отправки созданных СЭМД в РЭМД и необходим только пользователям, которые будут устанавливать подпись МО с ОГРН.

| · · · · · · · · · · · · · · · · · · ·                                                                          |           |                        |                   |                        |                         |                            |                   |                                                                                                    |                  |                      |
|----------------------------------------------------------------------------------------------------|-----------|------------------------|-------------------|------------------------|-------------------------|----------------------------|-------------------|----------------------------------------------------------------------------------------------------|------------------|----------------------|
| Peerigan                                                                                                    | C trint   | e.                     |                   |                        |                         |                            |                   |                                                                                                    |                  |                      |
| (pangere:                                                                                                    | -0.00-0   | - Admitshi             | Course of Courses |                        |                         |                            |                   |                                                                                                    | · Triaiste       | 14.21220 NO -        |
| Explaintenance                                                                                                 |           |                        |                   |                        |                         |                            |                   |                                                                                                    |                  |                      |
| 21216-010840                                                                                                   | OTTOMATI- | / 10000 ( )            | a linearen        | 12 beat.               | and the particular      | Capercal                   | stores -          |                                                                                                    | 59               | Communite (11 10)    |
| Radiguesprine second.                                                                                          | 21140     | Cattienen galearra     | la poi            | Дать сецанов           | Состовное передени      | дата инменных статуся      | Octavios Roberton | йын арарыста даауынын к                                                                                                    | Tel gagement/HDP | Daxbox Mpdar         |
| 11001-00-017                                                                                                   |           | Assessments of AD      | MENN.             | 38110-2002 10118       | Hard .                  | 30.10.2523 19.18           | (ib)              | minute of the contract of                                                                                                    | 184              |                      |
| DMA.                                                                                                    |           | finite second          | - siller          | 3010230330616          | 1994                    | 36.557823 (011)            | 10                | Transpoor di 21                                                                                                    | 164              |                      |
| Phillippe Haranat A.                                                                                           |           | Permanente el NU       | 31092             | 10110-0020-0140        | mad                     | 21.01.01.01.11.00          | 10                | Value and all the                                                                                                    | 194              |                      |
| Fertilation IT                                                                                                 |           | ****************       | akinisi.          | 21112-00211-0124       | TOALS .                 | 211424231108               | 100               | THE PARTY OF THE PARTY OF THE P | 144              |                      |
|                                                                                                    |           | Firman and PD          | siden             | 25,162629,9637         | increase and            | 2110.002110.01             | 16                | messarian all right                                                                                                    | 186              | 7.4444111111         |
| Endland South                                                                                                  |           | Alternative and Add    | 141103            | 10.112307110.01        | 12stud                  | 20.062625.00.00            | THE C             | vision (prove of 1711)                                                                                                    | 194              |                      |
| Name and Address of the owned                                                                                  |           | Demonstration (0.00)   | 01000             | 10-15-2023 14/16       | Henry of                | 10.00.0022.05/17           | 11                | Press and the set of the                                                                                                    | 744              | Calmineter of A      |
| and on the second second second second second second second second second second second second second second s |           | discourse of the       | MOUT.             | 10.1520251444          | (manages)               | 14.10.0027 19.44           | 1.                | 10000,000 (01/10)                                                                                                    | 194              | The second second    |
| EC-OLON TREVES                                                                                                 |           | These proves of 201    | 3117.05           | 79,75,200,55,81        | (The survey with        | 1110.001111.00             | 197               | itempres d'All                                                                                                    | 191              | Careport (17)        |
| publishing over marked                                                                                         |           | Alternative of \$10    | SAFER.            | 10.12,2023 1484        | -testing-suit           | 10.012223 00.08            | 34 . ·            | 1000020-01012                                                                                                    | 194              | 2.0340.040           |
| Perily and prediction.                                                                                         |           | management at att      | alahay            | 10102083-0124          | interest in the second  | 18/00/022111/05            | 10                | energian and the                                                                                                    | 164              |                      |
| paragere i sussaire a.                                                                                         |           | Administration of \$10 | 147710            | 17/10/2020 12/10       | 1044                    | 18.09.000 (124)            | 109.0             | 1000000-0000                                                                                                    | 194              |                      |
| internet resolution                                                                                            |           | HIMMAN PLATE           | sites.            | 11,111,000,000,000,000 | land, included          | Transmission in the second | 14                | 19 mm (2010)                                                                                                    | 194              | A graphine a st p    |
| Contractory                                                                                                    |           | formations of PD       | Netta             | 1771-2123-0109         | 1104                    | 10.10.012811100            | 2001              | 100000-0100-02                                                                                                    | 10               |                      |
| balayment production and                                                                                       |           | Hits symptote at 211   | 142714            | 17.122623-0028         | 14-shield               | 0.002022101050             | 10                | strates prote of LPD                                                                                                    | 198              |                      |
| Peerty minipaking the                                                                                          |           | Hannamore et MD        | 142102            | 17,15,2523 1616        | manapal                 | 17.76.2522 1019            | 18                | (TREASON OF A                                                                                                    | 194              | 2.2100001110         |
| Annual Conception in the                                                                                       |           | management of state    | TALCOSE.          | 16.162003(17.11)       | in the second second    | SLWCARD 12:10              | - 14              | manageree all all                                                                                                    | 184              | Capital and a set of |
| Tableto official                                                                                               |           | These services of 241  | NERGY             | 11/12/2020 14:28       | No. of Concession, Name | 1110.002210.00             | 10                | Photos and all the                                                                                                    | 194              |                      |
| The Action Steeler                                                                                             |           | Hammer et M            | MINE              | 11.11.2023.14.14       | No magazine             | 11 1423033 14:38           | 10                | Vaniana di 20                                                                                                    | 194              |                      |

Подробное описание работы с реестром "СЭМД" см. в пункте "Отправка СЭМД в РЭМД" настоящего руководства.

Реестр "Информация о контактах"

В реестре "Информация о контактах" хранятся все места контактов (очагов заражения), которые когда-либо были созданы в системе по всем донесениям.

| erpu<br>briegene<br>Neuer Delchtgenet<br>upric ofperioenen refer | <ul> <li>Insert S</li> <li>provide</li> <li>brandemain</li> </ul> |                          | • Arress                                                                                                    | erent espectres<br>erent statement | -                         | • burrens [ - ]                                                                                                    |                              |
|------------------------------------------------------------------|-------------------------------------------------------------------|--------------------------|----------------------------------------------------------------------------------------------------|------------------------------------|---------------------------|----------------------------------------------------------------------------------------------------|------------------------------|
| falcostopice accegate.                                           | IL Official Street                                                | allows constants         | *                                                                                                    |                                    |                           |                                                                                                    | elemente a 🔹                 |
| nanner<br>Innigenie<br>No ografikationek duru.                   |                                                                   |                          |                                                                                                    |                                    |                           |                                                                                                    | Stranov II (2.9              |
| NUMBER OF STREET                                                 | flata aironai                                                     | Anta some anno supersona | 8963                                                                                                    | Arts program                       | Bag, manar                | Bug selicernitus                                                                                                    | Rainul Ages                  |
| hture involution in Measure                                      | 16.14.201                                                         | 13.18.20M                | descent of the second                                                                                                    | ka log tuan                        |                           | 2018 Industry and any press of particular terms of the second second                                                                                                    | 121046, https://doi.org/1014 |
|                                                                  | 101.552,0027                                                      | 1/10/007                 | Transition Programming                                                                                                    | 10.01749                           | (International States     | And defining the star second started with the second started                                                                                                    | ADD C. Instrument of the     |
| Paramon and a second                                             | 0.01101                                                           | 16,19,2071               | million his many li                                                                                                    | FADIL/168                          | The last of the providers | CT. 2 Company of the state of the second                                                                                                    | Instantian (da.) Score       |
| erw.                                                             | 11-23-847                                                         |                          | Statement Aug Comment                                                                                                    |                                    | manipation                |                                                                                                    |                              |
| nip:                                                             | 10.103101                                                         | 14/4302                  | James Devis Warries                                                                                                    | state rate                         |                           | . 2010 Helingener for ingesteren suggest have seen or constant                                                                                                    | (tearing an obs.) (come      |
|                                                                  | 104.04.0101                                                       | C 41 (MARK)              | Lawrence Section 1                                                                                                    | 10.01740                           | datamiy dynamic           | And industry and any superior of party for the state of the set                                                                                                    |                              |
|                                                                  | 0.00011                                                           | 18/9-001                 | performance -                                                                                                    | 100010-010-0                       | 10 4012 24014             | (11.5 Hellerizetee) and interferences approximation of each locate                                                                                                    |                              |
|                                                                  | 14.76.2521                                                        | (1) MARKET               | Section & Spinster                                                                                                    | 1000011000                         | (harristerm)              | which we have not been as a party for the second of the second second se |                              |
|                                                                  | 191103111                                                         | 11102011                 | The star branes                                                                                                    | 100011000                          | the second sections.      | STREET, Stationary and the state of the state of the stat |                              |
|                                                                  | (0.15.20)                                                         |                          | Tempide 10                                                                                                    | BARRADON.                          | The sector of process     |                                                                                                    |                              |
|                                                                  | skia.extr                                                         | 1206409                  | The local designation of the local design of the local design of t | smith ten                          | This watch opposition and | 2014 with opposite and Appropriate all gapter data to a second preserve                                                                                                    | venic may off, y team        |
|                                                                  | 16.19.202                                                         | (819202)                 | Ine Papers Interfering                                                                                                    | 00.021000                          | (management)              | 2013 Half-suprementation has been used approximation of the partnership                                                                                                    | Termination + Termin         |
|                                                                  | 27.54.3(d)                                                        |                          | the loss of the second second s                                                                                                    | (22.223.Com).                      | (manife patients)         | URL Incomentational and music processes any production of the second                                                                                                    | Territorian of A. S. Serana  |
|                                                                  | 3138201                                                           |                          | The Address of Concession of                                                                                                    | 02237986                           | Chinese (galacterer       | 000.1 Suprementation of redenants in the super-system (2002) 18, neg                                                                                                    | same new res                 |
|                                                                  | 10.01.000                                                         |                          |                                                                                                    | Tata toria                         | Photos for the summerial  |                                                                                                    |                              |

#### Реестр "Контактные лица"

В реестре "Контактные лица" хранятся все карточки контактных лиц, которые когда-либо были созданы в системе по всем заболевшим лицам.

| Precipe                                                                                                    | @ Bury *                                                                                                    |                 |                                                                                                    |                                                                                                    |                |                                                                                                    |                                         |
|----------------------------------------------------------------------------------------------------|----------------------------------------------------------------------------------------------------|-----------------|----------------------------------------------------------------------------------------------------|----------------------------------------------------------------------------------------------------|----------------|----------------------------------------------------------------------------------------------------|-----------------------------------------|
| 19 cm gard                                                                                                    | fuegees +                                                                                                    |                 | + +                                                                                                    |                                                                                                    |                |                                                                                                    |                                         |
| Chrone Michiganet                                                                                               | A mean in Advancements                                                                                                    |                 |                                                                                                    |                                                                                                    |                | e Ino                                                                                                    | an m                                    |
| Antonomie rochaste.                                                                                             | A server a later                                                                                                    |                 |                                                                                                    |                                                                                                    |                |                                                                                                    | 16.01                                   |
| attacional.                                                                                                    | Ashoremani                                                                                                    | Counter         | abec .                                                                                                    | Cromona                                                                                                    | forest and     | Agare                                                                                                    | Serger.                                 |
| the hyperselations at (in-                                                                                      | Table Sectory and American Sector 2000                                                                                                    | 1044            | 10.000                                                                                                    | NUMBER OF                                                                                                    | Carmon         | formation which formers, pelderoper processed, p. 21.                                                                                                    | 100000000000000000000000000000000000000 |
| Helphone Att                                                                                                    | Transis Advisoria-Auto-Stati                                                                                                    |                 |                                                                                                    |                                                                                                    |                |                                                                                                    |                                         |
| a presentation and the second                                                                                   | Concerning of the Concerning of the Concerning o | 1.00            | 1000                                                                                                    | Distances in the                                                                                                |                | Added a ferror and the control of Department of the                                                                                                    | +1040000-145-25                         |
| The second second second second second second second second second second second second second second second se | No. of the International Address                                                                                                    | 1000            | m(m)                                                                                                    | Charlenson in                                                                                                   |                | arrently feature and a feature, proprogrammed in the                                                                                                    | 100000000000000000000000000000000000000 |
|                                                                                                    | A STATE OF THE PARTY AND A STATE OF THE PARTY AND A STATE OF                                                                                                    | denter and      | 2000                                                                                                    | distant (                                                                                                    |                | Schurtz, Teneroticale OD, Chemistry, pr. Unpersonal article                                                                                                    |                                         |
| THE DAY                                                                                                    |                                                                                                    | August .        | 100.00                                                                                                    | designation of                                                                                                  | and the second | manual .                                                                                                    | *1×10                                   |
| tempage -                                                                                                    | Provide and the second second second second                                                                                                    | 1.10            | 1.100                                                                                                    | All second second second second second second second second second second second second second second second se |                | activity of the second second se |                                         |
|                                                                                                    | Statute McCapity Test 1997                                                                                                    | Concerner, Name | Sectory.                                                                                                    | (and the second                                                                                                 | Lines .        | 10° 00°                                                                                                    | Margaret.                               |
|                                                                                                    | there we are the second second second                                                                                                    | 0.070-          | 14                                                                                                    | Sec.                                                                                                    |                | 24 C                                                                                                    | -                                       |
|                                                                                                    | Streament on Approx 2011 and a Rep Approx 2                                                                                                    | (married)       |                                                                                                    |                                                                                                    |                |                                                                                                    |                                         |
|                                                                                                    | An Amplitum mold (2016)                                                                                                    | 194             | danir .                                                                                                    | denirginar.                                                                                                    | 100            | ADDRESS Transmound Add. # Transform, printing printing of 1000 and                                                                                                    | 100000345-31                            |
|                                                                                                    | Malgaretta, g Standard (10)                                                                                                    | (Contraction)   | (1995)                                                                                                    |                                                                                                    |                |                                                                                                    |                                         |
|                                                                                                    | integrape in faith or                                                                                                    | inex.           |                                                                                                    |                                                                                                    |                |                                                                                                    |                                         |
|                                                                                                    | Service and the service of the service of the                                                                                                    | Television and  | Service .                                                                                                    | Sectors.                                                                                                    |                | School, Tempologie edit, 4 Tempolo, prislangeringer av 700-                                                                                                    |                                         |
|                                                                                                    | Abdapter in general stars (in its 1995)                                                                                                    |                 | and the second second s |                                                                                                    |                |                                                                                                    |                                         |
|                                                                                                    | and the state of the state of t | 101             |                                                                                                    | Design of                                                                                                    | 1000           |                                                                                                    |                                         |

Реестр "Предписания"

В реестре "Предписания" хранятся все предписания, созданные в рамках донесений.

| a summer of the set                                                                                                    |                                                                                                    |                    |                            |                           |             |        |
|----------------------------------------------------------------------------------------------------|----------------------------------------------------------------------------------------------------|--------------------|----------------------------|---------------------------|-------------|--------|
| tentes<br>Longen<br>Cipar alconers<br>Dita sense<br>felopropue scorp.                                                                                                    | Descriptionent     Descriptionent     Descriptionent     Descriptionent     Descriptionent     Descriptionent     Descriptionent     Descriptionent                                                                                                    |                    | in a                       | []<br>• • •               | um#rs con   | 54     |
| Counter<br>Hillingsonit                                                                                                    | Parameter Instance                                                                                                    |                    |                            |                           |             | 10     |
| 1940                                                                                                    | Придлистини                                                                                                    | Harep topgrammers. | дить отправка предпасанает | дита получини предписания | Considerate | 10.000 |
| Hald montaining in                                                                                                    | Parameteria inter and an an interaction with a carrent re-                                                                                                    | - 44               | 10.10.3123                 |                           | Hame        |        |
| raywaraw                                                                                                    | Type and set of the contract of an and and all the contract of the contract of | 11                 | 32,16,3121                 |                           | (Figure )   |        |
| the provides of the same                                                                                                    | The processes without protocology of an advancement of the second state of the second state of the second state                                                                                                    |                    | mi-Human                   |                           | inne        | - 96   |
| Oceaning and a                                                                                                    | Tesephone With an 22/19/2023 to storm Train                                                                                                    | 10                 | 32.14.2123                 | - 21.16.3523              | Teprit      | 15     |
| (gergener, mon                                                                                                    | Party and and the Dirite With a service one                                                                                                    | H)                 | 2218/2521                  |                           | Hamer       | 8      |
| Reaction on complete                                                                                                    | Parameters will an appropriate and their electronics.                                                                                                    | 75                 | 32 (6.312)                 |                           | Hence       |        |
| Dependence opproved/g                                                                                                    | Party on over 1974 to 1071/2023 on other magnets (and a factor of the second second seco                                                                                                    | 14                 | 22,14,0225                 |                           | No.         |        |
| Feerts and personal.                                                                                                    | "Manufactures with of any manage of the manufactures and an and an and                                                                                                    | 77                 | abinatar                   |                           | 40004       |        |
| Прилдини с хорниния                                                                                                    | Paragram and feld or 2011/2020 and extent and the press means the paragram of the                                                                                                    | 11                 | 10.16,7023                 |                           | 10 million  | 162    |
| Donume reductory                                                                                                    | Talger are been an an an an an an an an an an an an an                                                                                                    | 10                 | 31A6-2525                  |                           | man         | 14     |
| AD-DECOT                                                                                                    | Parameter with an 2010/2023 earter amounts /                                                                                                    | 68)                | 2010.000                   |                           | House       | 5      |
| Hangoingodicreationa                                                                                                    | Parameteria factor as to to part a factor and an even                                                                                                    | -10                | 2010.000                   |                           | Ame         |        |
| Party and contact                                                                                                    | "pagestasian hald at 2011/2022 same methods                                                                                                    |                    | 30.00.0028                 |                           | 10000       |        |
| Factor in the second second                                                                                                    | "physicians with in Sector 20 constrained at the sector sector at the                                                                                                    | 44                 | IN-HEREIT                  | DEHLINTE.                 | Sugaria:    |        |
|                                                                                                    | 78481+1844 (MM H 2019/2028 # 1000 TPT*                                                                                                    | 34                 | 31.10.2128                 | 20.10.20.20               |             | 15     |
| THE OTHER DESIGNATION OF THE OTHER DESIGNATION OF THE OTHER DESIGNATION | · · · · · · · · · · · · · · · · · · ·                                                                                                    | 10.                | PANERSIN.                  |                           | Hame        |        |
| Induction a los o                                                                                                    |                                                                                                    |                    |                            |                           |             |        |

#### Реестр "Реестр вакцинированных"

В реестре "Реестр вакцинированных" хранятся все карточки граждан, у которых есть хотя бы одна запись вакцинации, мед. отвода или отказа.

У одного гражданина может быть только одна карточка вакцинаций, в которой находятся основные данные по гражданину и данные по его вакцинациям, медотводам и отказам. Редактировать данные в карточке нельзя.

| + Инфекций.Нет                 | Recordence in | e harpenen. e                                                                                                    |                  |          |                |                                                         |                                                                                                    |    |
|--------------------------------|---------------|----------------------------------------------------------------------------------------------------|------------------|----------|----------------|---------------------------------------------------------|----------------------------------------------------------------------------------------------------|----|
| Pestiger                       | · Barrey B    | in programme                                                                                                    |                  |          |                |                                                         |                                                                                                    |    |
| (pingete                       | CHER: 144     | ngaar                                                                                                    |                  |          |                | 44/1//                                                  | 1 Had 1 4 1                                                                                                    |    |
| Cepter observes                | Arriginam     |                                                                                                    |                  | Malaisia |                |                                                         | •                                                                                                    |    |
| COMPANY NO.                    | 12 Dimension  | and the second second second                                                                                                    |                  |          |                |                                                         |                                                                                                    |    |
| Passanta .                     |               | and the strength of the second second                                                                                                    |                  |          |                |                                                         |                                                                                                    |    |
| inscription-talesast state.    | in farmers    | I from                                                                                                    |                  |          |                |                                                         | Califyripenetics and (2)                                                                                                    | E. |
| Fergenerate FI                 | CHANE         | 440                                                                                                    | Jana posgo ori   | Respect  | Part           | MO TO ADDITY                                            | Agent                                                                                                    | 1  |
|                                | 12474-000     | instant damped in the party                                                                                                    | \$10,217 T 1990  | 10       | Maximul .      |                                                         | 625186. Newsparsal pdp. r Towers, pt (Jagertone 4,/10)                                                                                                    |    |
| President of the second second | 100000        | landinger larger                                                                                                    | 21/02/1001       |          | Renat          | There are a considered formation of the first statement | A2279A. November and other a strainer, or Ministe Lawrence, price and it                                                                                                    |    |
| likestheik odinatemine"        | IN TRACES.    | The second design of the second second secon | 11.00.000        | 111      | spend          | 16/2/10 -D4/stream concerned functional base            | 605073, Sementic product Parameter provided at (1)                                                                                                    | 1  |
| calification that fragments    | 120 million   | descent of the second second s | padatoes         | 10       | Marcanii .     | Target TO of the same resonance and the Tar-            | NUMERAL DESIGNATION OF A DESIGNATION OF A DESIGNATION OF  |    |
| Crgusteenee                    | 10.000        | stringent lagest new second                                                                                                    | 14,62,1742       | 181      | 49yicant       | (A)/E TO of gauge and the maximum as hele               | 635371, Sesenarian odds, Phonesia, philage dynamian grav-                                                                                                    | 1  |
| Others                         | invit Chil.   | Concerning Manual Supervised                                                                                                    | 21.27.1144       | -        | Stymmet .      | 1425 TO all strategy on the second fields               | Alexandro Service and Alexandro Street and Margan and Street St.                                                                                                    | 8  |
|                                | 1102134       | Despired biology for seven-                                                                                                    | (4.29% (1984)    | -        | 641400008      |                                                         | APRILL, Semi-accurately, Phonese, processing all                                                                                                    |    |
| Torriste                       | 10,000        | Charles and Personal Advances                                                                                                    | diam't inter     | 10       | annual l       | Party of children and firm on the State of Dependence.  | ADVER, here an adult, expression of particul data governments                                                                                                    | 1  |
|                                | 100000000     | The Assessment of the Assessment of the Assessment                                                                                                    | 21-11-1100       | 10       | Distance and   | (AV) TO of gauge time to one should be for              | 424/46, heart adult (\$1,1 hearts, \$150.00 Deptipe \$17.000 TH                                                                                                    |    |
|                                | 10.000.000    | Separate Sector Sector Sector                                                                                                    | 05.071354        | -        | and the second | TROTT TO ADDRESS TAR BORNING MICH & PROT                | ADDR. Searching of a printing of the printing of the printing                                                                                                    |    |
|                                | - I Statement | Signate the set of the second                                                                                                    | 211-026-11000    | 11       | Newsystem      |                                                         | KPATE, Searcase days from the press sector pairs of T                                                                                                    |    |
|                                | Million Per   | Server barry research                                                                                                    | 10,02229,03      | 10       | denote and     |                                                         | AUXIDE, International of the Property of Chapterious of This R, or 201.                                                                                                    |    |
|                                | 14.1012-012   | Second Street Street Secondary                                                                                                    | ber pA, trease   | 64       | (recent)       |                                                         | solution, become only, because a subsection of galaxies 1, support 1                                                                                                    |    |
|                                | 14022554      | And and the second second seco | 100 Mile 2 Miles | 11       |                | Temperature Researcy 20 1071 (10.147, 2010, 2010)       | APRILS, Summary of a feature concerning a game in any loss                                                                                                    |    |
|                                | 1.8.1000      | International Print Recommendation                                                                                                    | Discout i name   | 18       | (K)(m)(100)    | 1401-10 editor mar featuring for total datasets;        | AND DECEMBER AND A DESCRIPTION OF A DESCRIPTION OF A DESC |    |
|                                | discusto.     | ACCOUNTS FOR ALL ADDRESS OF                                                                                                    | PERCENT.         | 01       | Agreed         | (AVE TO of survey over course around being              | ADVERT STREET, STREET, STREET, ST. BOARD ST. B. B.                                                                                                    |    |
|                                | protection of | Conservation and Conservation                                                                                                    | PLAY/Years       | 17       | Myscard        |                                                         | Reservices Ithan is, I and Tomos, Ongo Sprosacosco at 16 opt                                                                                                    | •  |

Реестр "Граждане с хроническими заболеваниями"

В реестре "Граждане с хроническими заболеваниями" хранятся все карточки граждан, у которых в последнем Случае заболевания заполнен блок "Сопутствующие заболевания".

У одного гражданина может быть только одна карточка ХНИЗ, в которой набор ХНИЗ из последнего случая заболевания. Редактировать данные в карточке нельзя.

| ette                                 | @ Banuty        |                                     |                |        |            |                                                                                                    |                         |          |
|--------------------------------------|-----------------|-------------------------------------|----------------|--------|------------|----------------------------------------------------------------------------------------------------|-------------------------|----------|
| тронданг                             | - Comments      | and deleters present reactor        |                |        |            |                                                                                                    |                         |          |
| CRy-set sold reasons                 | -               | 10 face                             |                |        |            |                                                                                                    | 6-torequisites          | m (8) (8 |
| Courses and a second                 | CHNINC          | 010                                 | дата реждония  | Dopart | .nee       | Agent                                                                                                    | тилофон                 | 100      |
| Hectpower-bilanist citils .          | 100400          | Segment Agent Assesso               | 38,113937      | 194    | TROOM      | 121115 Tenercust and Tenercustry & and Teperand prifuguent, pri-                                                                                                    | 10000                   |          |
| REVALTING AT                         | 1000.000.000    | Sparse Science Sparse               | 31.07.962      | -05    | Recall     | Telemental Ottalia, Dapar Norma, Hara Supporterin, 10                                                                                                    |                         |          |
| Deletana anti setem 187              | 10110-010-00    | Automation mailing instruments      | - Inconstant   |        | Alphipsip  | ACTUAL Temperature and a Company, pr Despiration of the CA and CA                                                                                                    | 110030034-00            | -        |
| and the same in the same in the same | and the second  | Normal Agency Streamours            | 11000.0054     | 14     |            | ATTER, Tearring of A. ( Second, pr Spectra print 4, 16, no. 20                                                                                                    | 1100030-04-0            | 10037    |
|                                      | 100.0010178     | Chronic Hallow Proc. Incoling       | Inches Print   | - A    | Revealed.  | while investigation of a contemportation of the second second sec | 100000-01-0             |          |
| terine construction.                 | 10.134 835      | Constant Propagation                |                | 14     | (Recepted) | ACTIVATION INTERNATIONAL PROPERTY AND A DESCRIPTION OF A DESCRIPTION OF A  | 11000-010               | (09117)  |
| (Warder Stora Warder                 | 10.01000        | The local dataset if the state      | 10.02.7990     | 100    | RECHI      | 421010. Teorettaan office fronteen, ferficient register op die                                                                                                    | 100000-00-0             | rios e   |
|                                      | 107-10030-0     | And and the second in second second | INCOMPANY INC. | 19.    | warment.   | STREET Temp-count office a feature and a street street and an end                                                                                                    | 100000-003              | 10117    |
|                                      | 100004          | Annes Investigative                 | 01.10.1036     | . 84 ( | RECORD     | (2014). Severalizate refer, e Severalis (e spiller regio (e 1))                                                                                                    | A Springer & Trees.     | 140:5-5  |
|                                      | 10.00111        | Sector of State (Description        | 17.05.1914     | 100    | RECORD     | solition temperature and how complex protections, the toxics equipment work interpret all                                                                                                    | 1000000                 | 1105.5   |
|                                      | derivers of the | Designation (Scient Strategy Server | 03.03.2170     | 47     | Record     | \$20022. Tensionings of a formulageneously provident tange (, Calences, provide 197)                                                                                                    | 1101003-14-0            |          |
|                                      | on reason       | April April Magnetician             | 20.02 (00.0    | - 82   | Ser.mi     | ADM & Texanology and Chevron, primepolitatiak provide UK.                                                                                                    |                         |          |
|                                      | 0070400         | And a second second second          | 01.12/1621     | 108.1  | Mennel     | AZTERIA, Termenistan utur, Neimene A, Registeraratatis ya, spin No. Hu migrogar Dr.                                                                                                    |                         |          |
|                                      | 101111-010      | Dilate baselines                    | 10110-0101     | -92    | Arrest     | Taximenia and Millia Inc. Paper Taximen. Service Operation 3.1                                                                                                    | - Anna - Anna           | 10011    |
|                                      | 0.000           | Permanent Neural Derivation         | 100107430      | .05    | 011110     | COURT Interviewe (An interview, principal and a figure (a)                                                                                                    | 100003-000              | 149/17   |
|                                      | Conception in   | Construction of the International   | an strengt     | 142.   | Myseam     | Terrer Constant, Traper Deserve, Westan Distances, B.                                                                                                    | - transition in ser     |          |
|                                      | -               | And the Real Property lies:         | 1541 (1976)    | .97    | Ac-cosil   | stretch, teactering of a financial peripheration of a stretch the source of the                                                                                                    | 110000-0010-00-00       |          |
|                                      | Clarment.       | And Served Wood, Nor.               | 10.00.100      | 40     | Argument.  | ADAMA Supervises with element processes into the second of the second state                                                                                                    | classes and             |          |
|                                      | COLUMN T        | Stager Street Made                  | 1848.7979      | -09    | Mysenatult | spirit two car of atmost p-i atmost tayyons inferrments?                                                                                                    | 10020-010               |          |
|                                      | and other       | Sciences Street States              | 1811200        | 121    | Watstant   | \$270 %. Texemonal sets. / Textspotes. on Nargements of 1                                                                                                    | - STORE STREET, STREET, | (0.31)   |

#### Реестр "Больные гепатитом"

В реестре "Больные гепатитом" хранятся все карточки граждан, у которых создан хотя бы один случай заболевания с типом "Гепатит".

| + Wellenumia                                                                                                    | Barbaran Provention 1 | Artification of the second second sec |                 |          |             |              |                                                                                                    |         |
|----------------------------------------------------------------------------------------------------|-----------------------|----------------------------------------------------------------------------------------------------|-----------------|----------|-------------|--------------|----------------------------------------------------------------------------------------------------|---------|
| Peeripal                                                                                                    | · turury Los          | nuff                                                                                                    |                 |          |             |              |                                                                                                    |         |
| Tpragare                                                                                                    | Paragement (1911)     | transier .                                                                                                    |                 |          |             |              |                                                                                                    |         |
| Cry-sectofficmencom                                                                                                    | -                     | 1001                                                                                                    |                 |          |             |              |                                                                                                    | -       |
| Distance on meeting                                                                                                    | G Ofermers            | Supervised in succession of the local division of the local divisi |                 |          |             |              | · Arthurstin D                                                                                                    | . Aller |
| Лийцатарные неред<br>Страные                                                                                                    | A manage              | 3 best                                                                                                    |                 |          |             |              | > 50 (2)(ani is) 10                                                                                                    | 20.00   |
| Hanapoor                                                                                                    | Даля годаные          | ##0                                                                                                    | Arrs predotered | Bospect. | Then:       | CHIMC        | Appen                                                                                                    | . 446   |
| CIME                                                                                                    | PRAF JULY IN TH       | parts to threads                                                                                                    | 10-29.200       | 18.1     | Aless and   | -            | Could be been an offer bearing a statement of the second                                                                                                    |         |
| Hecepposterana-see of                                                                                                    | 26.00.2022 17.00      | Street State Sugarant                                                                                                    | 22.25.1996      | - 10     | mancasi)    | 1.000        | Gallin, None-chart Sile, Innearthe points of p. a. vep. Off Sections 2, ye 1 + a. 2                                                                                                    |         |
| Perphitetu KT                                                                                                    | 363520031686          | Agence Annual Second                                                                                                    | economi -       | 41       | Approal     | -            | Libite, Semicus da, Prants, principlerate alle 1                                                                                                    | - 1     |
| Holopeogenic come                                                                                                    | 16.01.2021 10.21      | And in case of the local division of the                                                                                                    | 12.01.0079      | -48      | -           | -            | COTO: Reservoir MA, TON Auto / Manual and a platform of the first                                                                                                    |         |
| NewSartnur, Adult                                                                                                    | MAL HUTTER            | and the second data and the                                                                                                    | 22.54.544       | 58.      | All second  | 100.000      | \$2425, Instruction of a Constraint printerpresenter (\$127                                                                                                    | - 1     |
| Theory in the second second se | 1011202-020           | States and second                                                                                                    | 16162975        | - 44     |             | Contractory. | 62011), Someonar of A. Houseaux, Desperiments of some in the second second                                                                                                    |         |
| 20-00236 730246                                                                                                    | 31.10.2021 02.01      | Appropriate State of State of  | 40.11.1288      | 31       | Australi    |              | FOCT308 Management office Transmission and Amplementation per provide                                                                                                    |         |
| Otomarea cart weage                                                                                                    | 20.0120221320         | Name of the Owner of the Owner  | 27.127998       | .91      | Proof       | -            | 525555, Some-shall also Some-shall reprint a produce so un produce so the                                                                                                    | -       |
| Perception and an and a second                                                                                                    | 122820212110-002      | And the Real Property lies of the                                                                                                    | 11.04 Page      | 5-01     | Wpmank      | 1000         | 125/16. Inservices of a linearistical part for weak pit the grant program (a) and the second                                                                                                    |         |
| This are caused and                                                                                                    | 21.96.2022.12.62      | Product Street Street                                                                                                    | 18.27/1001      | 64       | Vermi       | 1000         | e Theoderia (et Flagoreneant discus                                                                                                    |         |
| Bama-sule retratemosi                                                                                                    | 14.012.00110.54       | in many large to serve and                                                                                                    | 10.07.70%       | 11       | Warrant     | 1.000        | 17/2016. New Yorks of A. Derman, Western Dispatcher (yr. eng. 177) and and 17                                                                                                    |         |
| Assesses                                                                                                    | AT ALL PROPERTY AND   | THE R. LEWIS CO., LANSING, MICH.                                                                                                    | 1010100         | 140      | Assess      | -            | Terrentian Office, Institute Takes racards Repaires oncal furneepoids -                                                                                                    |         |
| (Respectual estimates)                                                                                                    | 16-16-2021 08-111     | The second second secon | 1(4.11)(100)    | - 41-    | Albertal    | -            | Summing and following, Supply, Support, Print, et Renning and State                                                                                                    |         |
| Water Contraction                                                                                                    | 1248,2002 (246        | Subject a strained disclose                                                                                                    | 28.047978       | -        | New cash    | 10040-00     | (2011). There was also Tenerated in the Astronomy Line proverty in a second second                                                                                                    | -       |
| Particular Statement                                                                                                    | 25.05.2023 (2.4)      | particular and particular                                                                                                    | 40.07 mag       | 44       | Vpmme       | -            | this little, adjustion water over, the present strategy of the strategy of the |         |
| Cristinovanitar                                                                                                    | 11.97,2002 1111       | The local difference of                                                                                                    | 22343968        | 40       | Record      | -            | PECON have can sin hereis i animmer on an prime in                                                                                                    |         |
| (Dreite                                                                                                    | 10.47.202115.52       | To done the rate theory                                                                                                    | HE-127 (1996)   | - 24     | #***** 1445 | -            |                                                                                                    |         |
| And in case of the local                                                                                                    | CO. LANSAGE STATE     | Automatical State State State                                                                                                    | 11.000          |          | distant and |              | terrential links the disease encluding takes                                                                                                    | 1       |

Реестр "Донесения"

В реестре "Донесения" хранятся все карточки донесений, которые когда-либо были созданы в системе.

| · Matterman                                                                                                    | derman Arrender v                                                                                                    |                     |                                                                                                    |        |                         |                                                                                                    |                                                                                                    |
|----------------------------------------------------------------------------------------------------|----------------------------------------------------------------------------------------------------|---------------------|----------------------------------------------------------------------------------------------------|--------|-------------------------|----------------------------------------------------------------------------------------------------|----------------------------------------------------------------------------------------------------|
| Colorin million and                                                                                                    | 6 mm                                                                                                    | S                   |                                                                                                    |        |                         |                                                                                                    |                                                                                                    |
| Professional Street and                                                                                                    | · ·····                                                                                                    | 10                  |                                                                                                    |        |                         |                                                                                                    |                                                                                                    |
| fathgalopean access.                                                                                                    | Date +                                                                                                    |                     | •                                                                                                    |        |                         |                                                                                                    |                                                                                                    |
| Croating and Croating and Croat | 0.00mm                                                                                                    | Artesta provenia i  | 277).                                                                                                    |        |                         |                                                                                                    | 0 Distance Open 10 +                                                                                                    |
| 044                                                                                                    | (man) is                                                                                                    | 1. A                |                                                                                                    |        |                         |                                                                                                    |                                                                                                    |
| Persystemate at                                                                                                    | and the second second s |                     |                                                                                                    |        |                         |                                                                                                    |                                                                                                    |
| Perunana st                                                                                                    | дата поздание .                                                                                                    | Cranye              | 640                                                                                                    | Per.Te | data patactpaque        | Million-America                                                                                                    | (Jaarson)                                                                                                    |
| manager a sector.                                                                                                    | 28.16.002718.91                                                                                                    | Aberrectpopulate    | The Party Property                                                                                                    | 197    | STATES AND A STREET ASS | STREET, MILLION TAXABLE                                                                                                    | until a carylar the angle of statistic desargement                                                                                                    |
| Romannan Ange                                                                                                    | 10 10 2020 10 20                                                                                                    | Despinente          | international internation.                                                                                                    | .92    |                         | Solution in Concerning and its                                                                                                    | URTIONO (A applied up to specify and                                                                                                    |
| (permission)                                                                                                    | 22.46.859.26.9                                                                                                    | Sperio segmente     | formation and an entered                                                                                                    | 57     | 22 10 312 244           | dancing in series                                                                                                    | with the second second se                                                                                                    |
| And the second second                                                                                                    | 22.16.2027.23.34                                                                                                    | taometaspanse.      | And the second second s | .91    | 23.18.2525 (9.9)        | -                                                                                                    | VET A REPORT OF THE REPORT OF THE PARTY AND ADDRESS OF THE PARTY OF THE                                                                                                    |
| Перединацир нанара                                                                                                    | 21.41.21.1 (1.44                                                                                                    | karot bahimet       |                                                                                                    | 45     | 22.48.8531.22.33        | And in concession, which we do not                                                                                                    | 1013 Representation and receive an any rest (201) PE.                                                                                                    |
| Rearry and prepared                                                                                                    | 21/18/2022 18/11                                                                                                    | Onservation         | Concerning Street,                                                                                                    | 10.1   |                         | Safaria dell'assertazione                                                                                                    | AUG Tapenda C                                                                                                    |
| Прикрана с пронически.                                                                                                    | 211 10.0121 10.14                                                                                                    | Sajeria (pagtainin) | Constant Street Streetwood                                                                                                    | 40     | 20.05.02211113          | induces inclusion and                                                                                                    | 1011 Concerning on the property of the provided of the provided of the provide                                                                                                    |
| Bitsree retaining                                                                                                    | 41.10.20(4.10.14)                                                                                                    | 100-010             |                                                                                                    | 14     |                         |                                                                                                    |                                                                                                    |
| downess.                                                                                                    | 18,19,2023 (11)                                                                                                    | Samilarity and      | spread of the later.                                                                                                    | 41     | 25.10.2023 12:39        | STREET, MARCHINE, MARCHINE | VCT / Topowaropownieger.avaawwat angeosi COVO 11.                                                                                                    |
| and the second second second                                                                                                    | 15.16.001114.01                                                                                                    | Barriss Sederates   | there the Real of                                                                                                    | 1      | 14.96/0011414           | Safarine Statement (second )                                                                                                    | and a little by some stars when an one                                                                                                    |
|                                                                                                    | 18.18.2022 17.19                                                                                                    | fairfiction and a   | Supervised Supervised                                                                                                    | 40     | 00103030171732          |                                                                                                    | BTO Compared entering 4                                                                                                    |
| President and and and                                                                                                    | 18.16.007118/30                                                                                                    | -Diserter           | the second designed in the second designed in | 10     |                         | And in case of the local division of the local division of the loc | 300 Chropps, we many an exception of furnished in the start of the                                                                                                    |
| Process end transmitter                                                                                                    | 18.18.2025 14.22                                                                                                    | Office and the      | the second second                                                                                                    | 30     |                         | Arrest courses and                                                                                                    | 1011 COVER IN AND CONTRACTOR AND A COVER AND A COVER A                                                                                                    |
| Pawing straits -                                                                                                    | 1710-000-007                                                                                                    | Service Separate    | Sugar Street Street                                                                                                    | .17    | 1116.0031-0.05          |                                                                                                    | Set 1 1000 19 weep opering approve                                                                                                    |
| Загрупа форурта довног                                                                                                    | 0.0000000000000000000000000000000000000                                                                                                    | haitterrjoigskone   | Connect Income in connect a                                                                                                    | -      | 1110-00321-0034         | induces inclusion process                                                                                                    | AUTO Despectado lateras entras lateras entras                                                                                                    |
| Crammerowin                                                                                                    | 16.10-2014-1-16                                                                                                    | Marry constraints   | And the second second s | 25     | 18.18.2015-154          |                                                                                                    | 223.5priv any roll for point                                                                                                    |
| finance                                                                                                    | 164820(1942)                                                                                                    | Same (a) rear       | And in case of the second second                                                                                                    | 19     | 16.16203/11620          | Annual concernsates                                                                                                    | $(0.1,1,0) = \max\{p_1,\dots,p_{n-1},p_{n-1},p_{n-1},\dots,p_{n-1},p_{n-1},p_{n-1},\dots,p_{n-1},p_{n-1},\dots,p_{n-1},p_{n-1},\dots,p_{n-1},p_{n-1},\dots,p_{n-1},\dots,p_{n-1},$ |
| -                                                                                                    |                                                                                                    | tite-section.       | And and the second second                                                                                                    | 1.01   | CONSTRUCTION OF         | And the second second                                                                                                    | and family as new family in                                                                                                    |

#### Реестр "Реестр вакцинаций"

В "Реестре вакцинаций" хранятся записи вакцинаций по всем карточкам граждан в системе.

| + STATISTICS              | President and a second second second                                                                                                    |                       |                  |              |                 |                                                                                                    |                                                                                                    |              |
|---------------------------|----------------------------------------------------------------------------------------------------|-----------------------|------------------|--------------|-----------------|----------------------------------------------------------------------------------------------------|----------------------------------------------------------------------------------------------------|--------------|
| Cramero                   | · Barren Lennad                                                                                                    |                       |                  |              |                 |                                                                                                    |                                                                                                    |              |
| COME                      | ROO USPRAN                                                                                                    |                       |                  | all research | - i -           | • • • • • • • • • • • • • • • • • • •                                                                                                    |                                                                                                    | • *          |
| Nottonetraneer.cl.        | the terms -                                                                                                    |                       | * * aiz          | And in case  | Cased Ave.      | Tanandaria tampat                                                                                                    | and the second second s | 1000         |
| Reported IT               | I and the second of                                                                                                    |                       |                  |              |                 |                                                                                                    |                                                                                                    |              |
| independent of the        | cheatra attites                                                                                                    |                       |                  | rise per     | ALC: 10         |                                                                                                    |                                                                                                    |              |
| Remember mut-             | Augura.                                                                                                    |                       |                  |              | Rogalivo        |                                                                                                    |                                                                                                    |              |
| Hangeveniew               | Gifferen a Dilaman                                                                                                    |                       |                  |              |                 |                                                                                                    | TO TRANSPORT                                                                                                    | [m +]        |
| Accesses causes           | and the second second s |                       |                  |              |                 |                                                                                                    | New York Contraction                                                                                                    | · Lawrence · |
| Repetance Laget scrauge   | 10. feast                                                                                                    |                       |                  |              |                 |                                                                                                    | 1. Auto Apress                                                                                                    | 111 H 12     |
| Parently Interpretations  |                                                                                                    |                       |                  |              | 1.000.000       |                                                                                                    |                                                                                                    |              |
| Qualities considers.      | 1000                                                                                                    | CHIME                 | Warn burntheeses | andbaci.     | char            | Water of hearing without                                                                                                    | Magazahartan semilan                                                                                                    | ero operde   |
| Forward interaction       | International Statements                                                                                                    |                       | 25.12.1988       | -26          | Mymphill        |                                                                                                    | And and a second second | FEX370-0     |
| Aberena                   | Anna Anna Anna Anna                                                                                                    |                       | 21.227-000       | 1.00         | Mpecani         |                                                                                                    | - Constant of the                                                                                                    | 1001010-0    |
| inversion poder Asertures | ACCESS MARRIES AND ADDRESS                                                                                                    |                       | 22108-1062       | #2           | Myrpoli         | sayous hereinage not holicaulever are recome california or hereitagoot                                                                                                    | 2                                                                                                    | 181970-0     |
| and optimizers            | No.000000000000000000000000000000000000                                                                                                    |                       | 41.17.1982       | 100          | Sector.         | 620328. Torono Lat. Mill / Talvens, pt. Torongen Vegetade (1) 11                                                                                                    | 10000000                                                                                                    | 1001048      |
| Pastro bacunoupri         | Spinishing Spinishing                                                                                                    | 1.000                 | 2236230          | 100          | Myrecold        | 621103 Dimensional Information and Hamazannia Discovered spectrals                                                                                                    | (4)                                                                                                    | 1000 10 49   |
| Peerto webonecane         | income description against                                                                                                    | -                     | 21.04.7807       | - 40         | - equilation of | \$20125. Novembal etc. Totalsale Fig. 4. Noother Deferies on Perveloper                                                                                                    | 9F                                                                                                    | 10070+0      |
| Perceptional Contraction  | And Address of Concession, Name                                                                                                    | -                     | 10.11.2000       | 4.5          | 30111444        | Sciences Concerns and all a Charactery, pd (2000) - one -                                                                                                    |                                                                                                    | 1929-112-D   |
| gardeline and the second  | 111010-011010-0110-005                                                                                                    |                       | 101-12-2008      | 18.          | Personal        | Gill (17. Thermouth etc., a Tolenheim, ang Ta (1999)                                                                                                    | 100000000                                                                                                    |              |
| Eligoneoveniet            | In contrast, they were supported                                                                                                    |                       | 1128.1000        |              | REAL PROPERTY.  | PERSON DAMAGASIAN (In: Summer ) Recenter Provider 1 and 1                                                                                                    | 100000000000000000000000000000000000000                                                                                                    |              |
| -                         | International International                                                                                                    |                       | 64.0m.2000       | 100          | Marcell.        | 4221151. Novembur cole / ToConum. wrg To a 100                                                                                                    |                                                                                                    | 181370-0     |
| Contract .                | Restored from the second                                                                                                    |                       | 1110.1004        | .04          | diversal.       | PERCENT PROPERTY AND ADDRESS OF MANY ADDRESS OF ADDRESS OF                                                                                                    |                                                                                                    |              |
| Megeraneous indepa-       | TENDS TOTAL PROPERTY.                                                                                                    | 10000                 | 89.117980        | 44           | Normal Victoria | April 46, Transmittade Allin, 2 Terraria, pr (2000-100, 2010) (2011)                                                                                                    | The second second second second second second second second second second second second second second second se                                                                                                    | 161810.40    |
| References and an         | National Automa Diseases.                                                                                                    | and the second second | 09/11/10/28      | 60           | Bootco all      | CODE Tenierization / Novem of Department, or The                                                                                                    | distance of the state                                                                                                    | 12x310+0     |
|                           | Standard Street                                                                                                    | 10000                 |                  | 199          |                 | a series to series of the strength of the series of the series of the se |                                                                                                    | THE PLAT     |

Реестр "Реестр медотводов"

В "Реестре медотводов" хранятся записи медотводов по всем карточкам

## граждан в системе.

| + Hidestella                     | Peerspiercetaligne. o                |        |                          |         |                    |                                                                                                    |                                                                                                    |       |
|----------------------------------|--------------------------------------|--------|--------------------------|---------|--------------------|----------------------------------------------------------------------------------------------------|----------------------------------------------------------------------------------------------------|-------|
| Страния +<br>Изосщения<br>СЗАД   | C Service Advances of                |        |                          |         |                    |                                                                                                    | () (1000000-10000 ( 10                                                                                                    |       |
| Telephone KT                     | th ever.                             |        |                          |         |                    |                                                                                                    | Citradem 2                                                                                                    | 20.00 |
| streption provide a state of the | 949                                  | CHEMIC | Для рокатова             | Resport | flar.              | Aritersymanii 44200                                                                                                    | มักสีเหตุสามหรี การต้อง                                                                                                    | 1001  |
| Rentariose relat                 | 5                                    |        | 36.12,2529               |         | Mywraid            | 625246, Terrater yak of al. (Terrater, pillingsmeat glasses)                                                                                                    |                                                                                                    |       |
| Донсостия, повезани              | A REPORT OF A                        |        | 10.11.1011<br>30.13.1011 | 1       | Manada             | Alterna Demonstration (D. 1998) (a principal and a second second se                                                                                                    |                                                                                                    |       |
| Dependent oppinger versige -     | Summer and State Summers             | -      | 10.01.2017               | 10      | **-cert            | April 10. Theorem and a trademistic segment of                                                                                                    |                                                                                                    | 7671  |
| ipungawe anno-en.                | Name and Address of Street, or other |        | 01.01_0007               | 4       | Monaut             | where contrast of a further start in strengt fragment                                                                                                    |                                                                                                    | 1000  |
| Annual systems                   | Arrest Street Street Street          |        | 34.00.0803               | 15      | Record             | ATTACK Parameters and the Parameter Degrade Residence of Social States and Social Te                                                                                                    |                                                                                                    | DUC:  |
| Abertanyti                       | Name And Address & Street & Street   | -      | 04.0002007               | 10      | RECORD             | N28:50, Telescover of a Telescover english all                                                                                                    |                                                                                                    | 10011 |
| Menagering and a sectore         | TRACTOR PROPERTY AND INCOME.         | -      | 34.09.0009               | 100     | Access             | NDAY WE TRANSPORTED FOR A TOMPHILM WAY TO JOINT AND A TOMPHILM WAY TO JOINT AND A TOMPHILM WAY TA JOINT AND A TOMPHILM WAY TA JOINT AND A TOMPHILM WAY TA JOINT AND A TOMPHILM WAY TA JOINT AND A TOMPHILM WAY TA JOINT AND A TOMPHILM WAY TA JOINT AND A TOMPHILM WAY TA JOINT AND A TOMPHILM WAY TA JOINT AND A TOMPHILM WAY TA JOINT AND A TOMPHILM WAY TA JOINT AND A TOMPHILM WAY TA JOINT AND A TOMPHILM AND A TOMPHILM AND A TOMPHILM AND A TOMPHILM AND A TOMPHILM AND A TOMPHILM AND A TOMPHILM AND A TOMPHILM AND A TOMPHILM AND A TOMPHILM AND A TOMPHILMA AND A TOMPHILMA AND AND A TOMPHILMA AND  |                                                                                                    | 7011  |
| Percip oxygeneration             | Arment Astrony Minutes               |        | 04.00.2001               | - 10    | Associal Contracts | 630 W. Terressian effect Techenain may (h <sub>10</sub> )                                                                                                    |                                                                                                    | rise: |
| Party change                     | The second second second             |        | 18.0003888               |         | Renaute .          | 62000 Television (Dr. Televis, 1 Provide and 1 Provide and | and the local division of the local division of the local division |       |
| Surgina activation               |                                      | -      | 11.0031010               |         | *****              | 425250. Telepinetan (dir. Tenerin, 1 Terrinan pr., 1                                                                                                    |                                                                                                    |       |
| Oliver                           | No. 1 Carrier Training               | -      | 10.001940                | 141     | Nymoid             | ACTUALS, Texanon and Mr. November 1, Comprision on L.                                                                                                    |                                                                                                    | 0.01  |
| Meteropeian andria               |                                      | -      | DR.OR.(1884              | in .    | Apenad             | Semiconstation, Telephone, and the sufficient set                                                                                                    |                                                                                                    | TRV-  |
| Automationed states              | States States States                 | -      | 9505.088                 | 10      | Manual A           | AGE 30. Determinant tille, i Televise, mer 16,255                                                                                                    | 100000                                                                                                    | (WE)  |
|                                  |                                      |        |                          |         |                    | Contraction of the second second second second second second second second second second second second second s                                                                                                    |                                                                                                    |       |

Реестр "Реестр отказов"

В "Реестре отказов" хранятся записи отказов по всем карточкам граждан в системе.

| + 100000.000                                                 | Peerly Strange 1                                                                                                    |             |                 |        |             |                                                       |                                                                                                    |                                                                                                    |
|--------------------------------------------------------------|----------------------------------------------------------------------------------------------------|-------------|-----------------|--------|-------------|-------------------------------------------------------|----------------------------------------------------------------------------------------------------|----------------------------------------------------------------------------------------------------|
| Воструменальная ас.<br>Репутитити Ст<br>Информация в усноти. | C many determined                                                                                                    |             |                 |        |             |                                                       |                                                                                                    | Osmanis-tips 🔒 🔸                                                                                                    |
| Revention man                                                | 12 meret                                                                                                    |             |                 |        |             |                                                       |                                                                                                    | 1 No. O'pener ins. M. (10) (18)                                                                                                    |
| Ani-contect material                                         | 840                                                                                                    | DHMTC       | Zata posgewe    | Supirt | Tot         | Andertsymund same                                     | деяствующий телефон                                                                                                    | MD opveptishment                                                                                                    |
| (admittant officiant).                                       | · Andrewson and an                                                                                                    |             | IN HEARING      | 1.8    | Manualdi    | territore teneration affect many properties of the    |                                                                                                    |                                                                                                    |
| Peering and pre-paper.                                       | the state of state and state                                                                                                    |             | 20.12.2022      | 1.0    | Method      | Gillion Terrences alor - Tenens, principane pro-      |                                                                                                    |                                                                                                    |
| (Darflerg Colorine F                                         | for this challenge in the                                                                                                    |             | 39.17.2022      |        | Manager and | 62504. Terrester effort frames, pillingerson (117-11) |                                                                                                    |                                                                                                    |
| Linkere retartation                                          | inclusion drive has did been                                                                                                    | -           | BARGTINE        | . 10   | ne-ort      |                                                       |                                                                                                    | CHIEFTED-OSMENHOUMANNES                                                                                                    |
| Diversion <sup>®</sup>                                       | and the second diversion of the second                                                                                                    | incidente.  | made Heat       | 44     | Assessed.   |                                                       |                                                                                                    | COLUMN TO ADDRESS AND A DREAM OF                                                                                                    |
| Иммунопрофесналтика                                          | NAMES AND ADDRESS OF OWNER.                                                                                                    | -           | IDUT-THE        | . 94   | Arrest      |                                                       |                                                                                                    | CREWN CONCERNMENT                                                                                                    |
| PEODO BRILLIPHOLOGI                                          | Street, Autori Streeter                                                                                                    | 1001010     | 54.09.3021      |        | an-cash     | NATED, Televencian she if Relevant long (1            | 307101-01-01                                                                                                    | 7243.102-065407448 s (6664 e)                                                                                                    |
| FROM HIGHTER                                                 | Institute for some distances of                                                                                                    | Charles .   | Manager .       | - 10   | Marcent     |                                                       |                                                                                                    | CALCULATION OF A DESCRIPTION OF A DESCRIPTION OF A DESCRI |
| Pare to consists                                             | Second Second                                                                                                    | ( and ) and | 04.02.2003      | (38)   | mont        | 620150 Televisional 608// Technikis was 18/201        |                                                                                                    | (11)170-0554(14)+1/5444+                                                                                                    |
| Terry set to capital access                                  | respect within measured                                                                                                    | -           | 10.04.7687      | 1.00   | Second.     | ALCON TRANSPORT (MALE MILLION ON AND TAXABLE          |                                                                                                    | (1003/10) al Manufeshi kanese e-                                                                                                    |
|                                                              | Water Address Resultance                                                                                                    | 10070716    | 91.03.2003      | - 24   | Annet       | 638190 Yerrender etc.r heterade wij 15                |                                                                                                    | (397.70) - (25Ac/1408.148444-4)                                                                                                    |
| Acres (                                                      | Statute Art State Street and                                                                                                    | Charles and | SALES OF STREET | 38     | Amount      | AURI NO. Tecomologii ette, i Tertenacio, angi 12,     | All and a lot of the lot of the l | PERSON DESCRIPTION AND ADDRESS OF                                                                                                    |
| (Creite)                                                     | Sector and the sector                                                                                                    | -           | 94.00x20064     | 28     | ROOME       | whether revenieups offer automatic only target        |                                                                                                    | Part 10-0540 has been                                                                                                    |
| and .                                                        | And the second second s | -           | 34.07.2023      | 120    | Newtool     | 620 50 Tenerscore etc. r Todanam sep 10-02            |                                                                                                    | 72/170 -05/4/2144 -4444 +                                                                                                    |
| 1772                                                         | Witten Aurpen Resulted                                                                                                    | 100000      | 01.03.2561      | 100    | Arrest      | WHITH DOWNSING WAY SHOWING MICH.                      |                                                                                                    | 100100-004-014-04-04-0-                                                                                                    |
| HILDITELEN IT ADRIUTES                                       | Transa da las Manada                                                                                                    | -           | 54.08.2019      | 14     | NEWTH       | alatisti ferrendear alatir fallerada and italia       |                                                                                                    | FEED NO +ORIGINAL ADDRESS                                                                                                    |
| Approximation                                                |                                                                                                    | 1000        | ionump.         | - 24   | Sec. 19     | 100100, Televisian effort Televisio, page 10, 10      | distance of                                                                                                    | (57775-05screeneers)                                                                                                    |
|                                                              | respiration of the second second seco |             | 04.00.2068      | 18     | Antesis     | 428/30 Tarren alge alls a fatfattain, ong 10-28       |                                                                                                    | COURSE - Office that the owner                                                                                                    |
| Miseous.                                                     | Toronto Aurice Menadore                                                                                                    | 1.000000    | 14.01.2019      | 38     | Record      | 420110 Technologi oler, e Belleraen, vegi 11,         | Ann 1997 (1997)                                                                                                    | Civil-Mi-chilemen showner,                                                                                                    |
| A                                                            |                                                                                                    |             |                 |        |             |                                                       |                                                                                                    |                                                                                                    |

#### Экспорт и импорт данных

В Системе имеется возможность различного импорта/экспорта данных. Данный функционал представлен в экране "Загрузка-выгрузка данных" и разделен на вкладки:

• Выгрузка и загрузка данных по информированию о результатах исследования (Информирование по ЛИ);

• Загрузка Результатов Исследований из Excel (Результаты ЛИ).

#### Импорт данных из МИС

Механизм импорта данных из МИС предназначен для ручной массовой загрузки в систему данных по ЛИ используя выгруженные данные из МИС 1С.

Для того чтобы загрузить данные из МИС необходимо:

1. Открыть пункт меню "Загрузка-выгрузка данных".

2. Открыть вкладку "Результаты ЛИ".

3 Нажать на кнопку "Загрузка МИС" и выбрать заранее подготовленный файл в формате .xlsx.

Система начнет поочередно обрабатывать каждую строчку с ЛИ из файла по следующим шагам:

• Проверяет наличие в системе гражданина (СНИЛС если есть, иначе фио + дата рождения);

• Если искомый гражданин отсутствует - система создает его, используя данные из соответствующих колонок таблицы (фио, дата рождения, пол, гражданство, СНИЛС, паспорт, телефон, адрес, информация по мед. страхованию);

• Проверяет наличие указанного ЛИ (дата взятия + дата результата + результат/УидЗаказа), привязанного к данному гражданину;

• Если искомое ЛИ отсутствует, то система создает его, используя данные из соответствующих колонок таблицы.

Для получения информации по результату загрузки, необходимо, чтобы в загружаемом файле была колонка с именем "РезультатИмпорта" или "Результат Импорта". В таком случае после загрузки система выгрузит вам этот же файл, но уже с заполненной информацией в колонке "Результат Импорта" по каждому ЛИ. Если колонки не будет или она будет отличаться хотя бы на один символ от одного из двух

101

указанных вариантов, то вместо подробного файла excel система выдаст файл с обобщенной статистикой в формате txt.

В колонках OID и Лаборатория должен быть указан оид организации, а не наименование в виде текста.

#### Статистика

#### Формирование отчета по лабораторным исследованиям

Данный отчет содержит данные по исследованиям граждан в рамках конкретной медицинской организации. Возможно также установка дополнительных параметров выгрузки: реанализ, возраст, ФИО пациента, статус информирования, тяжесть заболевания, плановая дата пробы, пробы Cito, дата взятия пробы, дата результата и пр.

Для выгрузки отчета необходимо:

- 1. Перейти в пункт меню "Отчеты" "Запуск отчетов".
- 2. Выбрать из списка отчет по лабораторным исследованиям.
- 3. Ввести параметры отчета.

4 Выгрузить отчет по кнопке "Выполнить".

| A      | 1                                       | 11 61                                                                                                    | 1             | 1011     | - F.  | 1          | 1.001                                                                     |                             |                     | 4.        |
|--------|-----------------------------------------|----------------------------------------------------------------------------------------------------|---------------|----------|-------|------------|---------------------------------------------------------------------------|-----------------------------|---------------------|-----------|
| No nja | ID raunters                             | 6HD saueres                                                                                                    | Дата реждения | Beapert. | DIMAC | Пасяарт    | Apper                                                                     | Terredore                   | Стракован належного | Seg-month |
| 1      | NAMES OF A DESCRIPTION OF               | ALL REPORT OF A CONTENT OF A CONTENT OF A CO | 28 29 1970    | 50       |       |            | Россия, с. Скорадум, р-н<br>Ипартисана, объ Повелония, ра                 | 8-953-0 <sup>1</sup> (a) in |                     |           |
| 1      | NAMES OF TAXABLE PARTY.                 | advocuments and a second of a                                                                                                    | 28.08.1979    | 30       |       |            | Россия, с. Скоридум, р-и                                                  | B-852-(11-0)-(n-0)-         |                     |           |
| 3      | annen ear sin contentation a            | All conjugation interview in a second second                                                                                                    | 25-07-2909    | 52       |       | 7113058720 | Россия, с. Скорадум, р-е<br>Уполности, области раз                        | \$ \$52 (d) (d)             |                     |           |
|        |                                         | and the second second sec                                                                                                    | 18.08.2918    | 52       |       |            | 1. Завідпровік ук Лінніції — П.                                           | 8.0020102104                |                     |           |
| - 1    | 0.0001010101010101010101010101010101010 | ACCOUNT AND A CONTRACTOR OF                                                                                                    | 18 06 1968    | - 52     |       |            | <ul> <li>Завидляковскуя Замения 40</li> </ul>                             | 8-142-00-00                 |                     |           |
| 1      | Cardinale and the strength              | armine salared second sec                                                                                                    | 24 05 3309    | 31       |       |            | Coperman 12                                                               |                             |                     |           |
|        | MARKED AND MALE THE STRUCTURE           | and the state of the state of                                                                                                    | 24.08.3009    | 34       |       |            | Capecoune 1.1                                                             |                             |                     |           |
| 8      | 10210-001-001-001-0000-011              | Narone, Sens Naronen                                                                                                    | 11.92.1999    | 90       |       |            | 1316-0 25 (m                                                              |                             |                     |           |
|        | 24034-06-271-06-2806-0227               | Museu and Jones Museu anai-                                                                                                    | 11.02.1890    | .90      |       |            | KALAND 21                                                                 |                             |                     |           |
| 30     | NUMBER OF STREET                        | Nummer States Management                                                                                                    | 11.02.1990    | . Ad     |       |            | Sanera 25 (1)                                                             |                             |                     |           |
| 52     | 2020/08/2011/08/2000/2021               | Manison James Martinette                                                                                                    | 11.02.1990    | 30       |       |            | Katarata 25(10)                                                           |                             |                     |           |
| 12     | an Prine time loan free ablue better    | March Canadia States and                                                                                                    | 26.09.2992    | 30       |       |            | РОСОН Темехова область<br>Унаровский район, д. Нармужите<br>(и Пилисе: 10 | <b>#66</b> /700/14/14       |                     |           |
| 18     | West and the state of the               | Hanta A Franch Handleiner                                                                                                    | 36-08-3308    | 12       |       |            | Техничская областьй горовский                                             | _                           |                     |           |

| and a state of the second | ALC: NO. OF COME       |                                                         | 1.8           | 5      | 1                 | 41                 | 1 HILL BOOKS               | W                        | THE STORES     | ALC: NOT STREET, STREET, STREE | Sector Transm                 |                        |
|---------------------------|------------------------|---------------------------------------------------------|---------------|--------|-------------------|--------------------|----------------------------|--------------------------|----------------|----------------------------------------------------------------------------------------------------|-------------------------------|------------------------|
| Research and the second   | Anna anaros<br>Apofisi | Анснарование                                            | /lefopensee   | cito   | Тажесть составляя | Дате<br>регультата | Penynutat<br>wtohogosavvan | Отправлян на<br>рознатна | Причнов        | Сотасне на<br>ниформирование                                                                                                    | Информирование<br>прохультите | Дата<br>ниформарскания |
| 1                         | 90.03.2020             |                                                         | CHS1 (UH\$/0) | Her    | Періфаделена      | 10.03.2000         | Отрацительно               | 2.00.00                  | ine ai tinitte | Her                                                                                                    |                               |                        |
| 77.09.2020                | 22-99-2020             |                                                         | οκει (1964/0  | Her    | Настрадалена      | 11.05.2020         | Отрацитально               |                          |                | Her                                                                                                    |                               |                        |
| 05.54.2020                | 97.04.2020             |                                                         | CMRI (UHZ/I)  | tier - | Настридствое      | 08,04,2020         | Orgaustretrans             |                          |                | Her                                                                                                    |                               |                        |
| 80.08.2020                | 00.08.3020             |                                                         | OWBE (UKGAN)  | Her    | Неоградалена      | 80.08.2020         | Organgarithmi              |                          |                | 1482                                                                                                    |                               |                        |
| 06.04.2020                | 54.64.3020             | 1                                                       | OHEL (UPDAY)  | Her    | Recrossion        | 06.04.2030         | Отрацательно               |                          |                | Net                                                                                                    |                               |                        |
|                           | 10.04 2000             | На наличит новой<br>корониверуской меренции<br>СОНТО-19 | оны (цядл)    | Hat    | Настридитени      | 15.04.2020         | Страцательно               |                          |                | Hef                                                                                                    |                               |                        |
|                           | 38.94.2030             | На зноболитению первонно                                | •E(1          | HET    | неопределена      | 15.04.2020         | Полонительно               |                          |                | ++#7                                                                                                    |                               |                        |
| 1                         | 21 04 2020             |                                                         | um            | Her    | Перградатене      | 21.04.2020         | Отрицательно               |                          | Мед персонал   | 1607                                                                                                    |                               |                        |
| 1                         | 22.99.2020             | Ha 1gG 6485-CoV-2                                       |               | Har    | Нартредатене      | 22.09.2020         | Отрацительно               | -                        | Мад. персонал  | Han                                                                                                    |                               |                        |
|                           | 07.05.3020             |                                                         | OHEL (UKD/)   | Her    | Ниоприделения     | 09.05.3030         | Organization of            |                          | Meg, reprinted | H#5                                                                                                    |                               |                        |
|                           | 28 04 2020             |                                                         | unc           | Her    | Наспрадалена      | 11.15 2121         | Granuate/weil              |                          | Meg, nepcokar  | Her                                                                                                    |                               |                        |
| . 8                       | 12,05,2020             | На наличае новой<br>коронавирусной инфекции<br>СОУ(D-18 | URC:          | Her    | Наргандилине      | 14.05.2030         | Отрацательно               |                          |                | Hiet                                                                                                    |                               |                        |
|                           | 94.06.3020             | На наличие новой<br>норонявнуропой инфекции             | OHSI (UHZ/0   | tter   | heorgiegenese     | 01.06.2020         | Отрицательно               |                          |                | Het                                                                                                    |                               |                        |

#### Формирование отчета по выписанным пациентам

Данный отчет содержит данные по выписанным гражданам (пациентам) в рамках своей медицинской организации исходя их выбранного периода выписки, результата исследования, возраста, пола, нозологии и диагноза.

Для выгрузки отчета необходимо:

- 1. Перейти в пункт меню "Отчеты Запуск отчетов".
- 2. Выбрать из списка отчет по выписанным пациентам.
- 3. Ввести параметры отчета.
- 4. Выгрузить отчет по кнопке "Выполнить".

|       | 6    | 19 • A                            |              |                  |              |                                        |                          |                     |              |         |                      |      |
|-------|------|-----------------------------------|--------------|------------------|--------------|----------------------------------------|--------------------------|---------------------|--------------|---------|----------------------|------|
| 10.14 | 4    |                                   | c            | 0                | E            | 7                                      | 16                       | 1.1.1.1             | 1            | 1.1     | ×                    | L. 1 |
| 1 01  | -    | г по выписанным пацие             | нтам         | 1                |              |                                        |                          |                     |              |         |                      |      |
| ź     |      |                                   |              |                  |              |                                        |                          |                     |              |         |                      |      |
| Tie   | puio | ut no 21.09/2020                  |              |                  |              |                                        |                          |                     |              |         |                      |      |
| 8.    |      |                                   |              |                  |              |                                        |                          |                     |              |         |                      |      |
| N     | 8    | ФИО пациента                      | Non          | Дата<br>рождения | Возраст, лет | МО, направившая                        | МО, по<br>госпитализации | Дата<br>поступления | Дата выписки | Днагнов | Искод<br>заболевания |      |
| 1 1   |      | 時代のの定差のが空間のあり                     | Мулений      | 24 10 2000       | 19           | ГБУЗ ТО Областная болы                 | TEV3 TO Ofinactwarm      | 31 05 2020          | 06.06.2020   | U07.1   | Быздорталение        |      |
| 2     |      | finecase (particul il puece       | Мужский      | 25.00.1997       | 22           | ГБУЗ ТО Областная болы                 | ГБУЗ ТО Областная б      | 12.06.2020          | 25.08.2020   | 220.8   | Выздоровление        |      |
| 103   |      | Careness Openi Nature             | Мужской      | 04 11 1968       | 61           | ГБУЗ ТО Областная болы                 | ГБУЗ ТО Областная б      | 02 05 2020          | 18.05.2020   | U07.1   | Выздаровление        |      |
| 5.4   |      | Comprised Barry in Ann            | Женский      | 04 07 2012       | a            | ГБУЗ ТО Областная болы                 | ГБУЗ ТО Областная и      | t8 06 2020          | 27.06.2020   | U07.1   | Выздоровление        |      |
| 0.5   |      | Distigration Provide New          | (Женский)    | 08.05.2016       | 4            | ГБУЗ ТО Областная богы                 | ГБУЗ ТО Областная и      | 18.06.2020          | 27.06.2020   | Z20.8   | Выздоровление        |      |
| 1     |      | And a second second second second | Appendix and |                  |              | 10070101000000000000000000000000000000 |                          | L-COMPOSION         |              |         | 1                    | 1    |
| 2     |      |                                   |              |                  |              |                                        |                          |                     |              |         |                      |      |
| 3     |      |                                   |              |                  |              |                                        |                          |                     |              |         |                      |      |
| 4     |      |                                   |              |                  |              |                                        |                          |                     |              |         |                      |      |
| 5     |      |                                   |              |                  |              |                                        |                          |                     |              |         |                      |      |
| в.    |      |                                   |              |                  |              |                                        |                          |                     |              |         |                      |      |
| 17    |      |                                   |              |                  |              |                                        |                          |                     |              |         |                      |      |
|       |      |                                   |              |                  |              | 10 A                                   |                          | 2                   |              |         |                      |      |
|       |      |                                   |              |                  |              |                                        |                          | 1                   |              |         |                      |      |
| 1     |      |                                   |              |                  |              |                                        |                          |                     |              |         |                      |      |